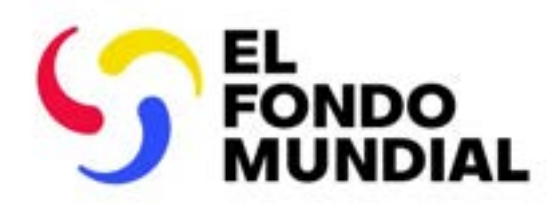

SESIÓN INFORMATIVA EXTERNA

# Actualizaciones del proceso de presentación de informes del RP

Informe de actualización de avances y solicitud de desembolso (PUDR) e informe de actualización de avances final (PU final)

14 de enero de 2025

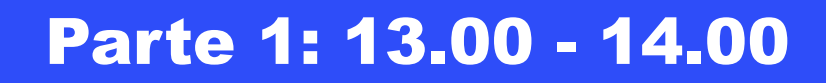

- Resumen: supervisión de la ejecución en 2024 y en adelante
- Contenido del PUDR

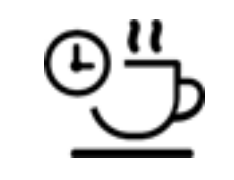

Pausa de 15 minutos

## Parte 2: 14.15 - 15.30

- Calificación del desempeño
- El PUDR en el Portal de Asociados
- Próximos pasos y recursos
- Preguntas y respuestas

| • | • | • | •         | • | •  | •  | •  | • |  |  | •  | • | • | • | • | • | ٠ | • | • |   |   |   |   |   |
|---|---|---|-----------|---|----|----|----|---|--|--|----|---|---|---|---|---|---|---|---|---|---|---|---|---|
| • | • | • | •         | • | •  | •  | •  |   |  |  | ·. |   | • | • | • | • | • | • | • | • |   |   |   |   |
| • | • | • | •         | • | •  | •  | •  |   |  |  |    |   |   | • | • | • | • | • | • | • |   |   |   |   |
| • | • | • | •         | • | •  | •  | •  |   |  |  |    |   |   | • | • | • | • | • | • | • | • | • |   |   |
| • | • | • | •         | • | •  | •  | •  |   |  |  |    |   |   |   |   | • | • | • | • | • | • | • | • |   |
| • | • | • | •         | • | •  | •  | •  |   |  |  |    |   |   |   |   | • | • | • | • | • | • | • | • | • |
|   |   |   | <b>Ke</b> |   | ur | ne | en |   |  |  |    |   |   |   |   |   |   |   |   |   |   |   |   |   |

## supervisión de la ejecución en 2024 y en adelante

1

| •                | •    | •    | •    | • | ٠ | • | • | • | • | • | • | • | • | • | • | • | • | • | • | • | • | • | • | • | • | • | • | • |
|------------------|------|------|------|---|---|---|---|---|---|---|---|---|---|---|---|---|---|---|---|---|---|---|---|---|---|---|---|---|
| •                | •    | •    | •    | ٠ | • | • | • | • | • | • | • | • | • | • | • | • | • | • | • | • | • | • | • | • |   | • | • | • |
| •                | •    | •    | •    | ٠ | ٠ | ٠ | • | • | • | • | • | • | • | • | • | • | • | • | • | • | • | • | • | • | • | • | • | • |
| •                | •    | •    | •    | ٠ | • | • | • | • | • | • | • | • | • | • | • | • | • | • | • | • | • | • | • | • | • | • | • | • |
| <mark>.</mark> د | EL F | ONDO | MŮND |   | ٠ | ٠ | • | • | • | • | • | • | • | • | • | • | • | • | • | • | ٠ | • | • | • | • | • | • | • |
| •                | •    | ٠    | ٠    | • | • | • | • | • | • | • | • | • | • | • | • | • | • | • | • | • | • | • | • | • | • | • | • | • |

## Aplicación de la Estrategia del Fondo Mundial 2023-2028 mediante la supervisión de la ejecución

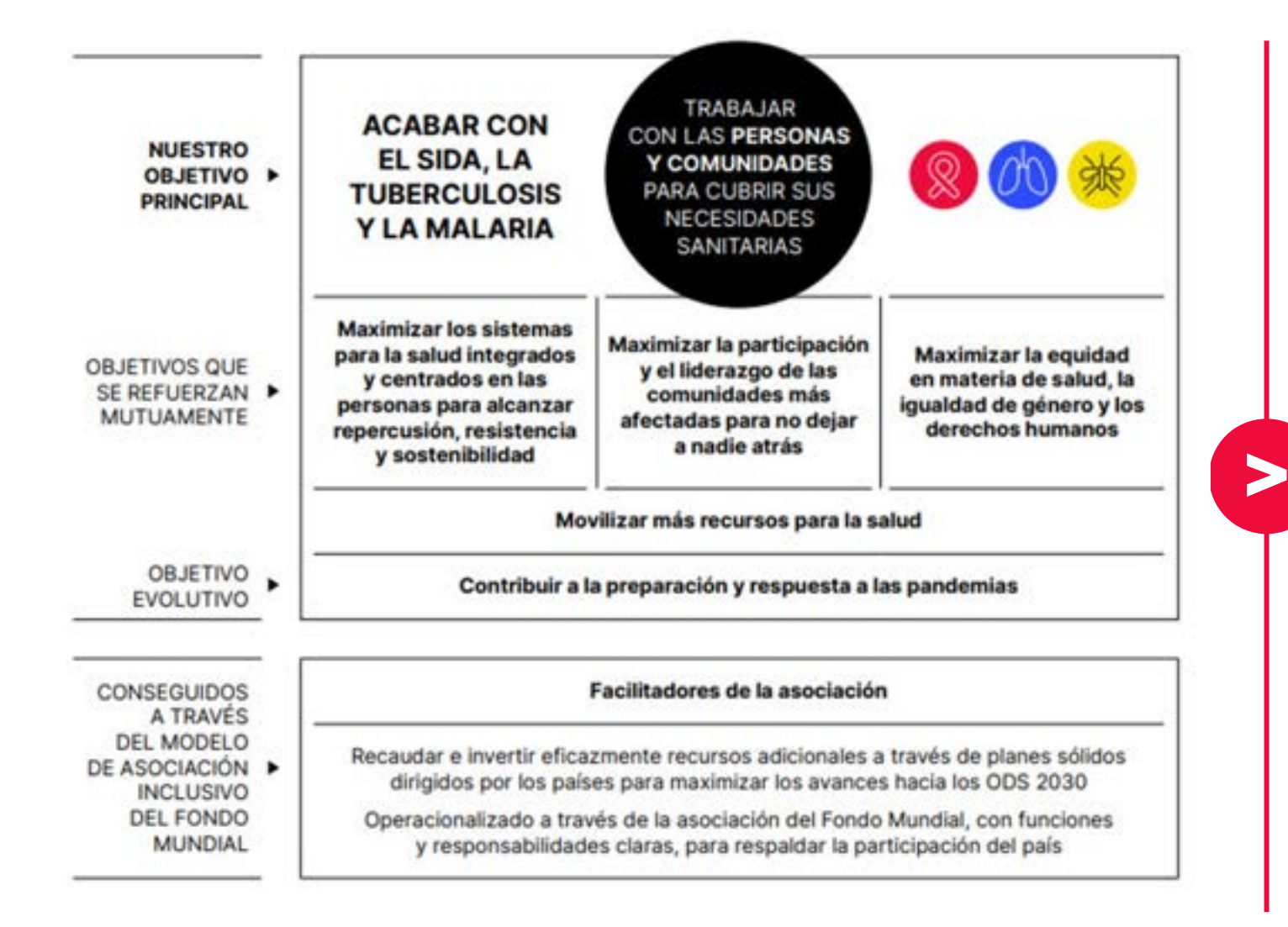

Mejora de la calidad de los datos para generar, analizar y utilizar con rapidez los datos desglosados de alta calidad.

## V

Reglas de validación de datos para reducir errores durante la presentación.

Corrección de datos para garantizar resultados precisos.

Presentación de informes a través del intercambio de datos agregados (ADEx).

Indicadores elementales para reducir la introducción manual de datos e incrementar la calidad.

## Principales cambios en la supervisión de la ejecución a partir de 2024 (CS6 y CS7)

## Mejora de la calidad de los datos

## Comprobaciones de la calidad de los datos

Comprobaciones en línea de la calidad de los datos para garantizar que se presenten correctamente desde el principio

#### Corrección de resultados\*

Los resultados de períodos de presentación de informes previos pueden actualizarse dentro del mismo año de ejecución.

#### Integración\* de ADEx\*\*

Los resultados pasan directamente de los sistemas de información sanitaria de los distritos al Portal de Asociados para que una cohorte de RP tenga que introducir manualmente menos datos.

#### Indicadores elementales

Introducción única de numeradores y denominadores comunes para no tener que introducir repetidamente los mismos datos y mejorar así su uniformidad.

\*Afecta únicamente a los portafolios centrales y de alto impacto.

#### Ventajas para más de 200 RP

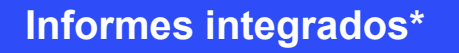

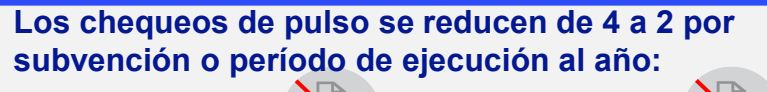

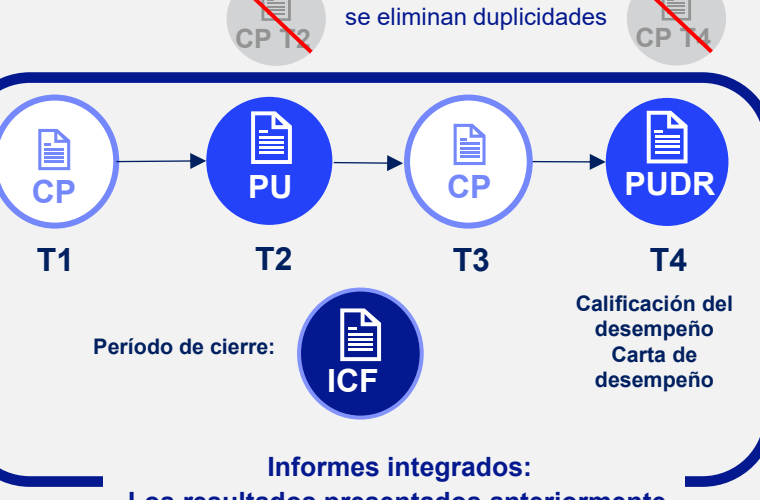

Los resultados presentados anteriormente se muestran en los informes posteriores.

#### Mejoras en los sistemas

## Presentación de informes mediante formularios en línea

Transición gradual hacia la presentación de informes mediante formularios en línea del PU/DR, incluidos los informes de cierre financiero (ICF).

\*\*ADEx - Intercambio de datos agregados

## Se presentarán los informes correspondientes a más de 15.000 millones USD (CS6, CS7 y C19RM)

#### Nuevas flexibilidades en la presentación de informes

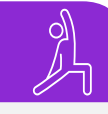

#### **Control adaptado**

Flexibilidad para adaptar el alcance de la revisión del ALF.

#### Presentación por sección

Los RP pueden presentar el chequeo de pulso (CP) y el Informe de actualización de avances y solicitud de desembolso (PU/DR) sección por sección para ofrecer información actualizada.

#### Contenido optimizado

Los RP pueden personalizar el alcance de los informes programáticos en función del contexto nacional y la necesidad de información. Ahora la calificación del desempeño es anual.

Más de 5.500 informes

## Principales cambios en la supervisión de la ejecución a partir de 2024 (CS6 y CS7)

#### Mejora de la calidad de los datos

Comprobaciones de la calidad de los datos

Comprobaciones en línea de la calidad de los datos para garantizar que se presenten correctamente desde el principio

#### Corrección de resultados\*

Los resultados de períodos de presentación de informes previos pueden actualizarse dentro del mismo año de ejecución.

#### Integración\* de ADEx\*\*

Los resultados pasan directamente de los sistemas de información sanitaria de los distritos al Portal de Asociados para que una cohorte de RP tenga que introducir manualmente menos datos.

#### Indicadores elementales

Introducción única de numeradores y denominadores comunes para no tener que introducir repetidamente los mismos datos y mejorar así su uniformidad.

Afecta únicamente a los portafolios centrales y de alto impacto

#### Ventajas para más de 200 RP

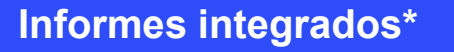

CP

**T1** 

Los chequeos de pulso se reducen de 4 a 2 por subvención o período de ejecución al año: se eliminan duplicidades

#### PUDR PU CP **T2 T**3 **T4** Calificación del desempeño Período de cierre: Carta de ICF desempeño Informes integrados:

Los resultados presentados anteriormente se muestran en los informes posteriores.

#### Vlejoras en los sistemas

Presentación de informes mediante formularios en línea

Transición gradual hacia la presentación de informes mediante formularios en línea del PU/DR, incluidos los informes de cierre financiero (ICF).

ADEx - Intercambio de datos agregados

## Se presentarán los informes correspondientes a más de 15.000 millones USD (CS6, CS7 y C19RM)

#### luevas flexibilidades en la resentación de informes

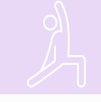

#### **Control adaptado**

Flexibilidad para adaptar el alcance de la revisión del ALF.

#### Presentación por sección

Los RP pueden presentar el chequeo de pulso (CP) y el Informe de actualización de avances y solicitud de desembolso (PU/DR) sección por sección para ofrecer información actualizada.

#### Contenido optimizado

Los RP pueden personalizar el alcance de los informes programáticos en función del contexto nacional y la necesidad de información. Ahora la calificación del desempeño es anual.

Más de 5.500 informes

## Los datos presentados se agregan automáticamente para integrar los informes de todos los formularios

#### Sección de información programática

- La suma de los resultados de los períodos de presentación de informes (en el PU, el CP del T3 y el PUDR) se realiza de forma automática en función del tipo de acumulación indicado en el marco de desempeño.
- Los resultados hasta la fecha se muestran en la página de indicadores de cobertura.

#### Sección de información financiera

• Cada informe es acumulativo. Ejemplo: en el tercer trimestre, el informe debe cubrir del T1 al T3.

Para los años del 1 al 3 Cierre Τ1 Т4 Т2 Т3 СР PU СР PUDR En un plazo de 45 días En un plazo de 35 días En un plazo de En un plazo de En un plazo de 60 días del período de cierre 35 días 45 días Portafolios de alto impacto y centrales Portafolios enfocados Todos los T1\* portafolios T1 T2\* T1-2\*\* T1-2 T1-2 T3\* T1-3 T4\* T3-4\*\* T3-4 T1-T4\*\*\* T1-T4

Período de presentación de informes programáticos

Período de presentación de informes financieros

Gestión de subvenciones y gestión de la cadena de adquisiciones y suministros

\*Para los indicadores programáticos que se presentan trimestralmente. \*\*Para los indicadores programáticos que se presentan semestralmente. \*\*\*Para los indicadores programáticos que se presentan anualmente.

Triangulación de los años del 1 al 3 – Pe

## Principales cambios en la supervisión de la ejecución a partir de 2024 (CS6 y CS7)

#### Mejora de la calidad de los datos

Comprobaciones de la calidad de los datos

Comprobaciones en línea de la calidad de los datos para garantizar que se presenten correctamente desde el principio

#### Corrección de resultados\*

Los resultados de períodos de presentación de informes previos pueden actualizarse dentro del mismo año de ejecución.

#### Integración\* de ADEx\*\*

Los resultados pasan directamente de los sistemas de información sanitaria de los distritos al Portal de Asociados para que una cohorte de RP tenga que introducir manualmente menos datos.

#### Indicadores elementales

Introducción única de numeradores y denominadores comunes para no tener que introducir repetidamente los mismos datos y mejorar así su uniformidad.

\*Afecta únicamente a los portafolios centrales y de alto impacto.

#### Ventajas para más de 200 RP

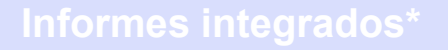

**T1** 

Los chequeos de pulso se reducen de 4 a 2 por subvención o período de ejecución al año:

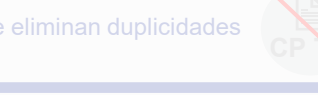

**T**3

### $(\bigcirc)$

**T4** 

#### Nuevas flexibilidades en la presentación de informes

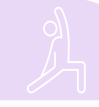

#### **Control adaptado**

Flexibilidad para adaptar el alcance de la revisión del ALF.

#### Presentación por sección

Los RP pueden presentar el chequeo de pulso (CP) y el Informe de actualización de avances y solicitud de desembolso (PU/DR) sección por sección para ofrecer información actualizada.

#### Contenido optimizado

Los RP pueden personalizar el alcance de los informes programáticos en función del contexto nacional y la necesidad de información. Ahora la calificación del desempeño es anual.

\*\*ADEx - Intercambio de datos agregados

formularios en línea

Mejoras en los sistemas

informes de cierre financiero (ICF).

Presentación de informes mediante

Transición gradual hacia la presentación de informes

mediante formularios en línea del PU/DR, incluidos los

Se presentarán los informes correspondientes a más de 15.000 millones USD (CS6, CS7 y C19RM)

#### Más de 5.500 informes

## La presentación de informes del RP se realiza completamente en línea

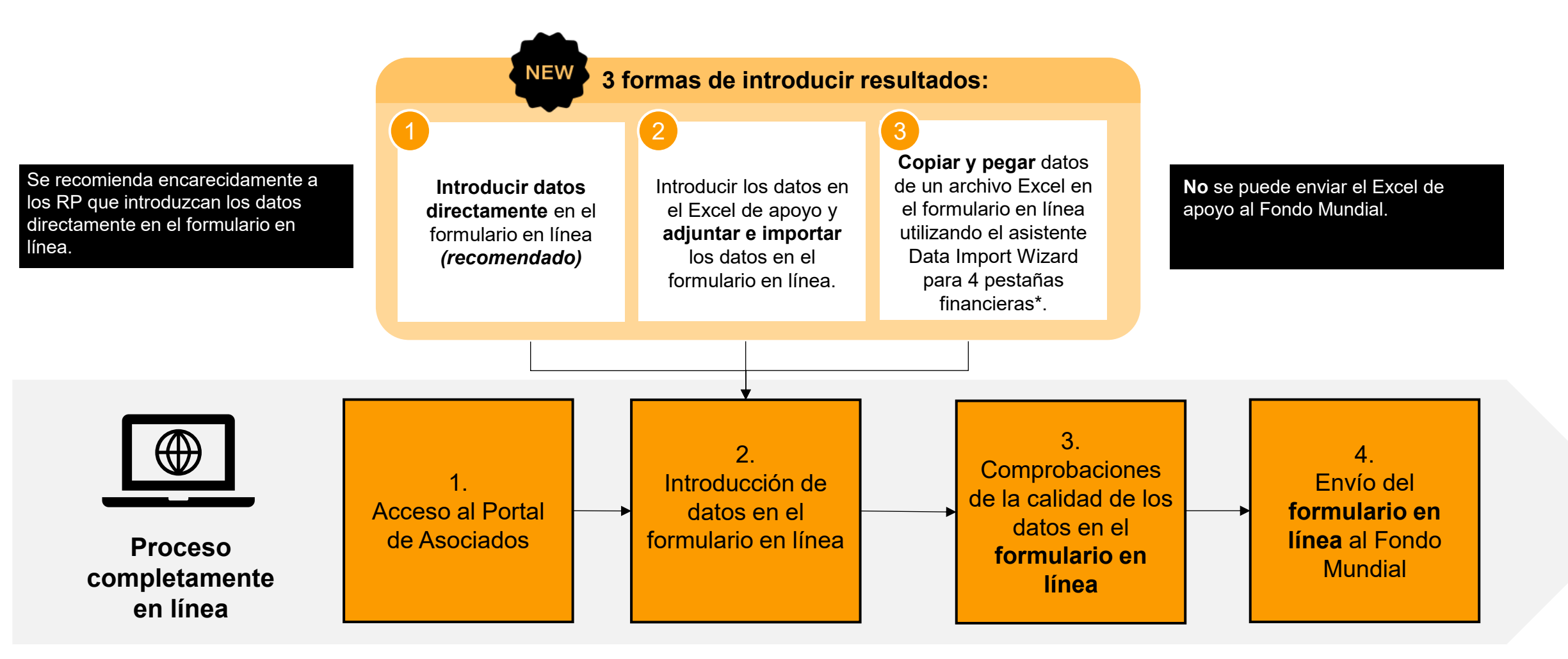

\* Funcionalidad en 4 pestañas financieras: informe de gastos, conciliación de efectivo, compromisos y obligaciones, conciliación de efectivo de SR.

#### **今 THE GLOBAL FUND**

## Los documentos enviados por el RP se pueden descargar en PDF

Los RP pueden descargar desde el Portal de Asociados **una versión en PDF** de cualquier chequeo de pulso, PU/DR e informe de cierre financiero completado tras enviar el formulario final (todas las secciones) al Fondo Mundial.

| XXX-Z-PR1P02                                                                                                    |                                                                                                    |                                                         |                                                                                                    |                              |                   |               |                   |
|----------------------------------------------------------------------------------------------------|----------------------------------------------------------------------------------------------------|---------------------------------------------------------|----------------------------------------------------------------------------------------------------|------------------------------|-------------------|---------------|-------------------|
| XXX-Z-PR1P02                                                                                                    |                                                                                                    |                                                         |                                                                                                    |                              |                   |               |                   |
| Tuos: PUDR<br>Fesha de finalización del período de reporte: 31-De-2824<br>Fesha de entrega del informe: 1-Mar 2825<br>Actualizado por última vez por 7 el Persona 3 | Nombre del periodo de ejecución:<br>Periodo de ejecución: 5 fine 3034 al<br>Moneda del periodo de ejecución: 5 | 31-06-2026<br>UR                                        | Contactos del pertel de deser<br>Representante de la organisa<br>Topratario de saticitades de la<br>Remberia y editor Pers | Pe<br>Persona 2<br>ona 3     | rsona 1           |               |                   |
|                                                                                                    | II IV torogista y mola of formulario                                                                           | Closefolad de control externe lleve a calor la revolute | El Fornite Manufal valuía y corre                                                                                          | parte la carta de desemparto |                   |               |                   |
| Cessarge Adjusta Vienulieren binas Ervan Apula                                                                                                    |                                                                                                    |                                                         |                                                                                                    |                              |                   | seleccionados | 🛃 Descargar todos |
| Documentos                                                                                                    |                                                                                                    |                                                         |                                                                                                    |                              |                   |               |                   |
| Filtres                                                                                                    |                                                                                                    |                                                         |                                                                                                    |                              | O feesiar         |               |                   |
| Nombre del documento                                                                                                    | Tipo de documento                                                                                              |                                                         | ldiome                                                                                                    | Versión                      |                   |               | (m. 1537)         |
| Heal.                                                                                                    | fedo                                                                                                    |                                                         | Todo                                                                                                    | • toto •                     |                   |               | 平 ~               |
| lesultados<br>17.2                                                                                                    |                                                                                                    |                                                         |                                                                                                    | & Decept anotherable         | 🕁 Descarger todos |               | Terres I weeks    |
| Nombre del documento 1;                                                                                                    | Tipo de documento $v_{\rm h}$                                                                                  | Adjunto 1 <sub>6</sub>                                  | Minma 14                                                                                                    | Wensidin ng                  |                   |               | ₩ ~               |
| CMR, M, MCH (JP, J3Dec2034, GeneratedProgressReport, 31<br>CMR, M, MCH (JP, D3C, Expended, 35 Jan - 25                                                              | informe de actualización de avances generado<br>Essar                                                          | 8-6ne-2025<br>Fondo Munikal                             | Inglin                                                                                                    | п                            | a v               |               |                   |
| CMR, M, MCH, AP, 30Dec2004, GeneratedProgressReport, 3<br>CMR, M, MCH, PUDR, Exponent, 20-Non-24                                                                    | Informe de actualización de avances generado<br>Escol                                                          | 20-New-2024<br>Fendo Mandial                            | Inglin                                                                                                    | 1                            | 4.4               |               |                   |

## Principales cambios en la supervisión de la ejecución a partir de 2024 (CS6 y CS7)

Los chequeos de pulso se reducen de 4 a 2 por

## Mejora de la calidad de los datos

## Comprobaciones de la calidad de los datos

Comprobaciones en línea de la calidad de los datos para garantizar que se presenten correctamente desde el principio

#### Corrección de resultados\*

Los resultados de períodos de presentación de informes previos pueden actualizarse dentro del mismo año de ejecución.

#### Integración\* de ADEx\*\*

Los resultados pasan directamente de los sistemas de información sanitaria de los distritos al Portal de Asociados para que una cohorte de RP tenga que introducir manualmente menos datos.

#### **Indicadores elementales**

Introducción única de numeradores y denominadores comunes para no tener que introducir repetidamente los mismos datos y mejorar así su uniformidad.

\*Afecta únicamente a los portafolios centrales y de alto impacto.

#### Ventajas para más de 200 RP

#### Informes integrados\*

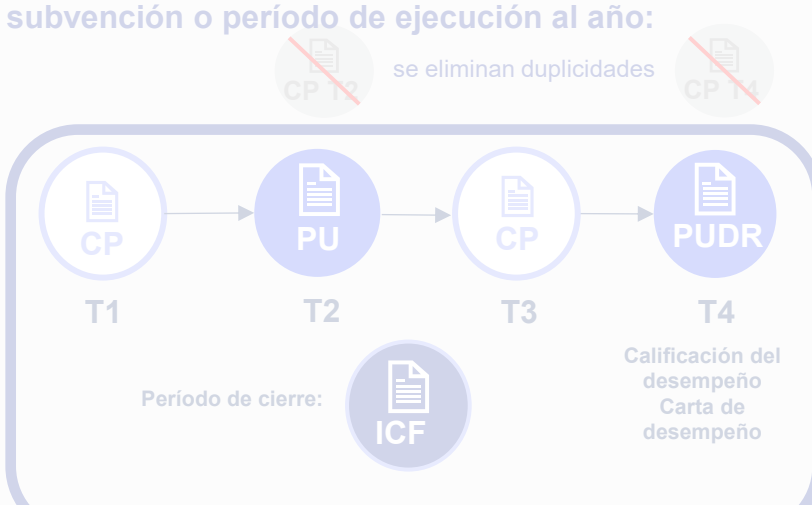

Informes integrados: Los resultados presentados anteriormente se muestran en los informes posteriores.

#### Mejoras en los sistemas

Presentación de informes mediante formularios en línea

Transición gradual hacia la presentación de informes mediante formularios en línea del PU/DR, incluidos los informes de cierre financiero (ICF).

\*\*ADEx - Intercambio de datos agregados

## Se presentarán los informes correspondientes a más de 15.000 millones USD (CS6, CS7 y C19RM)

#### luevas flexibilidades en la resentación de informes

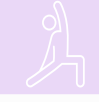

#### **Control adaptado**

Flexibilidad para adaptar el alcance de la revisión del ALF.

#### Presentación por sección

Los RP pueden presentar el chequeo de pulso (CP) y el Informe de actualización de avances y solicitud de desembolso (PU/DR) sección por sección para ofrecer información actualizada.

#### Contenido optimizado

Los RP pueden personalizar el alcance de los informes programáticos en función del contexto nacional y la necesidad de información. Ahora la calificación del desempeño es anual.

Más de 5.500 informes

Las comprobaciones de la calidad de los datos lograron mejorar la calidad de la presentación de los CP: las devoluciones se redujeron en aproximadamente un 14%

Apoyo para comprobar la calidad de los datos en las presentaciones conformes a la primera y mejora de la calidad de los datos

| Abrir pantalla completa        | •                                                                                              | (🕐) En línea 🛛 Autoguardado por última vez: 🚺 🗸 Guardar |
|--------------------------------|------------------------------------------------------------------------------------------------|---------------------------------------------------------|
| Indicadores de cobertura eleme | entales                                                                                        | XXX-Z-PR1P02                                            |
| ✓ ● Errores y Avisos           |                                                                                                | 🔺 32 Atención                                           |
| Detalles del campo             | Descripción del aviso o error                                                                  | Justificación                                           |
| 🔺 VC-3 [N]                     | El resultado no debe permanecer vacío. Introduzca un valor o proporcione<br>una justificación. | Añada una justificación                                 |
| 🔺 CM-1a [N]                    | El resultado no debe permanecer vacío. Introduzca un valor o proporcione<br>una justificación. | Añada una justificación                                 |
| 🔺 CM-1a [D]                    | El resultado no debe permanecer vacío. Introduzca un valor o proporcione<br>una justificación. | Añada una justificación                                 |
| 🔺 CM-1b [N]                    | El resultado no debe permanecer vacío. Introduzca un valor o proporcione<br>una justificación. | Añada una justificación                                 |

## Principales cambios en la supervisión de la ejecución a partir de 2024 (CS6 y CS7)

#### Mejora de la calidad de los datos

Comprobaciones de la calidad de los datos

Comprobaciones en línea de la calidad de los datos para garantizar que se presenten correctamente desde el principio

#### Corrección de resultados\*

Los resultados de períodos de presentación de informes previos pueden actualizarse dentro del mismo año de ejecución.

#### Integración\* de ADEx\*\*

Los resultados pasan directamente de los sistemas de información sanitaria de los distritos al Portal de Asociados para que una cohorte de RP tenga que introducir manualmente menos datos.

#### **Indicadores elementales**

Introducción única de numeradores y denominadores comunes para no tener que introducir repetidamente los mismos datos y mejorar así su uniformidad.

Afecta únicamente a los portafolios centrales y de alto impacto

#### Ventajas para más de 200 RP

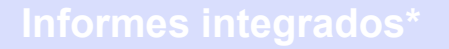

Los chequeos de pulso se reducen de 4 a 2 por subvención o período de ejecución al año:

# Image: Constraint of the second second se

Informes integrados: Los resultados presentados anteriormente se muestran en los informes posteriores.

#### Vlejoras en los sistemas

Presentación de informes mediante formularios en línea

Transición gradual hacia la presentación de informes mediante formularios en línea del PU/DR, incluidos los informes de cierre financiero (ICF).

\*\*ADEx - Intercambio de datos agregados

Se presentarán los informes correspondientes a más de 15.000 millones USD (CS6, CS7 y C19RM)

#### Nuevas flexibilidades en la presentación de informes

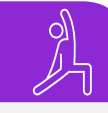

#### **Control adaptado**

Flexibilidad para adaptar el alcance de la revisión del ALF.

#### Presentación por sección

Los RP pueden presentar el chequeo de pulso (CP) y el Informe de actualización de avances y solicitud de desembolso (PU/DR) sección por sección para ofrecer información actualizada.

#### Contenido optimizado

Los RP pueden personalizar el alcance de los informes programáticos en función del contexto nacional y la necesidad de información. Ahora la calificación del desempeño es anual.

Más de 5.500 informes

## Presentación por secciones para ofrecer información actualizada

#### Secciones que se pueden presentar individualmente:

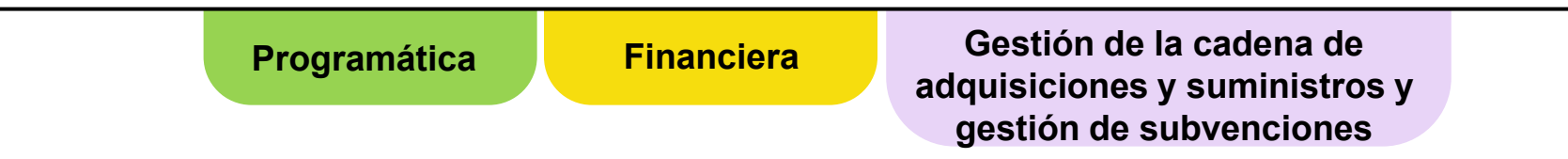

- Desde julio de 2024, el PU está organizado en tres secciones que se pueden presentar individualmente en el Portal de Asociados: programática, financiera y gestión de la cadena de adquisiciones y suministros y gestión de subvenciones.
- El **RP puede presentar cada sección cuando esté lista**, lo que permite enviar los resultados al Fondo Mundial tan pronto como sea posible para ofrecer **información actualizada**.
- Cada sección tendrá un estado individual en el Portal de Asociados para que los RP tengan visibilidad de lo que está pendiente de envío.
- El informe se considerará enviado en su totalidad únicamente cuando se hayan enviado todas las secciones al Fondo Mundial. El plazo para la presentación completa sigue siendo el mismo, 45 días a partir de la fecha de finalización del período de presentación de informes.\*

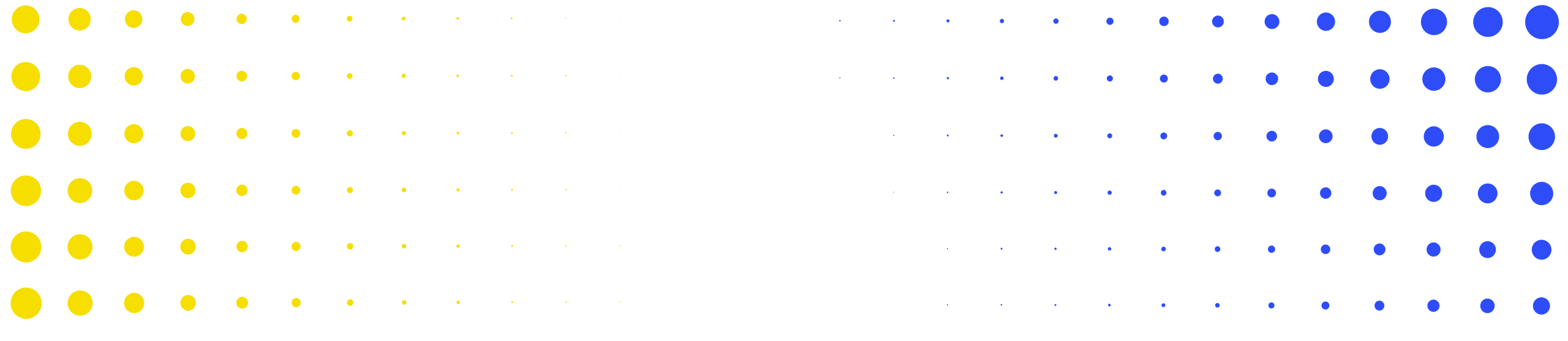

## 2 Contenido del PUDR

| •                | • | ٠    | ٠    | •   | • | • | • | • | • | • | • | • | • | • | • | • | • | • | • | • | • | • | • | • | • | • | •       | • |
|------------------|---|------|------|-----|---|---|---|---|---|---|---|---|---|---|---|---|---|---|---|---|---|---|---|---|---|---|---------|---|
| <mark>•</mark> و |   | ONDO | MUND | IAL | ٠ | • | • | • | • | • | • | ٠ | • | • | • | • | • | • | • | • | • | • | • | • | • | • | •<br>18 | • |
| •                | • | •    | ٠    | ٠   | ٠ | ٠ | • | • | • | ٠ | ٠ | • | • | • | • | • | • | • | • | • | • | • | • | • | • | • | •       | • |
| •                | • | •    | •    | ٠   | • | • | • | • | • | • | • | • | • | • | • | • | • | • | • | • | • | • | • | • | • | • | •       | • |
| •                | • | •    | •    | ٠   | • | • | • | • | • | • | • | • | • | • | • | • | • | • | • | • | • | • | • | • | • |   | •       | • |
| •                | • | •    | •    | •   | • | ٠ | • | • | • | • | • | • | • | • | • | • | • | • | • | • | • | • | • | • |   | • | •       | ٠ |
|                  | • | •    | •    | •   | • | • | • | * | 8 | * | • | • |   | • | • | • | • | • |   |   |   |   |   | • | • | • | •       | • |

## **Resumen del contenido del PUDR**

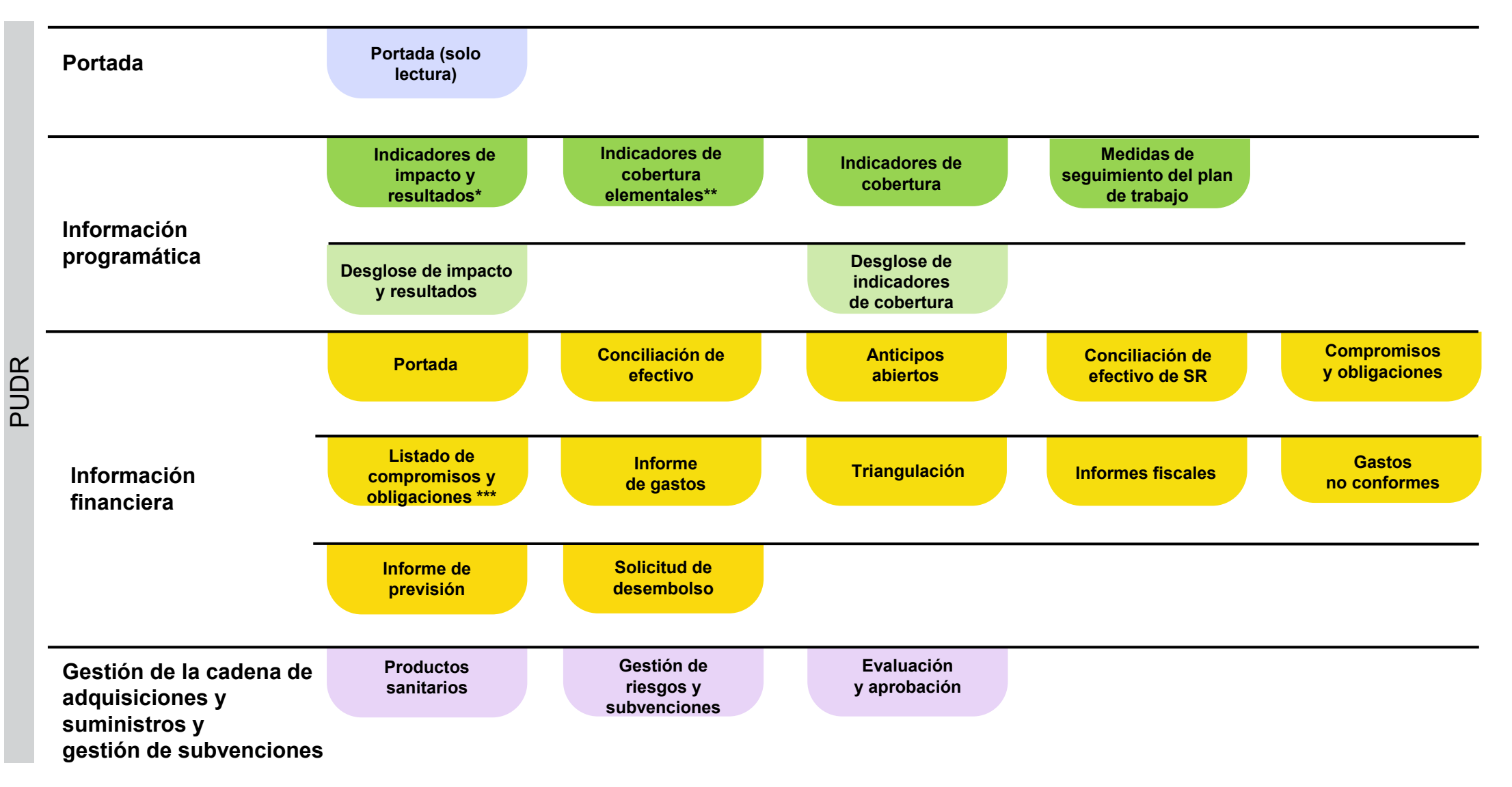

\*Solo aparece con los indicadores de resultados que se presentan trimestralmente

\*\*Solo CS7

\*\*\* Solo PU final

## **Resumen del contenido del PUDR**

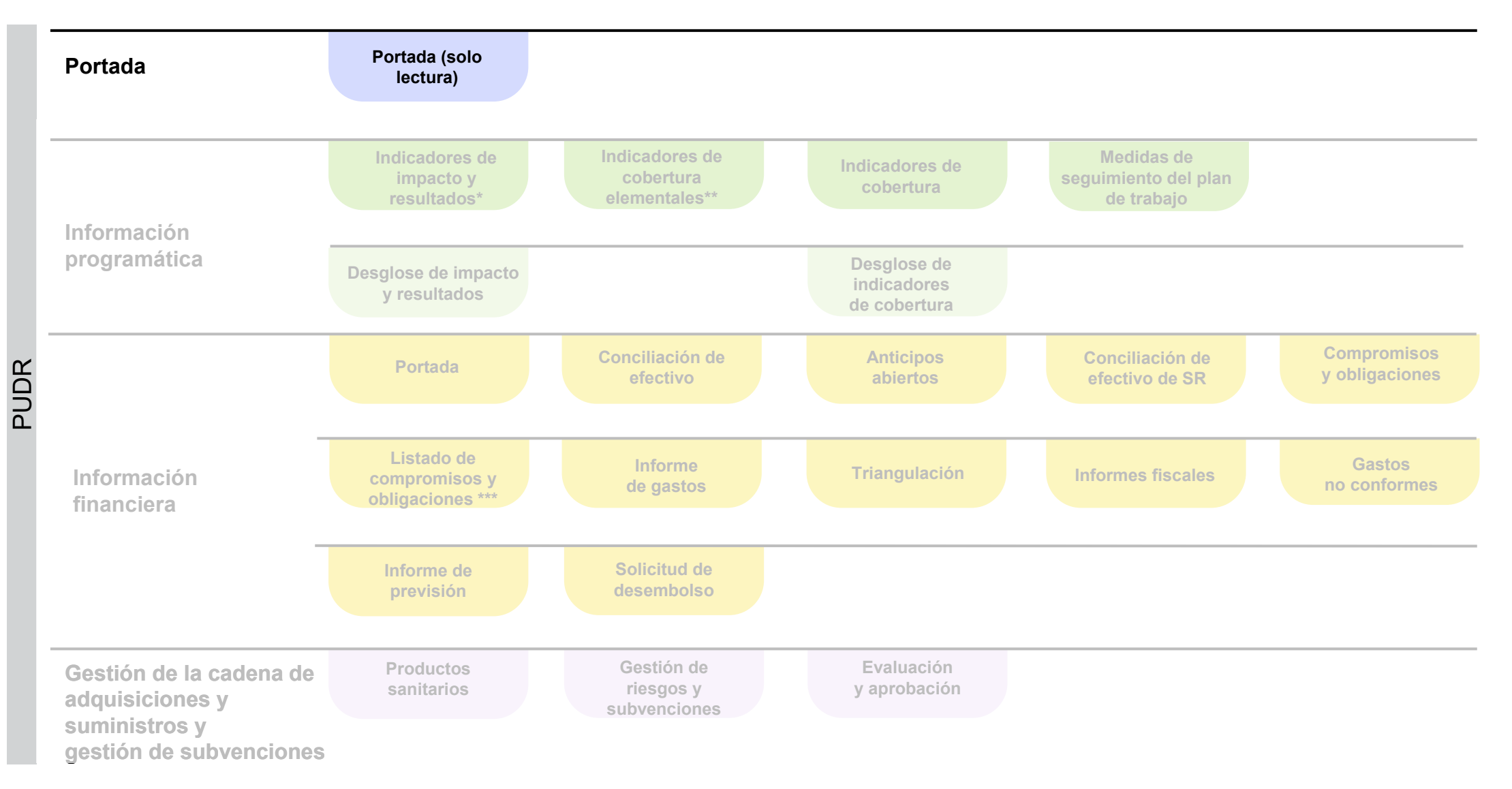

\*Solo aparece con los indicadores de resultados que se presentan trimestralmente \*\*Solo CS7

\*\*\* Solo PU final

## Portada (solo lectura)

Portada

Resumen ejecutivo (solo lectura)

Proporcione un resumen del desempeño de la subvención (integrando consideraciones programáticas, financieras, de gestión de la cadena de adquisiciones y suministros, de gestión de riesgos y subvenciones) durante el periodo actual de notificación.

Esplique cualquier factor externo que escape al control del Receptor Principal y que haya repercutido negativamente en la calidad y la puntualidad de la ejecución de la subvención durante el período de notificación. ()

Evaluación prospectiva de los avances previntos en la ejecución por módulos para el próximo periodo de notificación

| Articulo | Módulo Índice acumulativo de absorción hasta el fino<br>periodo de notificación actual (como referen | del Respuesta del RP<br>(34) |
|----------|----------------------------------------------------------------------------------------------------|------------------------------|
| 3        | Control de vectores                                                                                  | Selectore v                  |
| 2        | Intervenciones de prevención específicas                                                             | Selectione v                 |
| 3        | Gestión de casos                                                                                     | Selectione v                 |
| 4        | SSRS: sistemas de monitoreo y evaluación                                                             | Selectione v                 |
| 5        | SSRS y preparación friente a pandemias: recursos humanos para la salud y calidad de la atención      | Selectone v                  |
| 6        | SSRS: sistemas de pestión de productos sanitarios                                                    | Selectione v                 |
| 7        | Gestión de programas                                                                                 | Seleccione v                 |
|          | SSRS: fortalecimiento de los sistemas comunitarios                                                   | Selectore v                  |

## **Resumen del contenido del PUDR**

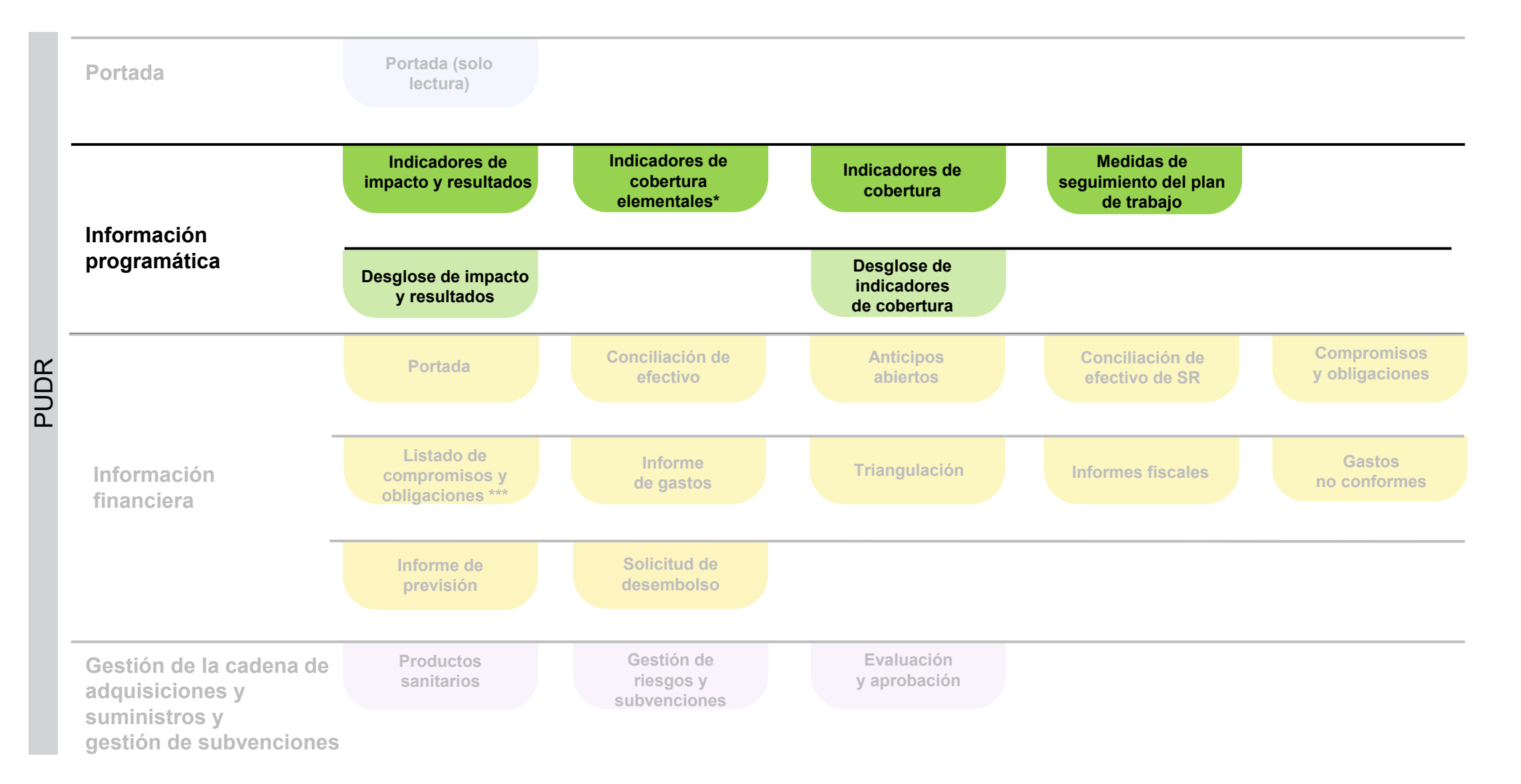

## Información programática – Información general

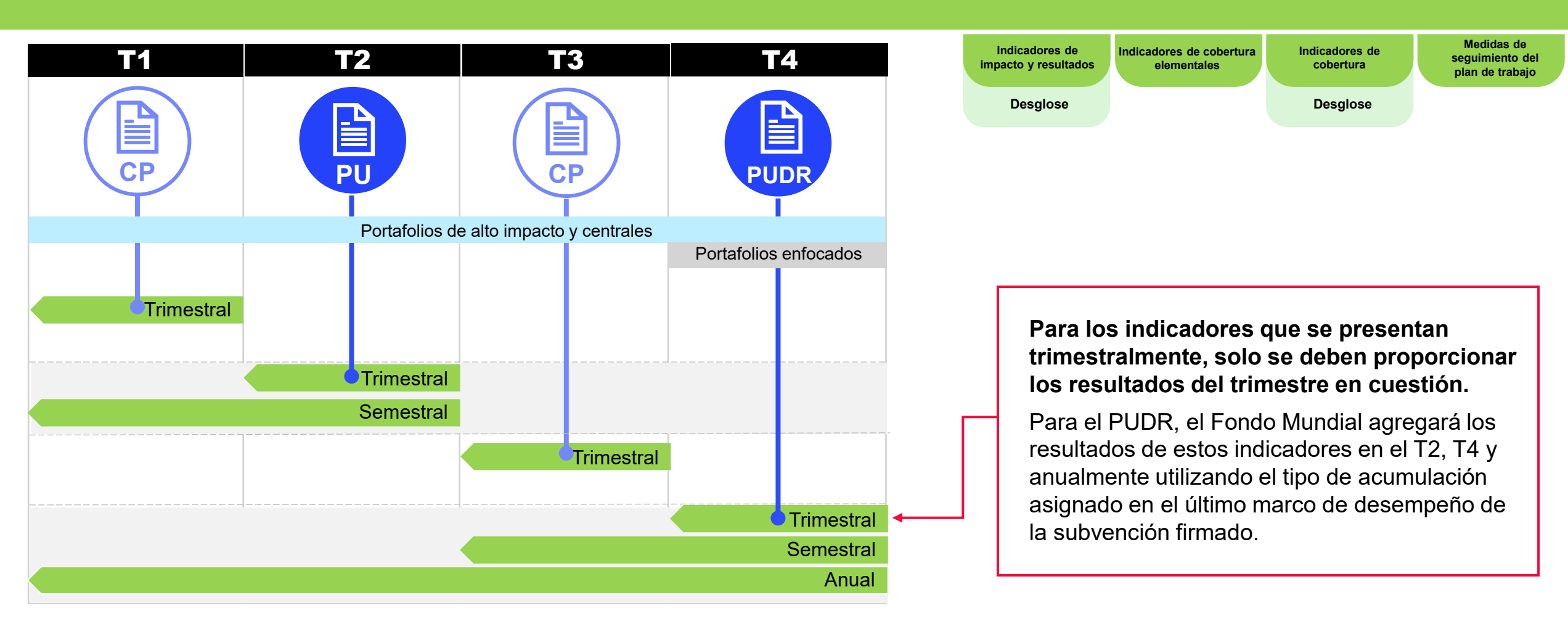

Para los indicadores que se presentan cada seis meses, es necesario incluir los resultados del período semestral especificado.

## Presentación de informes programáticos – Información general

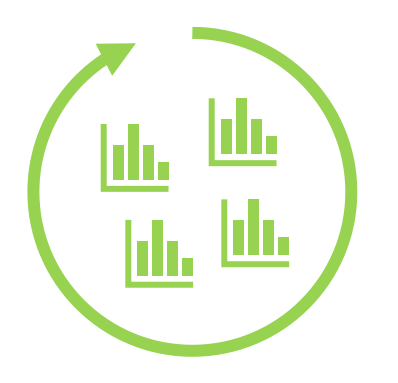

El PUDR exige la presentación de informes sobre indicadores que se requieren cada tres o seis meses de acuerdo con el último marco de desempeño (incluido el C19RM).

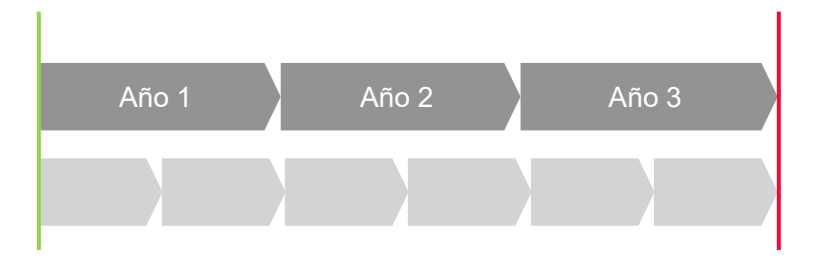

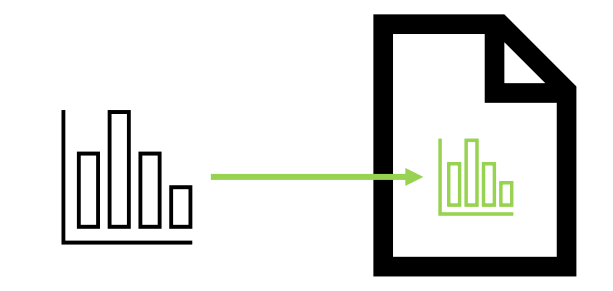

Indicadores de

cobertura

Medidas de seguimient

del plan de trabaio

Indicadores de

mpacto y resultados cobertura elementales\*

Indicadores de

Los períodos de presentación de informes se establecen en consonancia con las fechas de inicio y finalización del período de ejecución. Todos los indicadores y medidas de seguimiento del plan de trabajo se rellenan automáticamente en el formulario correspondiente cuando se requieren para la presentación de informes.

#### El enfoque y el contenido técnico del PUDR siguen siendo los mismos que en el CS6.

\*El término "indicador elemental" hace referencia a los numeradores y denominadores de los indicadores de cobertura y sus definiciones se extraen de las hojas de orientación sobre indicadores del CS7.

## Información programática – Indicadores de impacto y resultados

Indicadores de Indicadores de cobertura elementales

Indicadores de cobertura Medidas de seguimiento del plan de trabajo

|                                        | <ul> <li>Esta es la página de resultados donde se introducen los numeradores [N] y los<br/>denominadores [D] de los indicadores de impacto y resultados</li> </ul>                                      |
|----------------------------------------|----------------------------------------------------------------------------------------------------|
|                                        | <ul> <li>En el caso de las subvenciones del CS7, los indicadores de resultado que deben<br/>presentarse trimestralmente (RSSH O-3 y HIV O-29) se incluyen en esta página para<br/>CP, PU/DR.</li> </ul> |
| Indicadores de impacto<br>y resultados | <ul> <li>Los usuarios también pueden introducir comentarios relacionados con los indicadores<br/>que se presentan en el PUDR para lo siguiente:</li> </ul>                                              |
| yresultados                            | <ul> <li>Explicar el desempeño, especialmente si es excesivo o insuficiente:</li> <li>A nivel nacional.</li> <li>Por entidad ejecutora que presta los servicios (p. ej., SR).</li> </ul>                |
|                                        | Describir las tendencias a lo largo del tiempo y compararlas con el mismo período del año previo.                                                                                                    |
|                                        | 📀 Describir las medidas de mitigación previstas para seguir reforzando la ejecución.                                                                                                    |

## Información programática – Indicadores de cobertura elementales

| Solo CS7                                                                    | Indicadores de impacto y resultados Indicadores de cobertura elementales Indicadores de cobertura                                                                                                    |
|-----------------------------------------------------------------------------|----------------------------------------------------------------------------------------------------|
| Indicadores elementales                                                     | <ul> <li>Los indicadores elementales son los numeradores [N] y los denominadores [D] de los indicadores estándar del último marco de desempeño.</li> <li>Se utilizan para elaborar los indicadores de cobertura estándar en la pestaña de indicadores de cobertura.</li> </ul>                                                                                                    |
| Pestaña de indicadores de<br>cobertura elementales -<br>formulario en línea | <ul> <li>Los indicadores elementales que se deben presentar se rellenan automáticamente en esta pestaña.</li> <li>Los numeradores y los denominadores se presentan en líneas separadas.</li> <li>Los datos se introducen solo una vez para los elementos que son comunes a los indicadores.</li> <li>Los resultados presentados previamente (T1, T2, T3 y S1) se pueden actualizar en el PUDR si es necesario.</li> <li>En el caso de los indicadores que se presentan trimestralmente, los campos T1, T2, T3 y T4 son editables.</li> <li>Para los indicadores que se presentan semestralmente, los campos S1 y S2 son editables.</li> </ul> |
| Beneficios                                                                  | <ul> <li>Esto evita que se introduzcan datos duplicados sobre los mismos elementos.</li> <li>Elimina errores.</li> <li>Garantiza que la información presentada sea coherente.</li> </ul>                                                                                                    |

• No hay indicadores elementales para las subvenciones regulares del CS6 y el C19RM, ni indicadores personalizados para el CS7.

• Los resultados de estos indicadores se presentan a través de la pestaña de indicadores de cobertura (según el PU/DR actual).

## Información programática – Indicadores de cobertura elementales

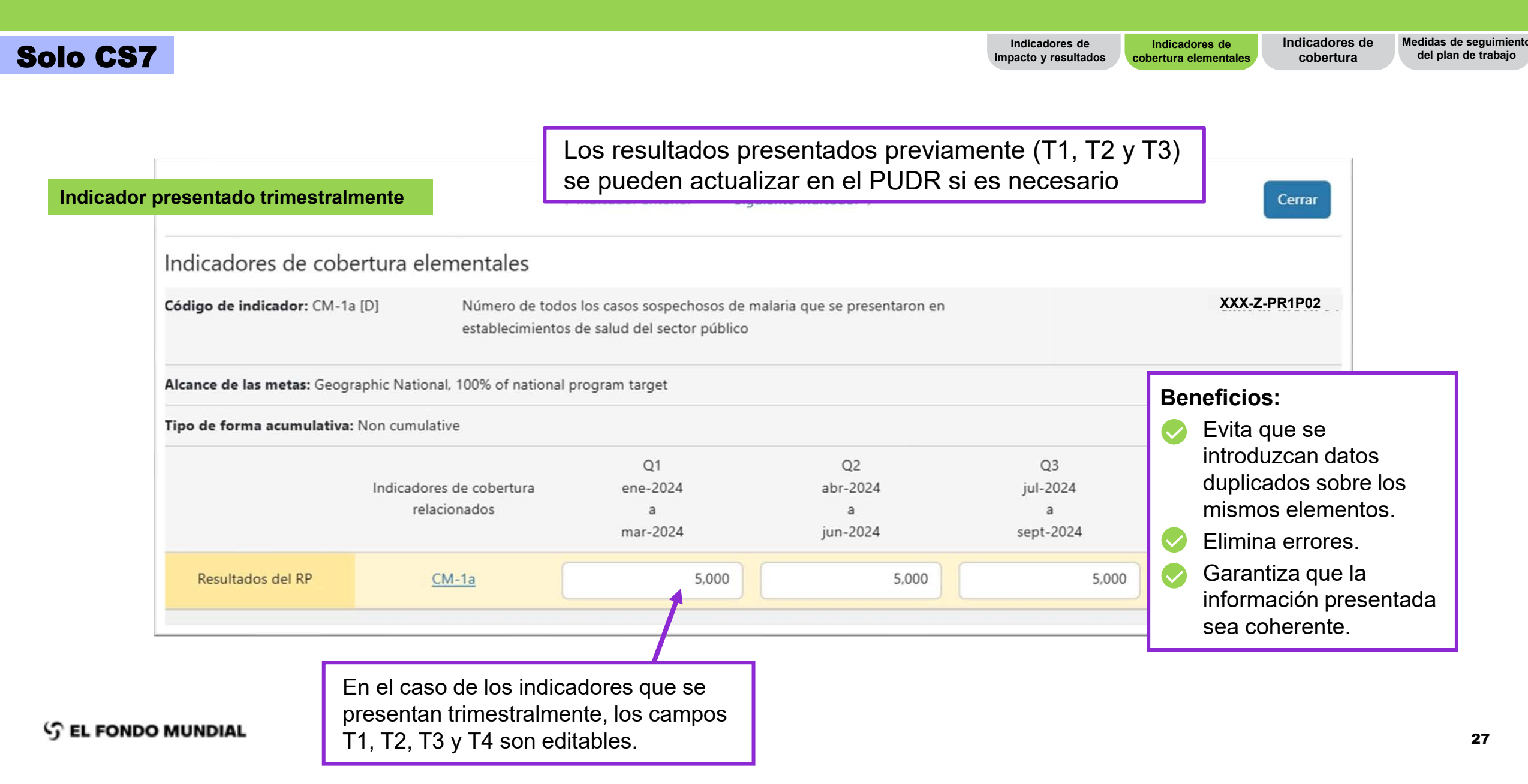

## Información programática – Indicadores de cobertura elementales

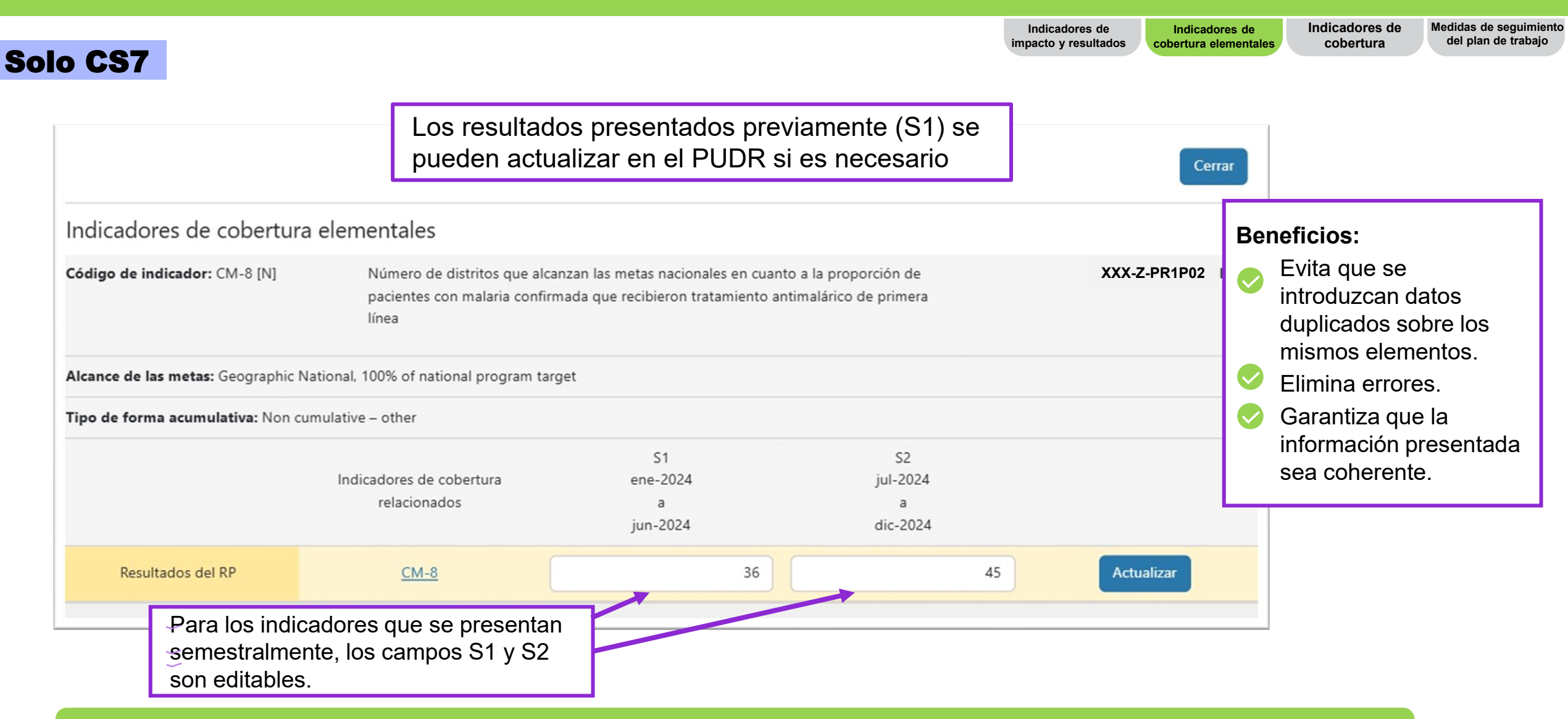

• No hay indicadores elementales para las subvenciones regulares del CS6 y el C19RM, ni para los indicadores personalizados del CS7.

• Los resultados de estos indicadores se presentan a través de la pestaña de indicadores de cobertura (según el PU/DR actual).

## Presentación de informes programáticos – Pestaña de indicadores de cobertura elementales

que los recogieron.

VIH.

Número de personas en tratamiento

antirretroviral al final del período de reporte.

Número estimado de personas que viven con el

TCS-1.1 [N]

TCS-1.1 [D]

| Ejemplo<br><u>60</u> ← Numerador<br><u>100</u> ← Denominad     | r [N]<br>lor [D] |                                                                                                    | Indicadores de<br>impacto y resultados cobertura elementales                                                                                                    | ndicadores de<br>cobertura Medidas de seguimiento<br>del plan de trabajo                   |
|----------------------------------------------------------------|------------------|----------------------------------------------------------------------------------------------------|----------------------------------------------------------------------------------------------------|--------------------------------------------------------------------------------------------|
| Solo CS7                                                       | Código del IE    | Indicador de cobertura elemental                                                                                                    | Indicador de cobertura estándar                                                                                                    |                                                                                            |
|                                                                | CM-1a [N]        | Número de todos los casos sospechosos de<br>malaria que se sometieron a una prueba<br>parasitológica en establecimientos de salud del<br>sector público.                                                                             | CM-1a: Proporción de casos sospechosos de<br>malaria que se someten a una prueba<br>parasitológica en establecimientos de salud del<br><b>sector público</b> .                                                    | Los valores N y D<br>se utilizan para<br>generar<br>automáticamente<br>el resultado de los |
| Se podrá utilizar<br>un indicador<br>elemental varias          | CM-1a [D]        | Número de todos los casos sospechosos de malaria que se presentaron en establecimientos<br>de salud del sector público.                                                                                                    |                                                                                                    | indicadores de<br>cobertura estándar<br>en la pestaña de                                   |
| veces para<br>generar otros<br>resultados de<br>indicadores de | TCS- 9 [N]       | Número de personas que viven con el VIH que<br>se encuentran actualmente en tratamiento<br>antirretroviral y recibieron los medicamentos<br>antirretrovirales en las cantidades que<br>necesitarán para 3–5 o >6 meses la última vez | TCS-9: Porcentaje de personas que viven con<br>el VIH que se encuentran en tratamiento<br>antirretroviral y reciben los medicamentos<br>antirretrovirales en las cantidades que<br>necesitarán para varios meses. | indicadores de<br>cobertura.*                                                              |

😙 EL FONDO MUNDIAL

cobertura

estándar.

\* Los resultados del denominador para los indicadores interrelacionados con las regiones geográficas subnacionales se introducirán en la pestaña de indicadores de cobertura (véase la diapositiva en el anexo para obtener más información).

TCS-1.1: Porcentaje de personas en

período de reporte.

tratamiento antirretroviral entre todas las personas que viven con el VIH al final del

|                                                                                                    | Indicadores de impacto y resultados la cobertura elementales de cobertura elementales de la plan de trabajo                                                                                                    |
|----------------------------------------------------------------------------------------------------|----------------------------------------------------------------------------------------------------|
|                                                                                                    |                                                                                                    |
| Indicadores de cobertura<br><u>estándar</u> para el período de<br>ejecución del CS7                   | <ul> <li>Los resultados se calculan automáticamente a partir de los resultados de los indicadores elementales y se rellenan automáticamente en la pestaña de indicadores de cobertura*.</li> <li>Los resultados del primer semestre (S1), del segundo semestre (S2) y anuales se agregan de acuerdo con el tipo de acumulación seleccionado en el último marco de desempeño de la subvención firmado y se pueden visualizar, pero no editar, en esta página.</li> </ul> |
| Indicadores de cobertura<br>personalizados para el período de<br>ejecución del CS7**                  | <ul> <li>No existen indicadores elementales para los indicadores de cobertura estándar del CS6 o del C19RM, ni<br/>indicadores personalizados del CS6 y del CS7.</li> </ul>                                                                                                    |
| Indicadores de cobertura del<br>período de ejecución del CS6<br>(subvenciones regulares y<br>C19RM)** | <ul> <li>Los resultados de estos indicadores se presentan directamente en la pestaña de indicadores de<br/>cobertura.</li> </ul>                                                                                                    |
| Índice de cumplimiento                                                                                | <ul> <li>El índice de cumplimiento del S2 se calcula en función de la meta semestral.</li> <li>El índice de cumplimiento anual se calcula en función de la meta anual agregada.</li> </ul>                                                                                                    |

\* Los resultados de los denominadores de indicadores interrelacionados con zonas geográficas subnacionales se introducirán en esta pestaña de indicadores de cobertura (véase la diapositiva 33 para obtener más información).

\*\* Véase la diapositiva 33 para obtener más información.

|                                                                                                    |                                                                             |                                                                                                    | lı<br>impa                                                                 | ndicadores de<br>acto y resultados                              | Indicadores de cobertura elementales                                           | Indicadores de cobertura                                                 | Medidas de seguimiento<br>del plan de trabajo |
|----------------------------------------------------------------------------------------------------|-----------------------------------------------------------------------------|----------------------------------------------------------------------------------------------------|----------------------------------------------------------------------------|-----------------------------------------------------------------|--------------------------------------------------------------------------------|--------------------------------------------------------------------------|-----------------------------------------------|
| Página de indicadores de cobertura                                                                                                    |                                                                             |                                                                                                    | Indicadores<br>los resultado<br>resultados d<br>automátican<br>cobertura*. | s <b>estándar</b><br>os se calcu<br>e los indica<br>nente en la | r <b>del período d</b><br>Ilan automática<br>adores elemen<br>I pestaña de ine | l <b>e ejecución</b><br>amente a part<br>tales y se rell<br>dicadores de | <b>del CS7:</b><br>ir de los<br>lenan         |
| Indicadores de cobertura                                                                                                    |                                                                             |                                                                                                    |                                                                            |                                                                 |                                                                                | x                                                                        | XX-Z-PR1P02                                   |
| >      G Errores y Avisos                                                                                                    | Comprot                                                                     | er la calidad de los datos                                                                                                  |                                                                            |                                                                 |                                                                                | Es necesario comproba                                                    | r la calidad de los datos                     |
| Indicadores de cobertura       Desgrose de los indicadores de cobertura         Ver relación de logro       52       o       anual         Indicador       Fais / Alcanos de los objetivos       Tipo de forma acumul         OM-1a Proporción de casos sospecthosos de marcía que se someten a una pruesa priors de tasua de los objetivos       Tipo de forma acumul         OM-1a Proporción de casos sospecthosos de marcía que se someten a una pruesa priors de tasua de los objetivos       Tipo de forma acumul         OM-1a Proporción de casos sospecthosos de marcía que se someten a una pruesa prior program target       Non cumulative         OM-1b Proporción de casos sospecthosos de marcía que se someten a una pruesa prior program target       Non cumulative         OM-1b Proporción de casos sospecthosos de marcía que se someten a una pruesa program target       Non cumulative | 6va Base de referencia<br>Ne 2,479<br>Di 2,514<br>Si 96<br>Ne 397<br>De 677 | Fuente y año de los datos de referenci<br>843<br>860<br>2002<br>94%<br>2002<br>2002<br>2002<br>2002<br>2002<br>2002<br>2002 | Ne 1,361,<br>De 1,361,<br>Se 1,361,<br>Se 1,351,<br>Ne 472,1<br>De 472,1   | Resulta<br>83 Nr<br>83 Dr<br>85 St<br>84 Nr                     | 10.000 Read                                                                    | Santa lagra<br>Proporci                                                  | Medida<br>ionar resultados                    |
| * Los resultados del denominador para los indicadores<br>geográficas subnacionales se introducirán en esta pes<br>el anexo para obtener más información).                                                                                                    | interrelacionados con<br>taña de indicadores de                             | las regiones<br>cobertura (véase                                                                                            | 60 9723<br>% 1003                                                          | El índic<br>se calc<br>semest<br>El índic                       | ce de cumplin<br>ula en funció<br>tral.<br>ce de cumplin                       | niento del S<br>n de la meta                                             | a<br>Il se <sub>31</sub>                      |
| S EL FONDO MUNDIAL                                                                                                    |                                                                             |                                                                                                    |                                                                            | calcula<br>agrega                                               | en funcion d<br>da.                                                            | e la meta a                                                              | nual                                          |

Indicadores de Indicadores de cobertura elementales

de Indicadores de ntales cobertura Medidas de seguimiente del plan de trabajo

- De forma predeterminada, la página muestra los resultados totales del S2 para todos los indicadores de cobertura estándar y personalizados del PUDR.
- Los resultados del segundo semestre, agregados de acuerdo con el tipo de acumulación del último marco de desempeño, se pueden visualizar, pero no editar, en esta página.

| Pagina de indicado                                                                                                    | ores de copertura                                                    |                            |                                                                   |                                                    |                                                                                     |                                        |                       |            |                   |
|----------------------------------------------------------------------------------------------------|----------------------------------------------------------------------|----------------------------|-------------------------------------------------------------------|----------------------------------------------------|-------------------------------------------------------------------------------------|----------------------------------------|-----------------------|------------|-------------------|
| Indicadores de cobertura<br>/er relación de logro                                                                                                    | Desglose de los indicadores de o                                     | Los<br>sup<br>alte<br>agre | usuarios pue<br>erior izquierda<br>rnativamente<br>egados y el ín | den utiliz<br>a, encima<br>los resuli<br>dice de c | ar los botones de<br>a de la tabla, para<br>tados anuales tota<br>sumplimiento anua | e la esquina<br>ver<br>ales<br>al.     |                       |            |                   |
| Indicador                                                                                                    | País / Alcance de los<br>objetivos                                   | Tipo de forma acun         | nulativa Base de                                                  | referencia                                         | Fuente y año de los datos<br>de referencia                                          | Meta                                   |                       | Resultados | Relación de logro |
| CM-1a Proporción de casos<br>sospechosos de malaria que se<br>someten a una prueba<br>parasitológica en<br>establecimientos de salud del<br>sector público | Camerún / Geographic<br>National, 100% of national<br>program target | Non cumulative             | N:<br>D:<br>%                                                     | 2,479,843<br>2,574,160<br>96.34%                   | 2022 Annual Report<br>2022                                                          | N: 1,361,33<br>D: 1,361,33<br>% 100.00 | 33 N:<br>33 D:<br>% % | 10,000     | 5.00%             |
| CM-1b Proporción de casos<br>sospechosos de malaria que se<br>someten a una prueba<br>parasitológica en la comunidad                                       | Camerún / Geographic<br>National, 100% of national<br>program target | Non cumulative             | N:<br>D:<br>%                                                     | 597,338<br>672,927<br>88.77%                       | 2022 Annual Report<br>2022                                                          | N: 472,8<br>D: 472,8<br>% 100.00       | 54 N:<br>54 D:<br>% % |            |                   |

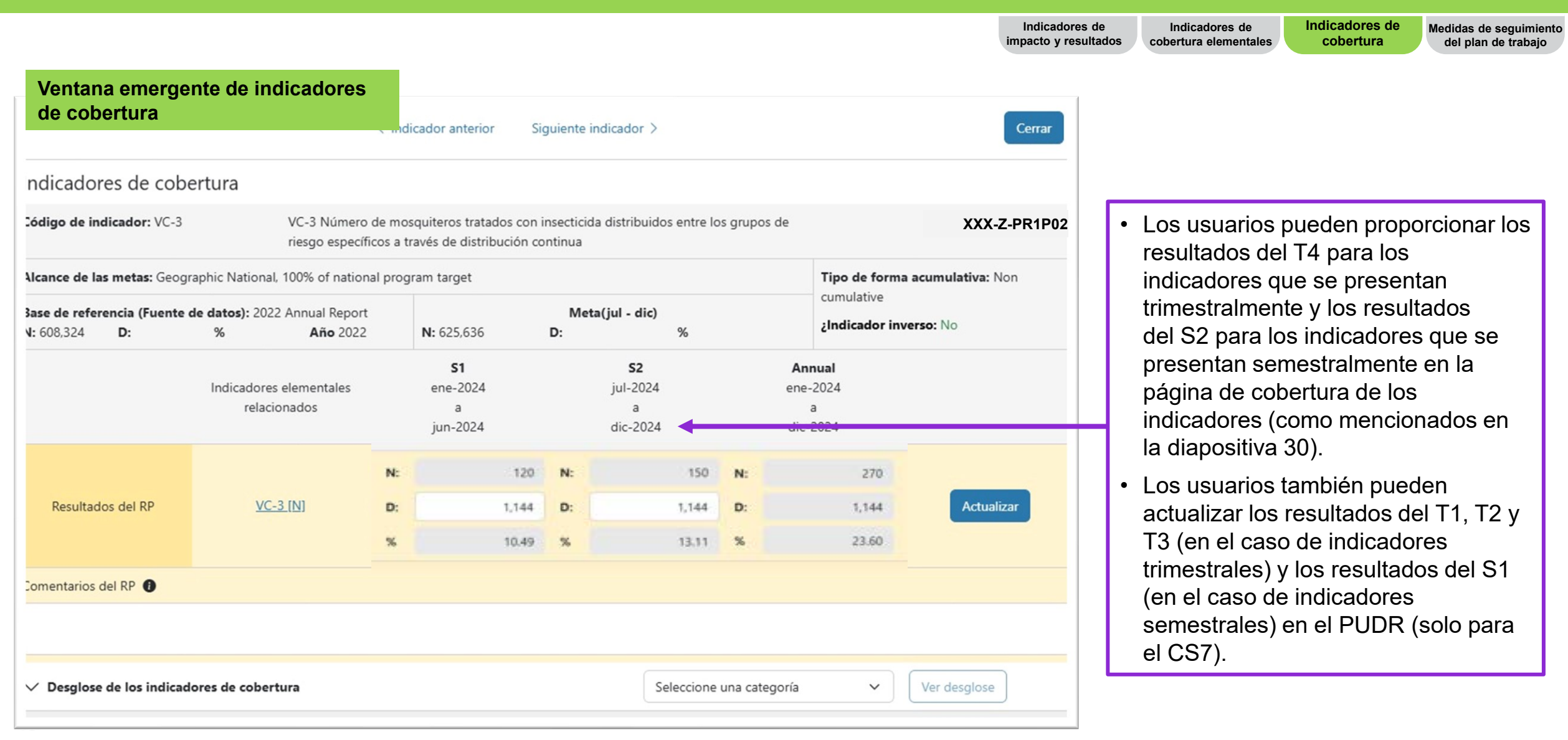

## Información programática – Desglose

Los portafolios centrales y de alto impacto los presentan una vez al año

- Para algunos indicadores, se necesitan resultados desglosados, como "Solo N", "Solo %", mientras que otros requieren N, D y valores porcentuales
- El formulario mostrará los campos necesarios
- Para más información sobre los tipos de datos que se deben desglosar, consulte las hojas de orientación sobre indicadores

Los resultados desglosados deben ser numéricos, por ejemplo:

- HIV I-13: Número estimado de personas que viven con el VIH
- Fiemplo • KP-1c: Porcentaje de trabajadores del sexo que se benefician de programas de prevención del VIH Malaria I-12: Tasa de mortalidad de la malaria, tasa de letalidad de la malaria
- TB/HIV-3.1a: Porcentaje de personas que viven con el VIH que acaban de iniciar el tratamiento antirretroviral y que fueron sometidas a pruebas de tuberculosis.

La suma de los valores desglosados del numerador para cada categoría de desglose debe ser igual al resultado total agregado del numerador para las categorías de desglose mutuamente excluyentes, como la edad y el género.

Recordatorio

Indicadores de

cobertura

Desglose

Medidas de seguimiento

del plan de trabaio

Indicadores de

cobertura elementales

Indicadores de

mpacto y resultados

Desglose

En el caso de las categorías de desglose mutuamente incluyentes, como "Tipo de prueba" o "Tipo de régimen", en las que existe la posibilidad de superposición, la suma de los valores del numerador puede no ser igual al resultado total agregado del numerador.

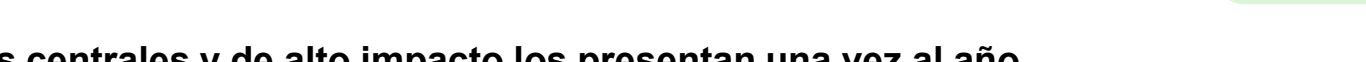

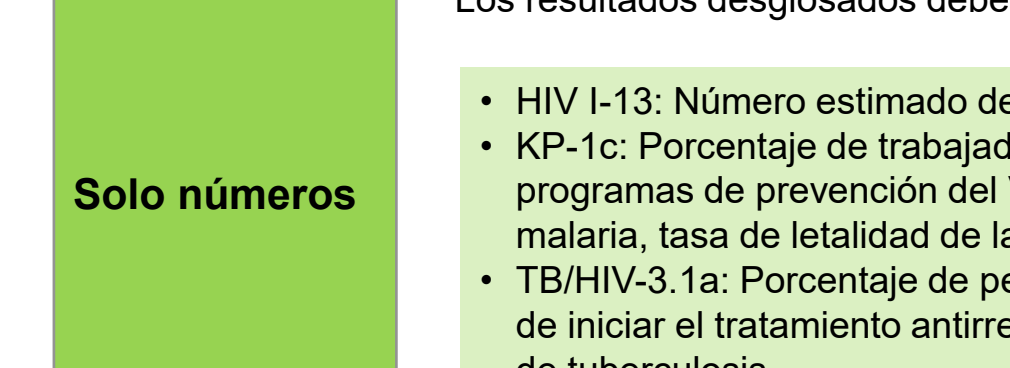

## Información programática – Desglose

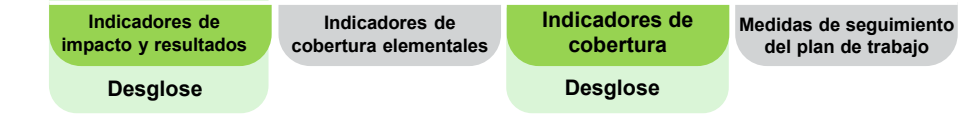

- Para más información sobre los tipos de datos que se deben desglosar, consulte las hojas de orientación sobre indicadores
- Los portafolios centrales y de alto impacto los presentan una vez al año
- Para algunos indicadores, se necesitan resultados desglosados, como "Solo N", "Solo %", mientras que otros requieren N, D y valores porcentuales
- El formulario mostrará los campos necesarios

**Porcentaje** 

| Es necesario desglosar los resultados en los numeradores y             |
|------------------------------------------------------------------------|
| denominadores. El numerador de los resultados desglosados corresponde  |
| al número de personas específicas de la categoría de desglose y el     |
| denominador de los resultados desglosados corresponde al número de     |
| personas específicas de la categoría de desglose. El porcentaje de los |
| resultados desglosados se calcula automáticamente en el formulario.    |
|                                                                        |

- CM-5: Porcentaje de casos confirmados completamente investigados y clasificados según las directrices nacionales
- TBDT-2: Tasa de éxito del tratamiento de la tuberculosis

#### Recordatorio

La suma de los valores desglosados del **numerador** debe ser igual al resultado total agregado del numerador para las categorías de desglose mutuamente excluyentes.

La suma de los valores desglosados del **denominador** debe ser igual al resultado total agregado del denominador para las categorías de desglose mutuamente excluyentes.

En el caso de las categorías de desglose mutuamente incluyentes, como "Tipo de prueba" o "Tipo de régimen", en las que existe la posibilidad de superposición, la suma de los valores del numerador puede no ser igual al resultado total agregado del numerador.

## Información programática para desglose de Indicadores de impacto/resultados y de cobertura

|                                           |                                                                                                    | Indicadores de impacto y resultados lindicadores de cobertura elementales <b>Indicadores de cobertura</b> Medidas del pla                                                                                                    | de seguimient<br>an de trabajo |  |  |  |  |  |  |  |  |
|-------------------------------------------|----------------------------------------------------------------------------------------------------|----------------------------------------------------------------------------------------------------|--------------------------------|--|--|--|--|--|--|--|--|
|                                           |                                                                                                    | Desglose Desglose                                                                                                    |                                |  |  |  |  |  |  |  |  |
|                                           | Páginas de desglose de<br>los indicadores de<br>impacto/resultados y<br>cobertura                                                                                                    | <ul> <li>de desglose de cadores de cadores de solo lectura que muestran los resultados desglosados necesarios para el PUDR: una dedicada a indicadores de impacto/resultados y otra dedicada a indicadores de cobertura.</li> </ul>                                                                                                    |                                |  |  |  |  |  |  |  |  |
| Introducción de<br>resultados desglosados | <ul> <li>Para introducir los resultados, el usuario navega hasta la página de indicadores de impacto/resultados o cobertura y selecciona "Proporcionar resultados" para el indicador deseado.</li> <li>A continuación, se introducen los resultados desglosados totales <u>anuales</u> debajo de los resultados agregad de los indicadores en la ventana emergente, seleccionando la "Categoría" de desglose en la lista desplegat y el botón "Ver desglose".</li> <li>Los usuarios proporcionan los resultados del numerador [N], el denominador [D] o el porcentaje (según corresponda) para el desglose necesario en los campos asignados.</li> </ul> | los<br>ble                                                                                                    |                                |  |  |  |  |  |  |  |  |
|                                           |                                                                                                    | <ul> <li>Los usuarios también pueden introducir información adicional relacionada con los resultados desglosados e<br/>el cuadro de comentarios situado debajo de cada categoría de desglose, incluida la fuente de datos de los<br/>resultados (para los de cobertura) y cualquier información contextual que explique los resultados, las<br/>tendencias y la calidad de los datos.</li> </ul> | n                              |  |  |  |  |  |  |  |  |

## Información programática para desglose de Indicadores de impacto/resultados y de cobertura

Páginas de solo lectura que muestran los resultados desglosados necesarios para el PUDR: una para indicadores de impacto/resultados y otra para indicadores de cobertura.

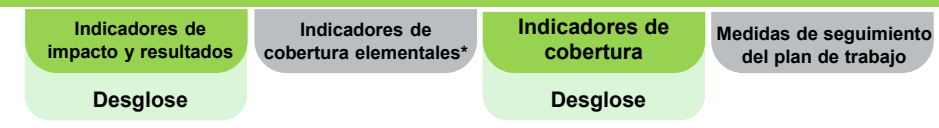

#### Ejemplo: página de indicadores de cobertura

| Indicadores           | de cobertura      |                                                                              |                                                                                   |                                                                    |                           |               |                             |                                                                   |                         |                     |                           | XXX-Z-PR1P02                     |                          |
|-----------------------|-------------------|------------------------------------------------------------------------------|-----------------------------------------------------------------------------------|--------------------------------------------------------------------|---------------------------|---------------|-----------------------------|-------------------------------------------------------------------|-------------------------|---------------------|---------------------------|----------------------------------|--------------------------|
| > O Errores y A       | visos             |                                                                              |                                                                                   |                                                                    | Comprobair la calidad o   | de ion datos  |                             |                                                                   |                         | ti.                 | ecetario cor              | nprobler la calidad de los datos |                          |
| Indicadores de co     | bertura Desglose  | de los indicadores de cobertu                                                |                                                                                   |                                                                    |                           |               |                             |                                                                   |                         |                     |                           |                                  |                          |
| Ver relación de logro | •                 | 9 O                                                                          | anal Giola                                                                        | te Annual Results                                                  |                           |               |                             |                                                                   |                         |                     |                           |                                  |                          |
| 4                     |                   |                                                                              |                                                                                   |                                                                    |                           |               |                             |                                                                   |                         |                     |                           | *                                |                          |
| Articulo              | Código de indicad | lor T                                                                        | Indicador                                                                         | País / Alcance de los objetivos                                    | Tipo de forma acumulativa |               | Base de referencia          | Fuerte y año de los datos de referenc                             |                         | Meta                |                           | Resultados                       | Medida                   |
| ţ                     | OV-1a             | CM-1a Proporce<br>malaría que se s<br>perasitológica er<br>del sector públic | n de casos sospechosos de<br>oméan a una prueba<br>establecimientos de salud<br>o | Cameruln / Geographic National, 100%<br>of national program target | Non cumulative            | N:<br>D:<br>% | 2,478,5<br>2,574,7<br>96,34 | 43 2022 Annual Report<br>60 2022                                  | NE<br>D:<br>%           | 1,36<br>1,38<br>100 | 303 Ni<br>303 Di<br>30% % |                                  | Proportional resultation |
| 2                     | CM-16             | CM-1b Properci<br>malaría que se s                                           | in de calos sospechosos de<br>smeten a una prueba                                 | Camerún / Geographic National, 100%<br>of rational program target  | Non cumulative            | N:<br>D:      | 597,3                       | 30 2022 Annual Report                                             | NL<br>D                 | 47.<br>47.<br>00    | 854 Ni<br>854 Di<br>00% % |                                  | Proportionar resultation |
| 3                     | OM-1c             | CM-1c Proporcio<br>mataria que se s<br>perasitológica en                     | n de casos sospechosos de<br>orieten a una pruebe<br>i centros del sector privado | Cameruin / Geographic National, 100%<br>of national program target | Non cumulative            | N:<br>D:<br>% | Para<br>a la p              | introducir los res<br>ágina de indicad                            | ultado<br>lores d       | s, vaya 🔤 🙀         |                           |                                  | Processory emailades     |
|                       |                   |                                                                              |                                                                                   |                                                                    |                           |               | result<br>desea             | cto/resultados o<br>cione "Proporcio<br>ados" para el inc<br>ado. | copert<br>nar<br>dicado | ura y<br>r          |                           |                                  |                          |

## Información programática para desglose de Indicadores de impacto/resultados y de cobertura

A continuación, se introducen los resultados desglosados totales <u>anuales</u> debajo de los resultados agregados de los indicadores en la ventana emergente.

| Indicadores de<br>impacto y resultados | Indicadores de<br>cobertura elementales* | Indicadores de cobertura | Medidas de seguimiento<br>del plan de trabajo |
|----------------------------------------|------------------------------------------|--------------------------|-----------------------------------------------|
| Desglose                               |                                          | Desglose                 |                                               |

Ejemplo: desglose de cobertura

| ndicadores de co                        | bertura                      |                                     |                    |                                                   |                       |                                        |            |            |                                     |                     |
|-----------------------------------------|------------------------------|-------------------------------------|--------------------|---------------------------------------------------|-----------------------|----------------------------------------|------------|------------|-------------------------------------|---------------------|
| ódigo de indicador: VC-                 | -3                           | VC-3 Número<br>riesgo específi      | de mo:<br>cos a ti | squiteros tratados con<br>ravés de distribución c | insectici<br>continua | da distribuido                         | s entre lo | s grupos c | le                                  | XXX-Z-PR1P02        |
| <b>cance de las metas:</b> Geo          | ographic Nation              | al, 100% of nation                  | al prog            | ram target                                        |                       |                                        |            |            | Tipo de for                         | ma acumulativa: Non |
| ase de referencia (Fuen<br>: 608,324 D: | <b>te de datos):</b> 20<br>% | 22 Annual Report<br><b>Año</b> 2022 |                    | N: 625,636                                        | Me<br>D:              | ta(jul - dic)                          | %          |            | ¿Indicador                          | inverso: No         |
|                                         | Indicador<br>rela            | es elementales<br>cionados          |                    | <b>S1</b><br>ene-2024<br>a<br>jun-2024            |                       | <b>S2</b><br>jul-2024<br>a<br>dic-2024 |            |            | Annual<br>ene-2024<br>a<br>dic-2024 |                     |
|                                         |                              |                                     | N:                 | 521,090                                           | N:                    |                                        |            | N:         |                                     |                     |
| Resultados del RP                       | V                            | <u>C-3 [N]</u>                      | D:                 |                                                   | D:                    |                                        |            | D:         |                                     | Actualizar          |
|                                         |                              |                                     | %                  |                                                   | %                     |                                        |            | %          |                                     |                     |
| omentarios del RP 🕕                     |                              |                                     |                    |                                                   |                       |                                        |            |            |                                     |                     |
|                                         |                              |                                     |                    |                                                   |                       |                                        |            |            |                                     |                     |
|                                         |                              |                                     |                    |                                                   |                       |                                        |            |            |                                     |                     |

Seleccione la **Categoría** de desglose en la lista desplegable y el botón "Ver desglose".

## Información programática Impacto/resultados y desglose de cobertura

| < Indicador anterior Siguiente indicador > Cerrar Desglose Desglose Desglose                                                                                                    |    |
|----------------------------------------------------------------------------------------------------|----|
| Indicadores de cobertura                                                                                                    |    |
|                                                                                                    |    |
| Código de indicador: VC-3     VC-3 Número de mosquiteros tratados con insecticida distribuidos entre los grupos de riesgo específicos a través de distribución continua     XXX-Z-PR1P02 |    |
| Alcance de las metas: Geographic National, 100% of national program target Tipo de forma acumulativa: Non                                                                                |    |
| Base de referencia (Fuente de datos): 2022 Annual Report     Meta(jul - dic)     Indicador inverso: No       N: 608,324     D:     % Año 2022     N: 625,636     D:     %                |    |
| Indicadores elementales<br>relacionados                                                                                                    | ]  |
| N:     521,090     N:     N:       VC-3 INI     D:     D:     D:       %     %     %                                                                                                    |    |
| Comentarios del RP ● También se introduce la fuente de datos.                                                                                                    |    |
| ✓ Desglose de los indicadores de cobertura       Grupos de riesgo específicos     ✓       Ver desglose                                                                                   | -  |
| Desglose necesario Base de referencia (Fuente de datos): Rapport annuel 2022 N: 0 D: % Año 2022                                                                                          | _  |
| Resultado Otro grupo de riesgo objetivo [especificar]                                                                                                    | è  |
| Ejemplo: desglose de cobertura                                                                                                    | 39 |
#### Introducción de resultados desglosados

| Des                          | sglo                           | se d                  | e los                                                  | indi                          | cad                 | ores d                         | le impac | to           | Des                        | glos                          | se de                   | e los i                                          | ndica                                             | doı          | r <mark>es d</mark> e           | e col            | bertı                              | ura                 |
|------------------------------|--------------------------------|-----------------------|--------------------------------------------------------|-------------------------------|---------------------|--------------------------------|----------|--------------|----------------------------|-------------------------------|-------------------------|--------------------------------------------------|---------------------------------------------------|--------------|---------------------------------|------------------|------------------------------------|---------------------|
|                              |                                |                       | < 1                                                    | ndicador anterior             | Siguiente           | e indicador >                  |          | Cerrar       |                            |                               |                         | < Inc                                            | dicador anterior                                  | Siguiente    | indicador >                     |                  |                                    | Cerrar              |
| ndicado                      | r de impac                     | to                    |                                                        |                               |                     |                                |          |              | Indicado                   | res de cob                    | ertura                  |                                                  |                                                   |              |                                 |                  |                                    |                     |
| Código de in                 | ndicador: Malari               | ia I-1                | Malaria I-1 Casos d                                    | e malaria notificad           | dos (supuestos      | s y confirmados)               |          | XXX-Z-PR1P02 | Código de ir               | ndicador: VC-3                |                         | VC-3 Número de mo                                | osquiteros tratados co                            | on insectici | ida distribuidos entre          | los grupos de    |                                    | XXX-Z-PR1P0         |
| 3ase de refe<br>N: 3,382,676 | erencia (Fuente<br>D:          | de datos): HMI        | S<br>Año 2022 N: 3                                     | 0,303,244 D:                  | Meta<br>%           | <b>Año</b> 2024                | Actual   | izər         | Alcance de l               | as metas: Geog                | raphic National,        | , 100% of national pro                           | gram target                                       | n continua   |                                 |                  | Tipo de for                        | ma acumulativa: Non |
|                              |                                |                       |                                                        |                               | Resultados o        | del RP (01-ene-24 a 31-c       | dic-24)  |              | Base de refe<br>N: 608,324 | erencia (Fuente               | de datos): 202          | 2 Annual Report<br>Año 2022                      | N: 625,636                                        | D:           | ta(jul - dic)<br>%              |                  | cumulative<br>¿Indicador           | inverso: No         |
| Resultado                    |                                | N:<br>D:<br>%<br>Año  |                                                        | Seleccione                    |                     |                                |          | ~            | Resultar                   | dos del RP                    | Indicadores<br>relació  | s elementales<br>onados<br>N:<br><u>3 [N]</u> D: | <b>S1</b><br>ene-2024<br>a<br>jun-2024<br>521,090 | D N:<br>D:   | 52<br>jul-2024<br>a<br>dic-2024 | d<br>N:<br>D:    | Annual<br>ne-2024<br>a<br>lic-2024 | Actualizar          |
| Comentarios                  | del RP 0                       | Fuente de da          | tos                                                    |                               |                     |                                |          |              | Comentarios                | del DD                        |                         | %                                                |                                                   | %            |                                 | %                |                                    |                     |
| ✓ Desglos                    | e de impacto y<br>Desglose nec | resultados<br>iesario | Los re<br>desgle<br>introd                             | esultados<br>osados<br>ucen a | dos<br>s se<br>aquí | Edad<br>Inuel 2022<br>Año 2022 | ~) (     | Ver desglose | ✓ Desglos                  | e de los indicad              | lores de cobert         | Los re<br>desglo                                 | esultado<br>sados s                               | os<br>se     | Grupos o                        | Je riesgo especí | íficos 🗸                           | Ver desglose        |
| ₹esultado                    | 15+                            |                       | N:<br>D:<br>%<br>Año<br>Fuente de datos<br>Comentarios |                               | Seleccione          |                                |          | ~            | Resultado                  | Otro grupo d<br>objetivo [esp | le riesgo<br>eccificar] | N:<br>D:<br>%<br>Fuente de datos<br>Comentarios  |                                                   |              | Año 2022                        |                  |                                    |                     |

#### Desglose de los indicadores de impacto

#### Medidas de seguimiento del plan de trabajo

Indicadores de impacto y resultados

Indicadores de Indicadores de cobertura elementales

cobertura

Medidas de seguimiente del plan de trabajo

Medidas de seguimiento del plan de trabajo Para las subvenciones del CS6, el CS7 y el C19RM

- Las medidas de seguimiento del plan de trabajo se rellenan automáticamente si la fecha de finalización del hito o meta se encuentra dentro del período de presentación de informes del PU
- Los RP deben seleccionar una de cuatro opciones de estado para cada medida de seguimiento del plan de trabajo (no empezado, iniciado, en progreso, completado). La puntuación se calculará de manera automática en función del estado seleccionado.
- El RP ofrece un análisis del desempeño sobre los avances realizados, comentando lo siguiente:
  - Avances realizados y resultados conseguidos. ٠
  - Razones de la desviación de las actividades y los hitos del plan de trabajo, según ٠ corresponda.
  - Descripción de los planes de recuperación y cualquier otra información contextual. •

#### **Resumen del contenido del PUDR**

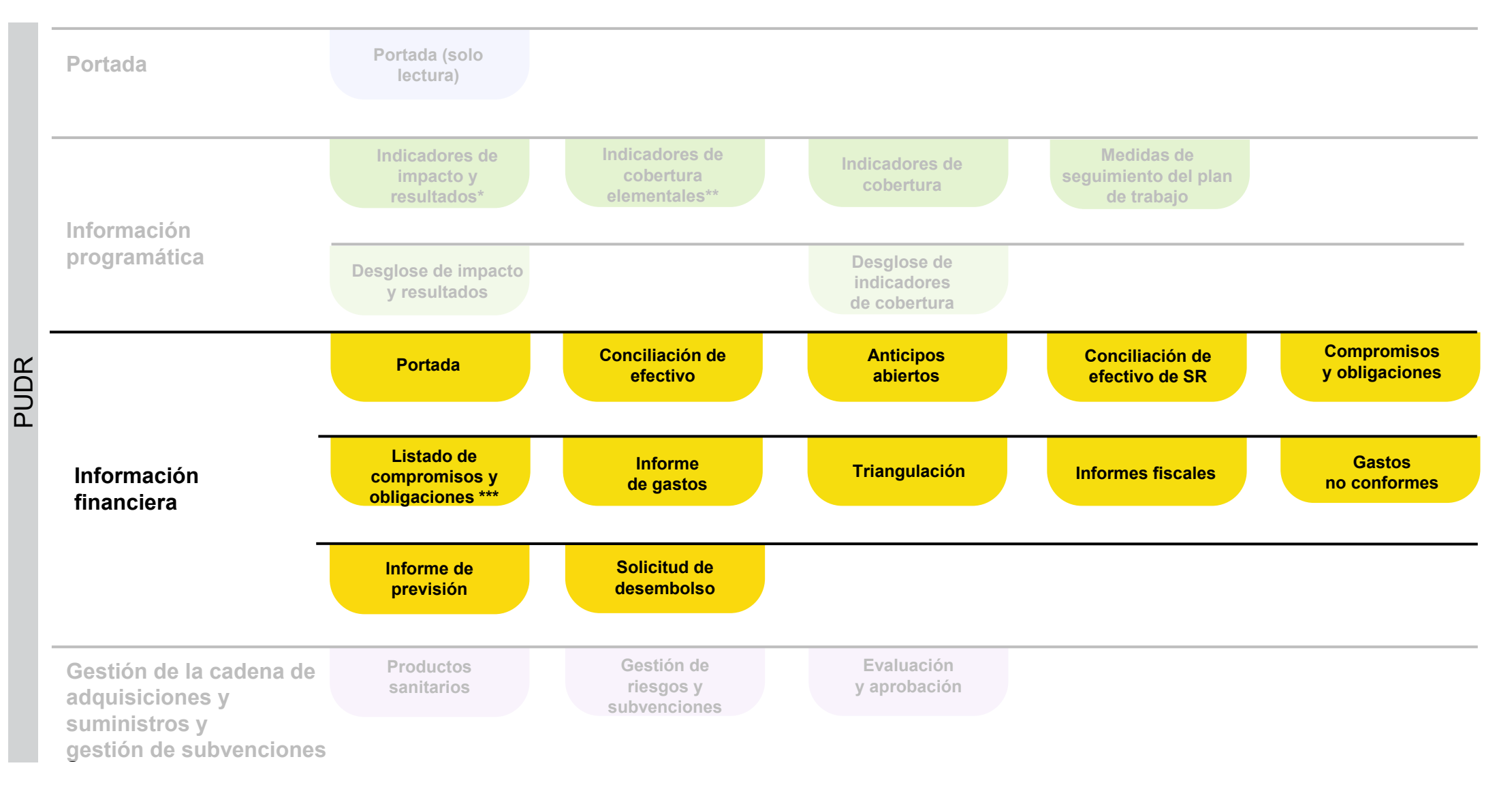

\*Solo aparece con los indicadores de resultados que se presentan trimestralmente \*\*Solo CS7

\*\*\* Solo PU final

### **Presentación de informes financieros – Portada**

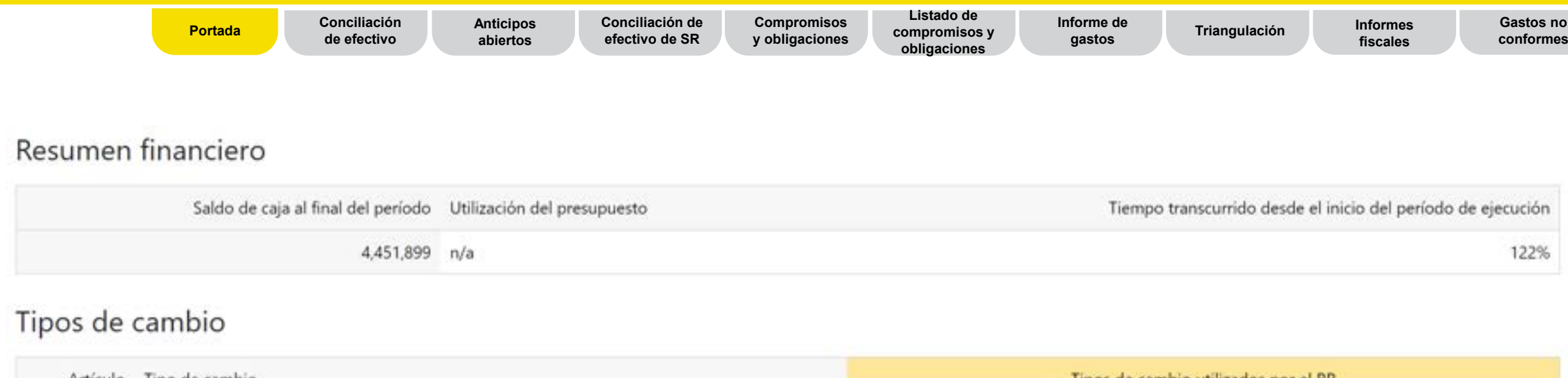

| Artículo | Tipo de cambio                                                                                               | Tipos de cambio utilizados por el RP |
|----------|----------------------------------------------------------------------------------------------------|--------------------------------------|
| 1        | Tipo de cambio para la conversión del saldo de caja inicial                                                  |                                      |
| 2        | Tipo de cambio para la conversión del saldo de caja final                                                    |                                      |
| 3        | Tipo de cambio para la conversión de todas las salidas de efectivo del RP para el período de<br>notificación |                                      |
| 4        | Comentarios sobre los tipos de cambio                                                                        | •                                    |

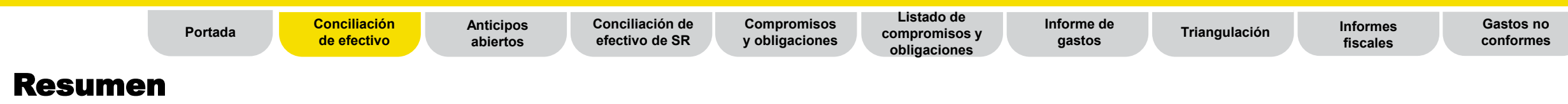

La conciliación de efectivo recoge los datos financieros pertinentes para calcular el saldo de caja del RP al final del período de presentación de informes.

| Т1 | Т2 | Т3 | Т4 |
|----|----|----|----|
|    |    |    |    |

La estructura general se armoniza en los cuatro trimestres a través de la pestaña de conciliación de efectivo del RP del **PUDR existente**.

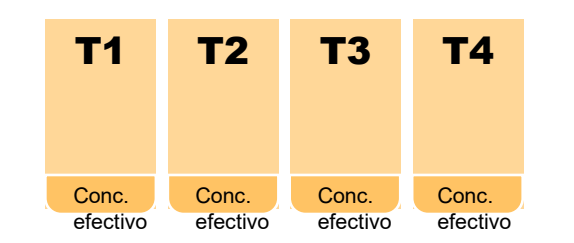

La pestaña de conciliación de efectivo se **duplica** de la misma manera **en cada trimestre de presentación de informes**, con la excepción del informe de cierre financiero, en el que ahora se incluye información complementaria sobre los saldos de cierre.

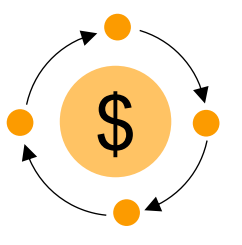

El flujo de múltiples fuentes de financiamiento se está introduciendo para monitorear las entradas y salidas de efectivo en varios niveles.

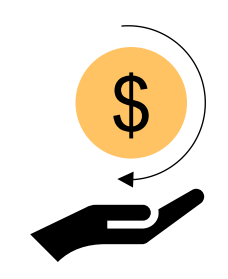

Se incorpora una nueva sección sobre los reembolsos para abordar las variaciones de triangulación en el momento de la presentación del PUDR.

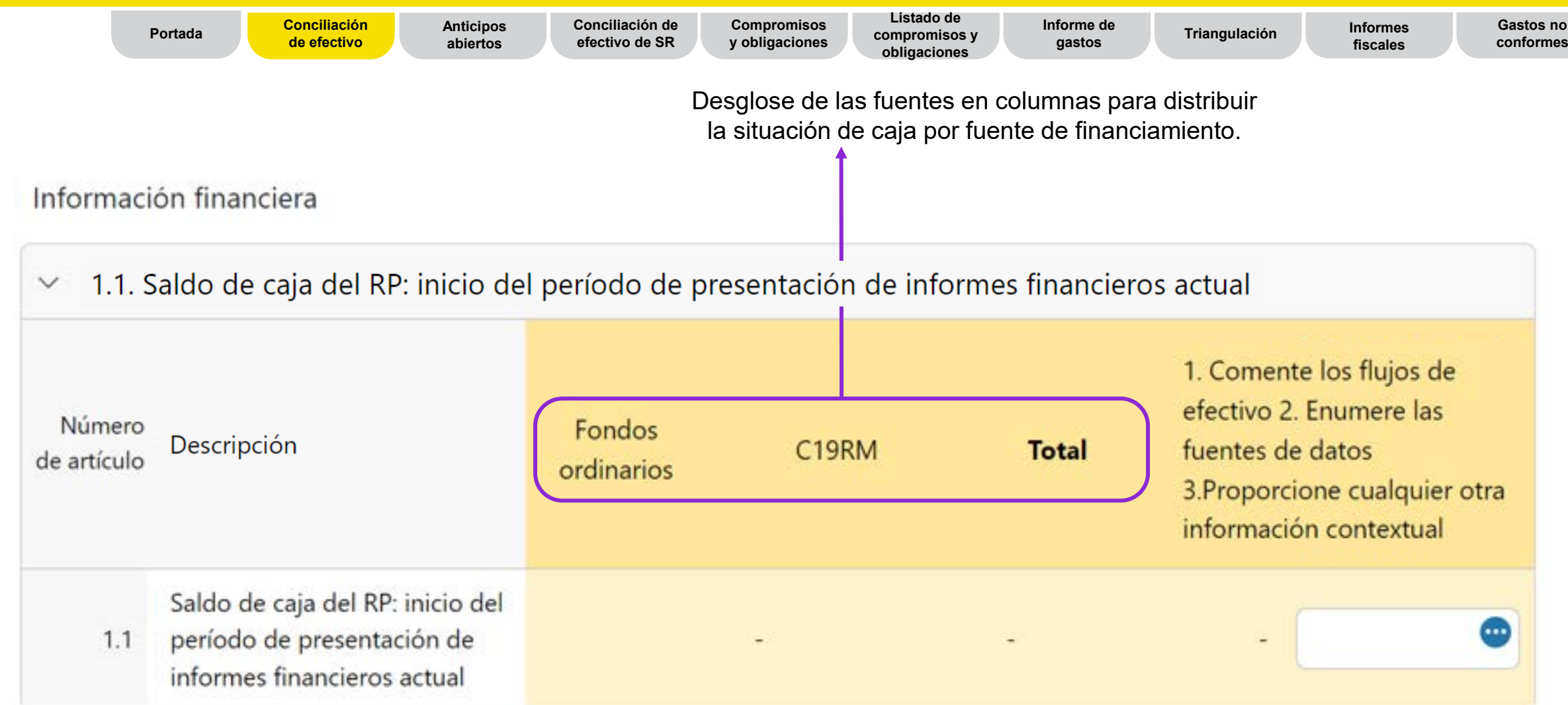

|                                  | Portada       | a Co<br>de         | nciliación Anticipos Conciliación efectivo abiertos efectivo de                                            | n de Compromisos Lis<br>SR y obligaciones obli                    | stado de Informe de<br>promisos y gastos<br>gaciones    | Triangulación                  | Informes<br>fiscales                                                          | Gastos no<br>conformes               |
|----------------------------------|---------------|--------------------|----------------------------------------------------------------------------------------------------|-------------------------------------------------------------------|---------------------------------------------------------|--------------------------------|-------------------------------------------------------------------------------|--------------------------------------|
|                                  |               | Número<br>ortículo | gresos por PE                                                                                              | Desglose de las fuen<br>la situación de caja<br>Fondos ordinarios | tes en columnas para<br>por fuente de financia<br>C19RM | distribuir<br>miento.<br>Total | 1. Comente los fl<br>efectivo 2. Enum<br>fuentes de datos<br>3 Proporcione cu | lujos de<br>ere las<br>Jalquier otra |
|                                  | ſ             | 21                 | Desembolsos realizados directamente por el                                                                 |                                                                   |                                                         |                                | información cont                                                              | textual                              |
|                                  |               | 2.2                | Fondo Mundial al RP<br>Desembolsos realizados por el Fondo Mundial<br>a través del PPM/wambo               |                                                                   |                                                         |                                |                                                                               | •                                    |
| La primera part                  | e             | 2.3                | Otros desembolsos directos realizados por el<br>Fondo Mundial                                              |                                                                   | 27                                                      | Ċ                              |                                                                               | ٠                                    |
| ingresos sigu<br>siendo la misma | e_<br>e<br>a. | 2A                 | Desembolsos totales realizados por el Fondo<br>Mundial                                                     |                                                                   |                                                         | ¢.                             |                                                                               | •                                    |
|                                  |               | 2.4                | Intereses recibidos en cuentas bancarias del RP                                                            |                                                                   |                                                         |                                |                                                                               |                                      |
|                                  |               | 2.5                | generadoras de ingresos y otros ingresos (por<br>ejemplo, por enajenación de activos, etc.), si<br>procede |                                                                   |                                                         | 2                              |                                                                               | •                                    |
|                                  |               | 2B                 | Total de otros ingresos del RP                                                                             |                                                                   |                                                         | 3                              |                                                                               |                                      |

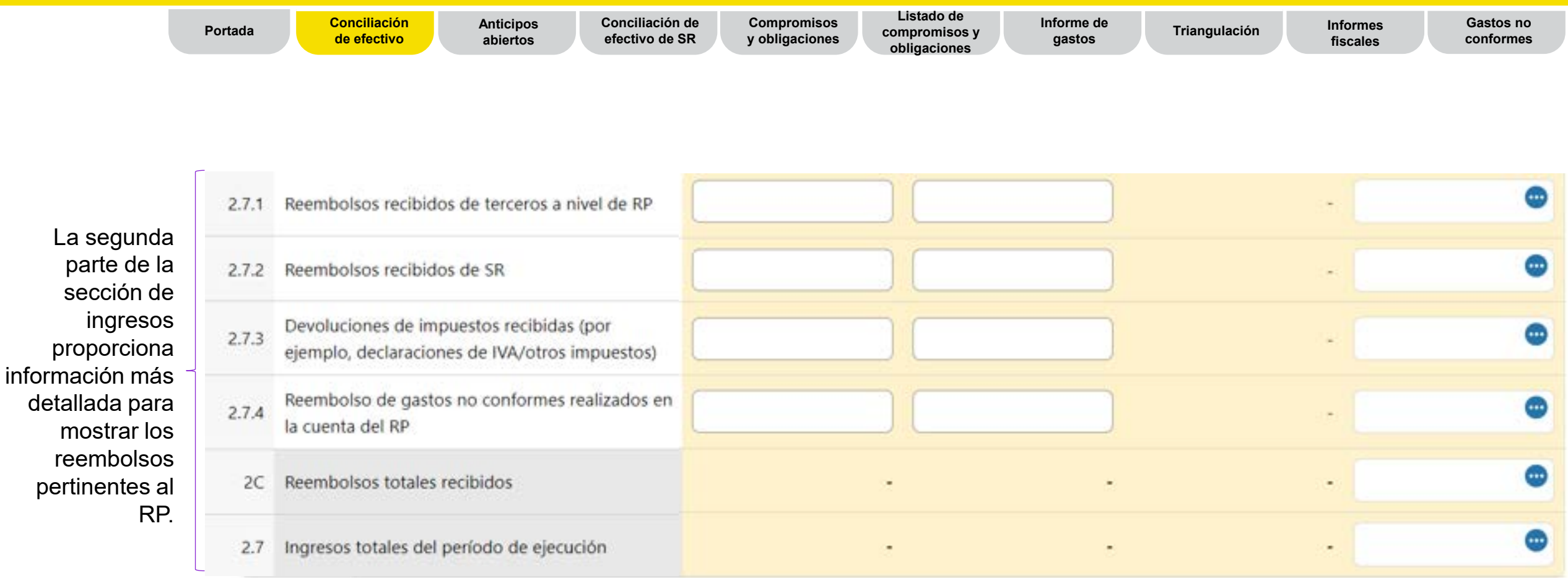

|                               | Portada Conciliación Anticipos de efectivo abiertos                        | Conciliación de Compr<br>efectivo de SR y obliga | omisos Listado de<br>compromisos y<br>obligaciones | Informe de gastos Tria | angulación | Informes<br>fiscales                                                                                  | Gastos no<br>conformes                      |
|-------------------------------|----------------------------------------------------------------------------|--------------------------------------------------|----------------------------------------------------|------------------------|------------|----------------------------------------------------------------------------------------------------|---------------------------------------------|
| <ul><li>✓ 3. Salida</li></ul> | as de efectivo de PE                                                       | Desglose de las fuente<br>la situación de caja p | es en columnas para di<br>or fuente de financiam   | stribuir<br>iento.     |            |                                                                                                    |                                             |
| Número<br>de<br>artículo      | Descripción                                                                | Fondos ordinarios                                | C19RM                                              | Total                  |            | 1. Comente los flu<br>efectivo 2. Enume<br>fuentes de datos<br>3.Proporcione cua<br>información conte | ujos de<br>re las<br>alquier otra<br>extual |
| 3.1                           | Pagos de RP (incluidos anticipos)                                          |                                                  |                                                    |                        | -          |                                                                                                    | ٠                                           |
| 3.2                           | Pagos del PPM/wambo realizados por<br>el Fondo Mundial en nombre del RP    | 23                                               | 2                                                  |                        | 23         |                                                                                                    | •                                           |
| 3.3                           | Pagos a otros terceros efectuados por<br>el Fondo Mundial en nombre del RP | -                                                | 2                                                  |                        | -          |                                                                                                    | •                                           |
| 3.4                           | Desembolso(s) de RP para los<br>Subreceptores                              |                                                  |                                                    |                        | -          |                                                                                                    | ٠                                           |
| 3.5                           | Comisiones bancarias por<br>desembolsos y pagos para el RP                 |                                                  | 0                                                  |                        |            |                                                                                                    | •                                           |
| 3.6                           | Pagos y desembolsos totales                                                | -                                                |                                                    |                        |            |                                                                                                    | ٠                                           |

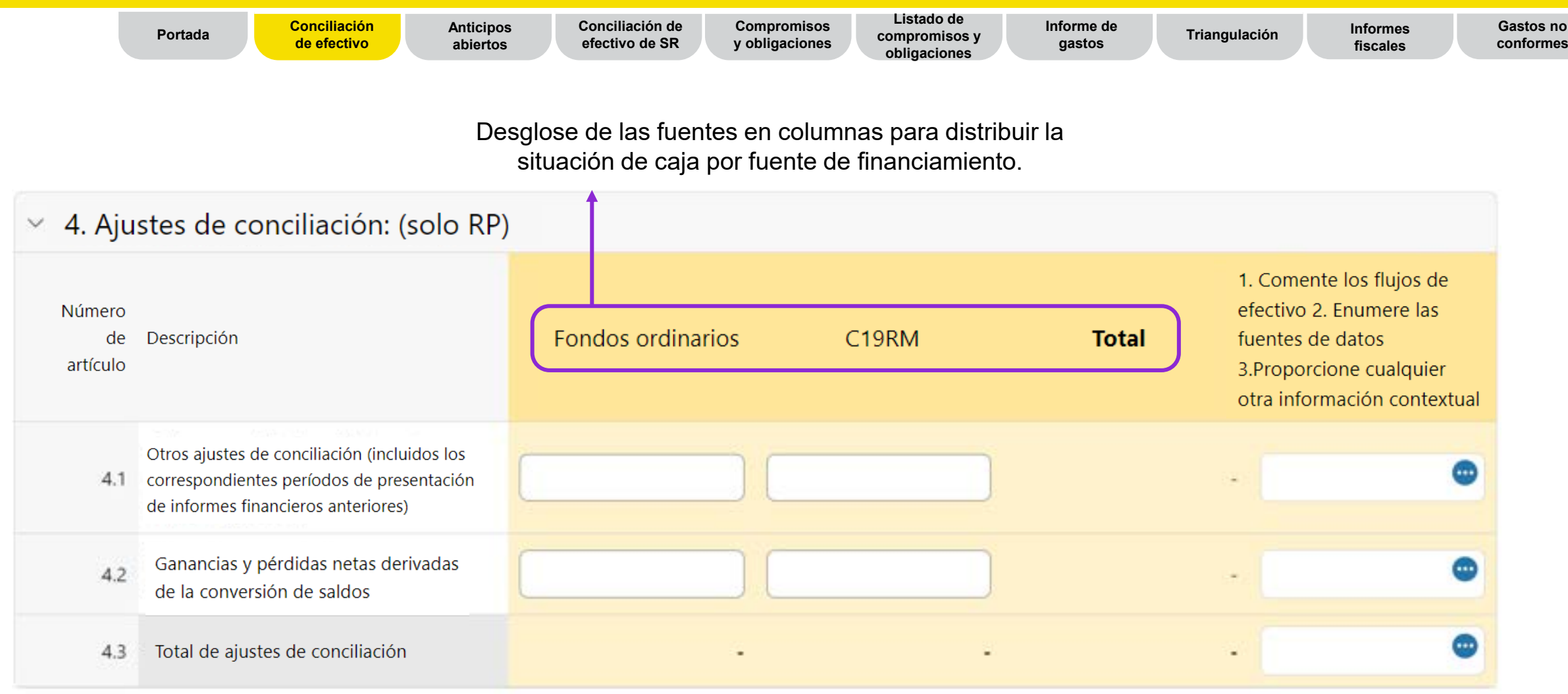

|                                                                                                  | Portada          | Concil<br>de efe         | liación Anticipos<br>ectivo abiertos                | Conciliación de<br>efectivo de SR              | Compromisos<br>y obligaciones | Listado de<br>compromisos y<br>obligaciones | Informe de<br>gastos | Triangulación | Informes<br>fiscales                                                          | Gastos no<br>conformes                                               |
|--------------------------------------------------------------------------------------------------|------------------|--------------------------|-----------------------------------------------------|------------------------------------------------|-------------------------------|---------------------------------------------|----------------------|---------------|-------------------------------------------------------------------------------|----------------------------------------------------------------------|
|                                                                                                  |                  | Saldos de                | los estados de co                                   | onciliación bancari                            | ia                            |                                             |                      |               |                                                                               |                                                                      |
|                                                                                                  |                  | ~                        |                                                     |                                                |                               |                                             |                      |               |                                                                               |                                                                      |
| Se introduce la<br>variación entre el<br>saldo de los<br>estados bancarios<br>y el saldo de caja | el<br>os<br>ia   | Número<br>de<br>artículo | Descripción                                         |                                                |                               |                                             |                      | Total         | 1. Comente I<br>efectivo 2. Er<br>fuentes de d<br>3.Proporcion<br>información | os flujos de<br>iumere las<br>atos<br>e cualquier otra<br>contextual |
| del RP y la<br>conciliación                                                                      |                  | 9.1                      | Saldo del RP conforme<br>bancarios (solo a título   | a los estados<br>informativo)                  |                               |                                             |                      |               |                                                                               | •                                                                    |
| bancaria y el sa<br>de caja del RP. I<br>caso de variació                                        | ldo<br>En<br>on. | 9.2                      | Monto neto de la conc                               | iliación bancaria                              |                               |                                             |                      |               |                                                                               | •                                                                    |
| es obligatorio<br>incluir un                                                                     | ,                | 9.3                      | Variación entre el saldo<br>bancarios y el saldo de | o de los estados<br>e caja del RP              |                               |                                             |                      |               | -                                                                             | •                                                                    |
| comentario.                                                                                      |                  | 9.4                      | Variación entre el saldo<br>conciliación bancaria y | o de los estados de<br>el saldo de caja del RP |                               |                                             |                      |               | •                                                                             | •                                                                    |

#### **Recomendaciones para el punto 9.1:**

Si el RP mantiene fondos del Fondo Mundial en más de una cuenta, debe introducir en este campo la suma de todas las cuentas y adjuntar sus estados bancarios.

#### **Recomendaciones para el punto 9.2:**

Representa el saldo bancario indicado en la línea 9.1, ajustado para los puntos de conciliación, como los cheques no presentados o los gastos bancarios no registrados en la contabilidad del RP. La conciliación bancaria también se utiliza para las subvenciones con cuenta combinada.

#### **Recomendaciones para el punto 9.4:**

Representa la diferencia entre la conciliación bancaria (9.2) y el saldo de caja del RP notificado (5.1). Las variaciones entre ambos deben ser mínimas. Por ejemplo, la caja menor.

## **Presentación de informes financieros – Anticipos abiertos**

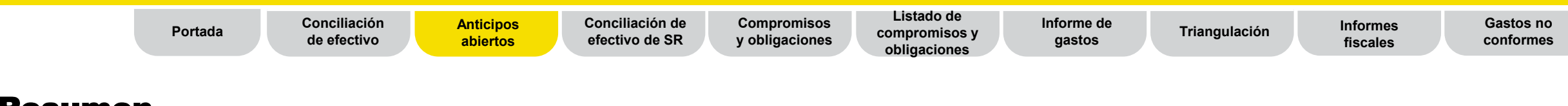

#### Resumen

Los anticipos abiertos son salidas de efectivo para las cuales el RP no ha reconocido el gasto correspondiente.

- Para el T1, T2 y T3 se debe presentar un informe simplificado de los anticipos abiertos por fuente de financiamiento.
- La conciliación detallada de los anticipos abiertos se deberá presentar en el T4.

| Artículo No. Anticipos pendientes al final del período de notificación financiera actual | Fondos ordinarios | Total |
|------------------------------------------------------------------------------------------|-------------------|-------|
| 14.1 Anticipos de SR                                                                     | 136,294           |       |
| 14.2 Anticipos de adquisiciones de RP (solo PPM/Wambo)                                   | 7,564,706         |       |
| 14.3 Otros anticipos de RP (GDF, prepagos, etc.)                                         | 3,648,466         |       |

El RP introduce los anticipos abiertos por fuente de financiamiento y estos se suman automáticamente.

## Información financiera – Conciliación de efectivo de SR

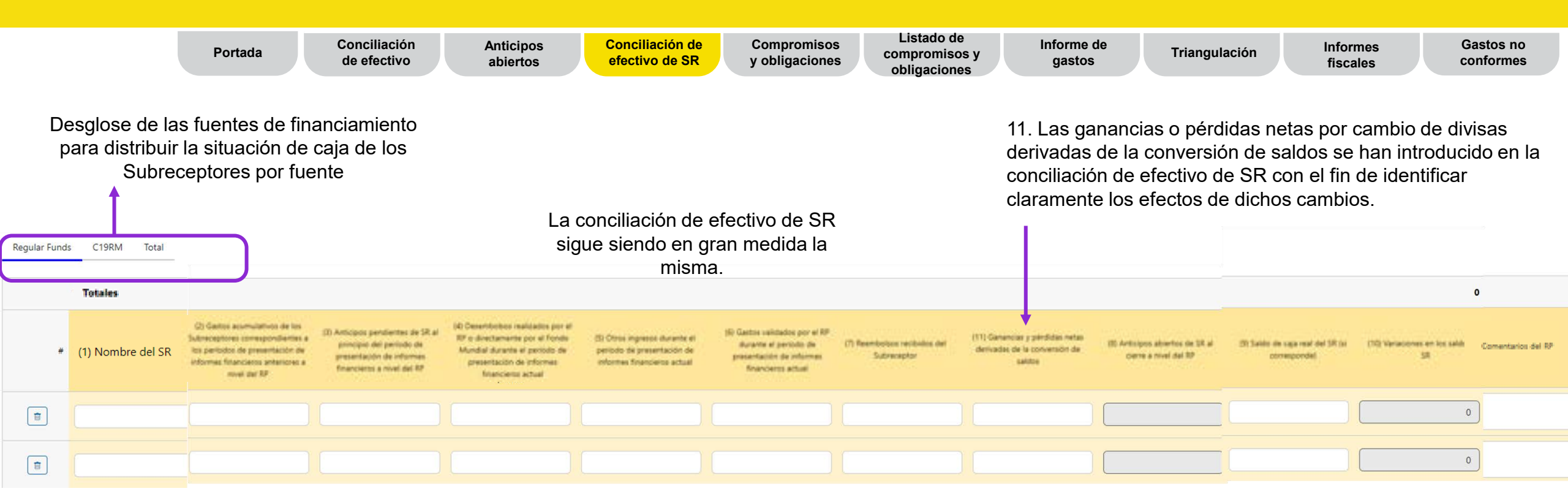

## Información financiera – Compromisos y obligaciones

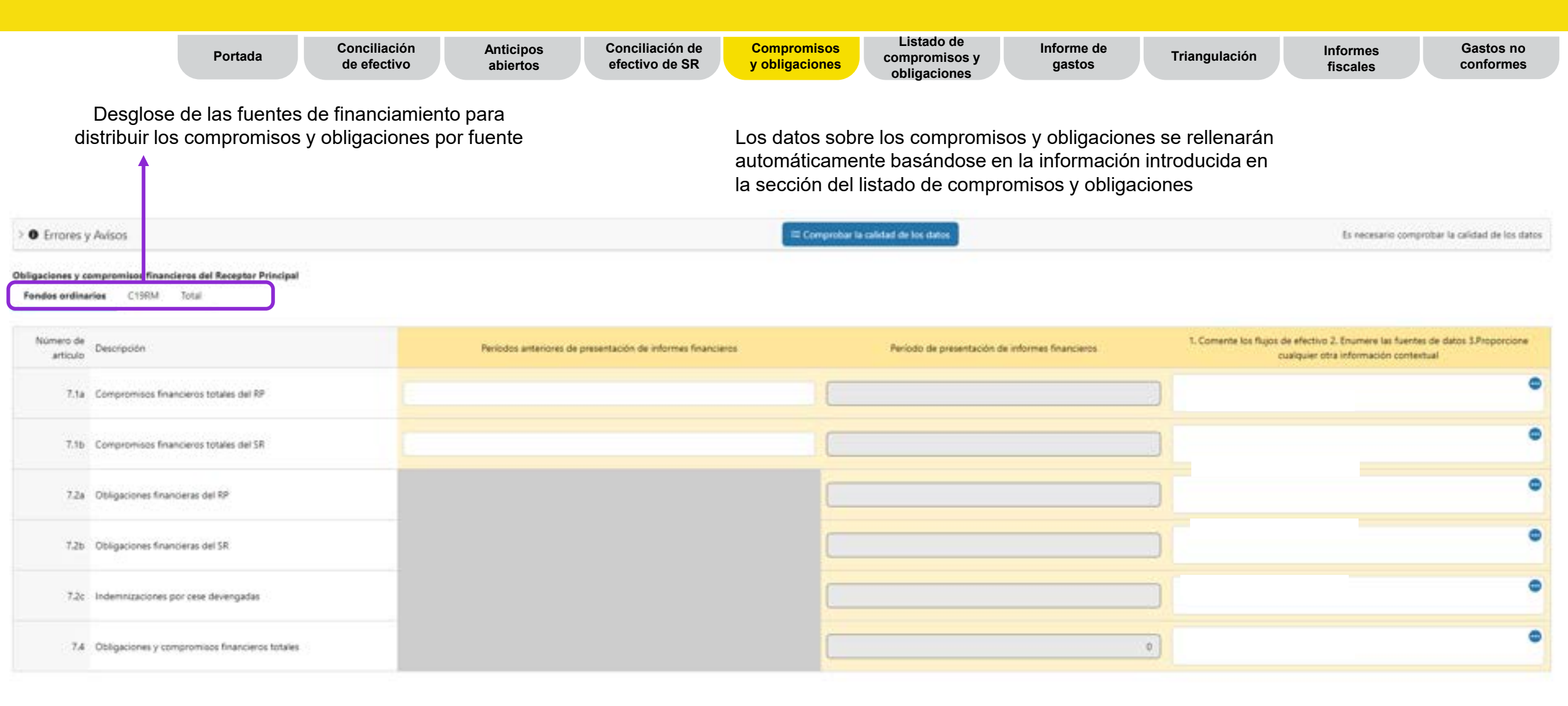

#### Información financiera – Listado de compromisos y obligaciones

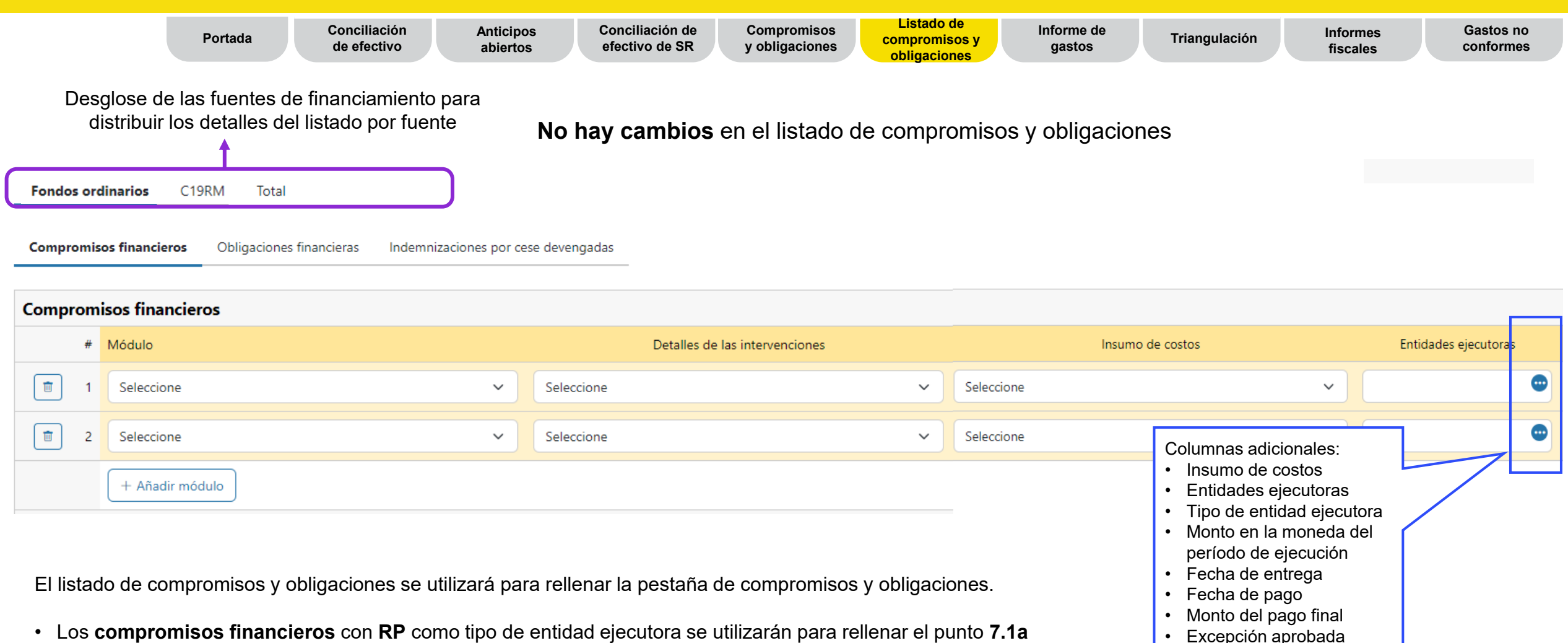

- Los compromisos financieros con Kr como tipo de entidad ejecutora se utilizarán para relienar el punto 7.1b
- Las obligaciones financieras con RP como tipo de entidad ejecutora se utilizarán para rellenar el punto 7.2a
- Las obligaciones financieras con SR como tipo de entidad ejecutora se utilizarán para rellenar el punto 7.2b
- Las indemnizaciones por cese devengadas se utilizarán para rellenar el punto 7.2c

Comentarios

## **Presentación de informes financieros – Informe de gastos**

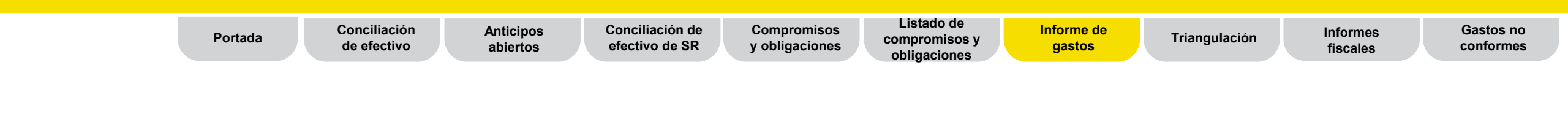

El desglose tridimensional sigue siendo el mismo: agrupación o insumo de costos, módulo o intervenciones y entidades ejecutoras.

| <ul> <li>A. Desglose por dimensión de cálcu</li> </ul>                                              | lo de costos                                                              |                                                                                   |                                                              |      |                   |                                                                                                    |
|----------------------------------------------------------------------------------------------------|---------------------------------------------------------------------------|-----------------------------------------------------------------------------------|--------------------------------------------------------------|------|-------------------|----------------------------------------------------------------------------------------------------|
| Total                                                                                               |                                                                           |                                                                                   |                                                              |      | Not Budgeted      |                                                                                                    |
| insumo de costos                                                                                    | Presupuerto para el año de presentación de informes<br>financieros actual | Gasto consepondiante al periodo de presentación de informes<br>financieros attual | Variación del presupuesto venus gastos par<br>período actual | a al | Tasa de absorción | Gasto acumulativo notificado por el RP hesta el inicio del período de presentación de informes.<br>financiente actual |
| 1.1 Salarios - gestion de programas                                                                 |                                                                           |                                                                                   |                                                              |      | R/A               | 8.599,945                                                                                                    |
| 1.2 Salarios - trabajadores sociales del campo,<br>personal médico y otros proveedores de servicios | •                                                                         |                                                                                   |                                                              | •    | N/A               | 3,173,427                                                                                                    |

Las dimensiones del cálculo de costos se rellenan automáticamente basándose en el presupuesto completo del período de ejecución para que el RP pueda informar sobre cualquier gasto que se haya anticipado en comparación con el presupuesto. Además, es posible incluir dimensiones del cálculo de costos que no formaban parte del presupuesto original. El RP solo tiene que introducir los gastos del período actual por cada dimensión del cálculo de costos. El gasto acumulativo se calcula a partir de los montos notificados anteriormente (del PUDR anterior). El desglose de gastos validado previamente por el Fondo Mundial también se proporciona al RP para facilitar sus correcciones.

## Información financiera – Triangulación – Controles

| Portada | Conciliación<br>de efectivo | Anticipos<br>abiertos | Conciliación de<br>efectivo de SR | Compromisos<br>y obligaciones | Listado de<br>compromisos y<br>obligaciones | Informe de<br>gastos | Triangulación | Informes<br>fiscales | Gastos no<br>conformes |
|---------|-----------------------------|-----------------------|-----------------------------------|-------------------------------|---------------------------------------------|----------------------|---------------|----------------------|------------------------|
|         |                             |                       |                                   |                               |                                             |                      |               |                      |                        |

La comprobación de gastos sirve como verificación aritmética de la acumulación de gastos, sumando los de períodos independientes y comparándolos con los gastos del período notificado para comprobar si hubiera algún error y corregirlo si es el caso.

| 13.2.0 | Comprobación de gastos                                        |   |   |
|--------|---------------------------------------------------------------|---|---|
| 13.2.1 | Gasto reconocido para el año                                  | 0 |   |
| 13.2.2 | Gasto acumulativo según la comprobación                       |   | 0 |
| 13.2.3 | Gasto acumulativo según lo notificado en el informe de gastos |   | 0 |
| 13.2.4 | Variación                                                     |   | 0 |

## Información financiera – Triangulación – Controles

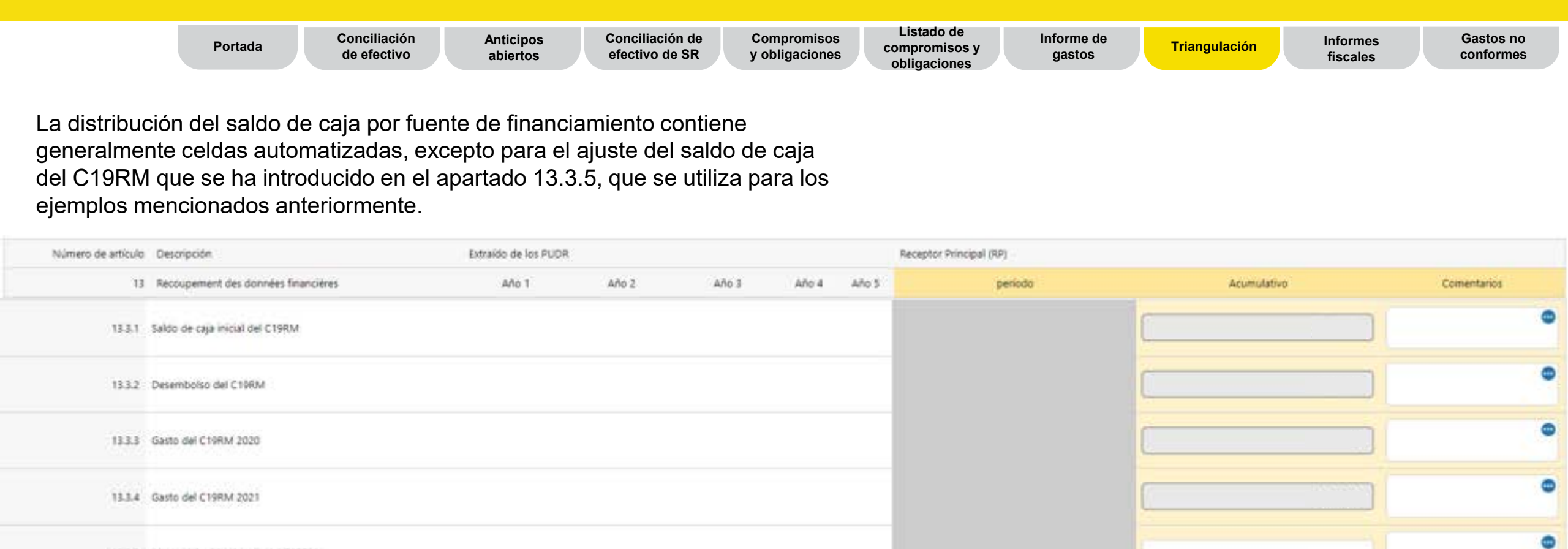

13.3.7 Saldo de caja final de fondos ordinarios.

13.3.5 Ajuste del saldo de caja del C19RM

13.3.6 Saldo de caja final del C19RM

0

## **Información financiera – Informes fiscales**

| Portada | Conciliación<br>de efectivo | Anticipos<br>abiertos | Conciliación de<br>efectivo de SR | Compromisos<br>y obligaciones | Listado de<br>compromisos y<br>obligaciones | Informe de<br>gastos | Triangulación | Informes<br>fiscales | Gastos no<br>conformes |
|---------|-----------------------------|-----------------------|-----------------------------------|-------------------------------|---------------------------------------------|----------------------|---------------|----------------------|------------------------|
|         |                             |                       |                                   |                               |                                             |                      |               |                      |                        |

La información general sigue siendo la misma que en el PUDR, pero la estructura ha cambiado para facilitar su comprensión.

El RP y los SR seguirán facilitando la información en la moneda de la subvención. Los totales se calculan automáticamente.

| Número de artículo | Descripción                                                                                                    | PR           | st           | TOTAL        |
|--------------------|----------------------------------------------------------------------------------------------------|--------------|--------------|--------------|
|                    | Régimen de exención fiscal de la subvención                                                                                         | Seleccione v | Seleccione 👻 | Seleccione v |
| 12.1               | Balance de impuestos no recuperados al final del período de presentación de informes                                                |              |              | 0            |
| 12.2               | Impuestos pagados durante el período de presentación de informes                                                                    |              |              |              |
| 12.3               | Impuestos recuperados de las autoridades fiscales durante el período de presentación de informes                                    |              |              | [            |
| 12.4               | Saldo final de impuestos que todavía no se han recuperado de las autoridades fiscales                                               | 0            | 0            | 0            |
| 12.5               | Impuestos totales reembolsados por la entidad ejecutora a la cuenta de la subvención durante el período de presentación de informes |              |              |              |
| 12.6               | Impuestos totales reembolsados por la enfidad ejecutora al Fondo Mundial durante el período de presentación de Informes             |              |              |              |
| 12.7               | Balance de impuestos no recuperados al final del período de presentación de informes                                                | 0            | 0            | 0            |

| Comentarios sobre la información fiscal |   |
|-----------------------------------------|---|
|                                         | * |
|                                         |   |

Nota: Los impuestos no recuperados se consideran no conformes. Sin embargo, NO deben duplicarse en la sección de gastos no conformes.

# **Contenido del informe de cierre financiero – Gastos no conformes**

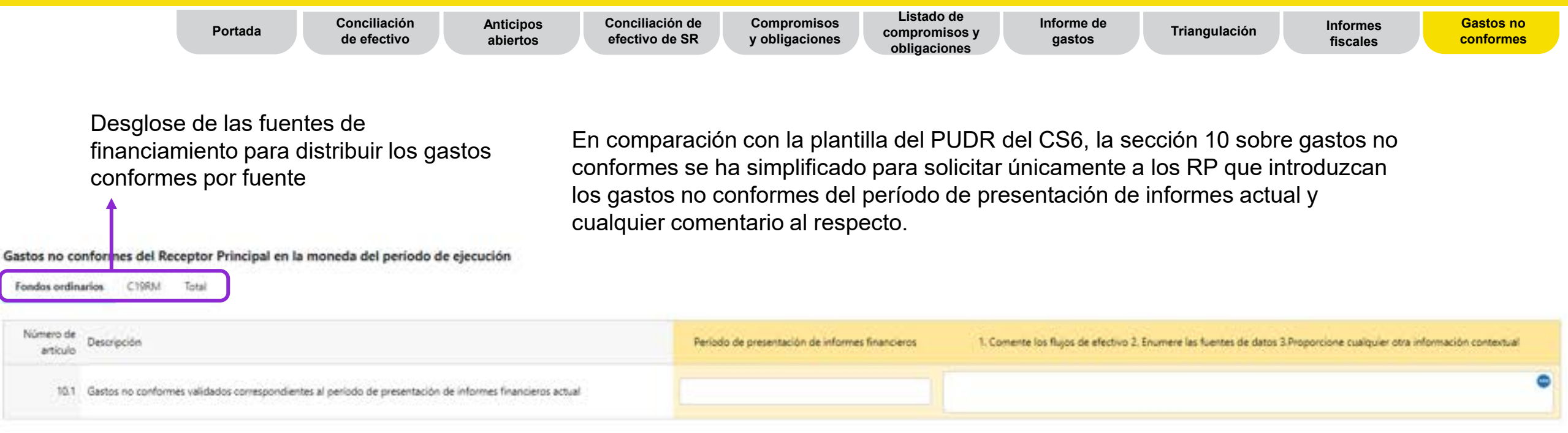

Nota: Los impuestos no recuperados se consideran no conformes. Sin embargo, NO deben reflejarse en esta sección, sino en la sección de informes fiscales.

#### Información financiera – Informe de previsión

Informe de previsión

Solicitud de

desembolso

El RP debe considerar varios factores al determinar su previsión de necesidades de efectivo, como la capacidad de absorción de los programas, los cambios de precios unitarios, los compromisos financieros y factores económicos, etc. Esta previsión se desglosa en tres tablas por dimensiones de costos, módulo/intervención y entidad ejecutora.

| <ul> <li>A. Desglose por dimensión de cálculo de costos</li> </ul>                                 |                                               |                                                                                               |                  |              |               |    |                                                              |                      |                                                       |   |
|----------------------------------------------------------------------------------------------------|-----------------------------------------------|-----------------------------------------------------------------------------------------------|------------------|--------------|---------------|----|--------------------------------------------------------------|----------------------|-------------------------------------------------------|---|
|                                                                                                    | 152,597,063                                   | 36,611,617                                                                                    | 15.961.426       |              |               |    |                                                              | 1                    | (                                                     |   |
| instant de comm                                                                                    | Presupuerro total del pariodo de<br>ejecución | Gente acumulative al final del<br>particito de prezentación de informes<br>financiente actual | Deficit de ganto | Previolan A2 | Previgilie A3 | 24 | istim actualizada harra el final<br>del partodo da ejecución | Utilización previona | Proporcione comemarios sobre la previsión actualizada |   |
| 113alation - gentlin de programme                                                                  | 1.01.411                                      | 48.812                                                                                        | 1913             |              |               |    |                                                              | 11                   |                                                       | • |
| 15 Deschos devergatos para indermitación por cese                                                  | 100.718                                       |                                                                                               | 100,118          |              |               |    | ÷.)                                                          |                      |                                                       | • |
| 1.7 Salarier, an les sammes, incluites professionales médicos y arres<br>proviesdores de samilier  | 400.677                                       | (                                                                                             | 340.04           |              |               |    | *                                                            | 1                    | ) [                                                   | • |
| 11 Viatoos, managome y utros comos relacionados con capacitaciones                                 |                                               | 24                                                                                            | 138.94           |              |               |    | 0                                                            |                      |                                                       | • |
| 12 viatoo, managarta y stros como relacionados con asimenda táceica                                | 14.212                                        | 1548                                                                                          | 1.035            |              |               |    | 0                                                            | н                    |                                                       | ۰ |
| 13 Viátos, menyoné v stros costos véxilonados con la supervisión                                   | 4283.98                                       | 141.794                                                                                       | 8.106.070        |              |               |    | ¢.                                                           |                      |                                                       | ۰ |
| 2.4 Vidtoos, transporte y atros contas inlacionados con municipacidadense<br>de la causa           | 4505.617                                      | (                                                                                             | 4512.00          |              |               |    | =                                                            | []                   | )                                                     | • |
| 15 Oros contos de mengorie                                                                         | 7.527.829                                     | 61.848                                                                                        | 1494391          |              |               |    | 8                                                            |                      | ]                                                     | • |
| 24 Vializes, managenta u inter contro velacionados con las ansuastas o la recopitación de datos    | 10.000                                        | (                                                                                             | ( 120.000        |              |               |    |                                                              |                      | )                                                     | • |
| 3.1 menuntris de astrancia técnica consultanes                                                     | 796.812                                       |                                                                                               | 10.912           |              |               |    | ¢.                                                           |                      |                                                       | • |
| 3.3 Homenantes de auditación enterna                                                               | 100.700                                       |                                                                                               | 06.98            |              |               |    | 8                                                            |                      |                                                       | • |
| 14 Diss anishis pohelonas antens                                                                   | 255,418                                       |                                                                                               | 20.035           |              |               |    |                                                              |                      |                                                       | ۰ |
| 13 Como vezanendo con el reguel                                                                    | 40,89                                         | 40.00                                                                                         | 145304           |              |               |    |                                                              |                      |                                                       | • |
| 43 Melcamentos como la materia                                                                     | 16.997.540                                    | 13477                                                                                         | 14,276,675       |              |               |    | #                                                            | 11                   | ]                                                     | • |
| 1.1 Monaularite totados con insectición (MT)                                                       | 41246282                                      | 25.079.305                                                                                    | 12.108.727       |              |               |    | ÷.                                                           |                      |                                                       | • |
| \$475atan de diagnético dante                                                                      | 1.000.000                                     | =                                                                                             | 1101100          |              |               |    | 1                                                            | 3                    |                                                       | • |
| 13 Noncentra del aperte de adquintanes y vencionados con partis de<br>parten de productes de adual | 5316294                                       | 156.40A                                                                                       | 446.300          |              |               |    |                                                              | [¥                   | )                                                     | • |
| 7.2 Centres de Nete y segures                                                                      | 7,512,815                                     | 2101.045                                                                                      | ANCTH            |              |               |    | Ŧ                                                            |                      |                                                       | • |
| 13 Collar de altracerantante                                                                       | HLMT                                          | 11.736                                                                                        | 24.04            |              |               |    | *                                                            | . 14                 |                                                       | • |
| 14 Conta de deribución en el país                                                                  | 1,902,600                                     |                                                                                               | 1.993,490        |              |               |    | 0                                                            |                      | ]                                                     | • |

#### Información financiera – Solicitud de desembolso

Informe de previsión Solicitud de desembolso

Desglose de las fuentes de financiamiento para distribuir los detalles del listado por fuente

El RP introduce los montos para el período de ejecución y el período de reserva, y los totales se calculan automáticamente.

| Fondos ordinarios<br>Total de gastos netos en efectivo previstos por el Receptor Principal correspondientes al próximo período de presentación de infon | nes financieros (inmediatamente | después del período de present | ación de informes financieros ac | tual cubierto por el informe de a | actualización de avances)         |
|----------------------------------------------------------------------------------------------------|---------------------------------|--------------------------------|----------------------------------|-----------------------------------|-----------------------------------|
| # Trimestre de ejecución                                                                                                    |                                 |                                | Período de                       | ejecución                         |                                   |
|                                                                                                    |                                 | 01-ene-25                      | a 31-dic-25                      |                                   | Total del período de<br>ejecución |
| 1 Presupuesto aprobado                                                                                                    |                                 |                                |                                  | 66,580,587                        | 66,580,587                        |
| 2 Previsión sin compromisos                                                                                                    |                                 |                                |                                  |                                   |                                   |
| 3 Liquidación de compromisos                                                                                                    |                                 |                                |                                  |                                   |                                   |
| 4 Previsión total                                                                                                    | 0                               | 0                              | 0                                | 0                                 |                                   |
| 5 Saldo de caja al final del período de notificación financiera actual cubierto por el informe de actualización                                         | 8,588,079                       |                                |                                  |                                   |                                   |
| 6 Anticipos abiertos al final del período de presentación de informes financieros actual                                                                | 70,757                          |                                |                                  |                                   |                                   |
| 7 Efectivo en tránsito correspondiente al período de notificación financiera actual (desembolsos al RP)                                                 |                                 |                                |                                  |                                   |                                   |
| 8 Efectivo en tránsito correspondiente al período de notificación financiera actual (desembolsos a terceros)                                            |                                 |                                |                                  |                                   |                                   |
| 9 Efectivo en tránsito después del período de notificación financiera actual (desembolsos al RP)                                                        |                                 |                                |                                  |                                   |                                   |
| 10 Efectivo en tránsito después del período de notificación financiera actual (desembolsos a terceros)                                                  |                                 |                                |                                  |                                   |                                   |
| Solicitud de desembolso                                                                                                    | 0                               | 0                              | 0                                | 0                                 | 0                                 |

#### **Resumen del contenido del PUDR**

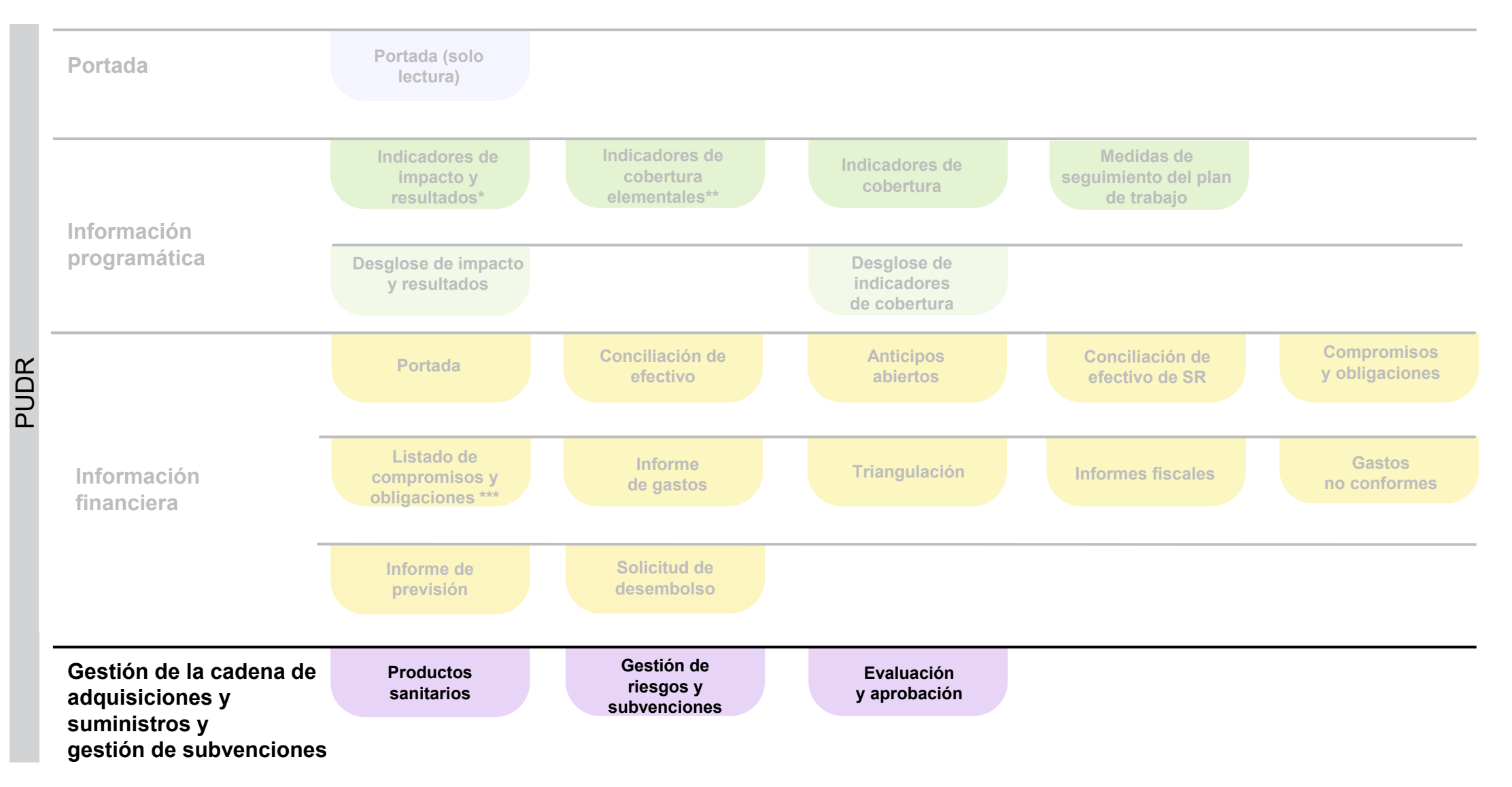

\*Solo aparece con los indicadores de resultados que se presentan trimestralmente

\*\*Solo CS7

\*\*\* Solo PU final

## Presentación de informes de gestión de la cadena de adquisiciones y suministros y gestión de subvenciones – Productos sanitarios

## El PU se ha revisado para incorporar tres nuevos parámetros de gestión de la cadena de adquisiciones y suministros\*

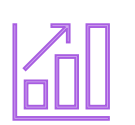

**1. Puntualidad** y **exhaustividad** de la cuantificación y la previsión

- Esto permite iniciar el proceso de adquisición, realizar pedidos y recibir los productos en el país a tiempo.
- Puntualidad: media del número de días que pasan desde la fecha prevista y la fecha de compleción real de la cuantificación y previsión para categorías de productos seleccionadas.
- Exhaustividad: porcentaje de las categorías de productos sanitarios que se cuantificaron durante el período de reporte respecto al número total de categorías de productos seleccionadas para la cuantificación y la previsión.

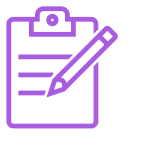

- Desempeño de la planificación de las adquisiciones de la subvención
- Los RP elaboran un plan de adquisiciones en el que detallan los productos sanitarios, las cantidades, los precios de referencia presupuestados, las fechas de realización de pedidos y los canales de adquisición. Lo ideal es que el plan provenga de un plan nacional elaborado a partir de un ejercicio de cuantificación y previsión nacional.
- Planificación de las adquisiciones: porcentaje de pedidos de productos sanitarios marcadores seleccionados que se realizan a tiempo, en función del plan de adquisiciones de la subvención y teniendo en cuenta los plazos de entrega internacionales y nacionales.

Productos Ges sanitarios y

Gestión de riesgos v subvenciones

Autoevaluación y aprobación

**3. Existencias** conformes al plan

- Los RP deben mantener niveles adecuados de existencias de productos sanitarios en función de las directrices nacionales para la gestión de la cadena de suministros y la logística.
- Existencias conformes al plan: porcentaje de los productos sanitarios marcadores cuyas existencias se encuentran dentro de los niveles mínimo y máximo según el informe de existencias centrales.

\* El requisito de informar sobre los nuevos parámetros se aplica únicamente a los **portafolios centrales y de alto impacto del CS7**. Los requisitos de presentación de informes sobre el Sistema de Información de Precios y Calidad (PQR, por sus siglas en inglés) y el riesgo de desabastecimiento y caducidad se aplican a todos los portafolios que correspondan.

#### Presentación de informes sobre la gestión de subvenciones – Gestión de riesgos y subvenciones

Productos Gestión de riesgos sanitarios y subvenciones Autoevaluación y aprobación

| Requisitos de la subvención | <ul> <li>Los requisitos de la subvención se rellenan automáticamente en el informe.</li> <li>El RP debe seleccionar una de las tres opciones de estado de avance (completado, no empezado, en progreso) y comentar el avance de la ejecución de cada requisito.</li> </ul>                                        |
|-----------------------------|----------------------------------------------------------------------------------------------------|
| Medidas de                  | <ul> <li>Las medidas de mitigación clave, las medidas de gestión y sus fechas de finalización se<br/>rellenan automáticamente en el informe.</li> </ul>                                                                                                    |
| problemas de<br>gestión     | <ul> <li>El RP debe seleccionar una de las cuatro opciones de estado de avance (completado,<br/>retrasado, según lo previsto, rezagado) y comentar el avance de la ejecución. Si el<br/>estado de avance de una medida de mitigación es "Completado", el RP debe indicar la<br/>fecha de finalización.</li> </ul> |

#### Presentación de informes sobre la gestión de subvenciones – Autoevaluación del RP y aprobación

Productos sanitarios Gestión de riesgos Autoevaluación y subvenciones y aprobación

| Autoevaluación<br>del RP y aprobación | <ul> <li>Requisitos del RP:</li> <li>Proporcionar un resumen del desempeño de la subvención durante el período de presentación de informes. Para el PUDR, se completa una evaluación prospectiva de los resultados de la subvención por módulo. Esto no es necesario para el PU final.</li> </ul> |
|---------------------------------------|----------------------------------------------------------------------------------------------------|
|                                       | <ul> <li>El signatario del RP firma el PUDR y el PU final y la sección B de la tabla<br/>"Aprobación del RP" se adjunta en la pestaña de "Descarga" del Portal.</li> </ul>                                                                                                    |

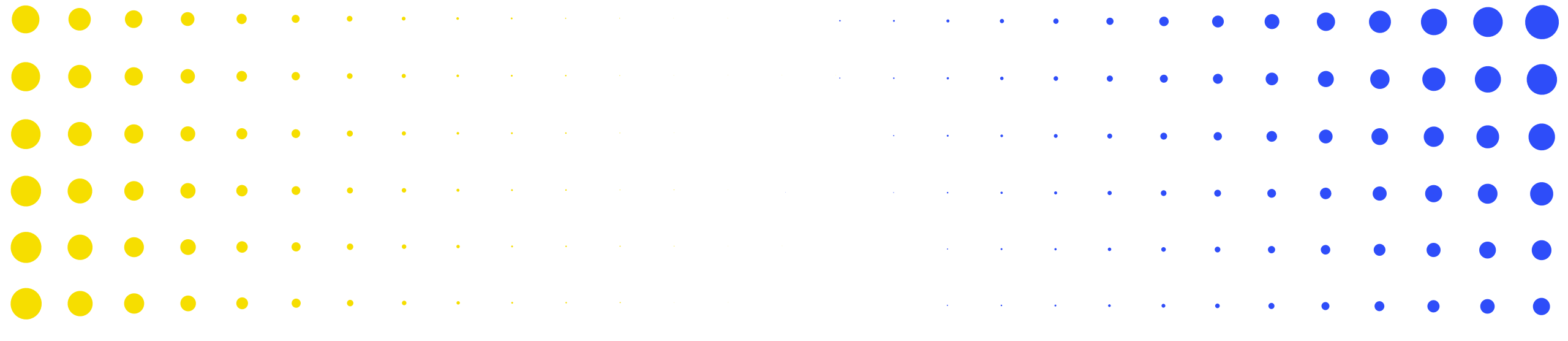

## **3** Calificación del desempeño

| •   | •    | ۲     | ٠    | • | • | • | • | • | • | • | • | • | • | • | • | • | • | • | • | • | • | • | • | • | • | • | • | • |
|-----|------|-------|------|---|---|---|---|---|---|---|---|---|---|---|---|---|---|---|---|---|---|---|---|---|---|---|---|---|
| • , | ን EL | FONDO | MUND |   | • | • | • | • | ٠ | • | • | ٠ | ٠ | • | • | • | • | • | • | • | • | • | • | • | • | • | • | • |
| •   | •    | •     | ٠    | ٠ | ٠ | • | • | • | ٠ | • | • | • | • | ٠ | • | • | • | • | • | • | • | • | • | • | • | • | • | • |
| •   | •    | •     | •    | ٠ | ٠ | • | • | • | • | • | • | • | • | • | • | • | • | • | • | • | • | • | • | • | • | • | • |   |
| •   | •    | •     | •    | ٠ | ٠ | ٠ | • | • | • | • | • | • | • | • | • | • | • | • | • | • | • | • | • | • |   |   | • | • |
| •   | •    | •     | •    | • | ٠ | ٩ | ٠ | • | • | • | ٠ | • | • | • | • | • | • |   | • | • | • | • | • |   |   | • | • | • |
|     | •    | •     | •    | • | • | • | • | * | * | * | • | • | • |   |   | • | • |   |   |   |   |   |   | • | • | • | • | • |

### Evaluación del desempeño de la subvención

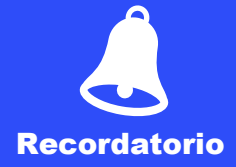

El Fondo Mundial evalúa el desempeño de la subvención basándose en la información que proporciona el RP en el informe de actualización de avances utilizando lo siguiente:

- Los resultados de los indicadores de cobertura para confirmar la calificación programática.
- La utilización del presupuesto y la absorción en el país para confirmar la calificación financiera.

Las calificaciones programáticas y financieras se combinan para determinar la **calificación del desempeño de la subvención** una vez al año.

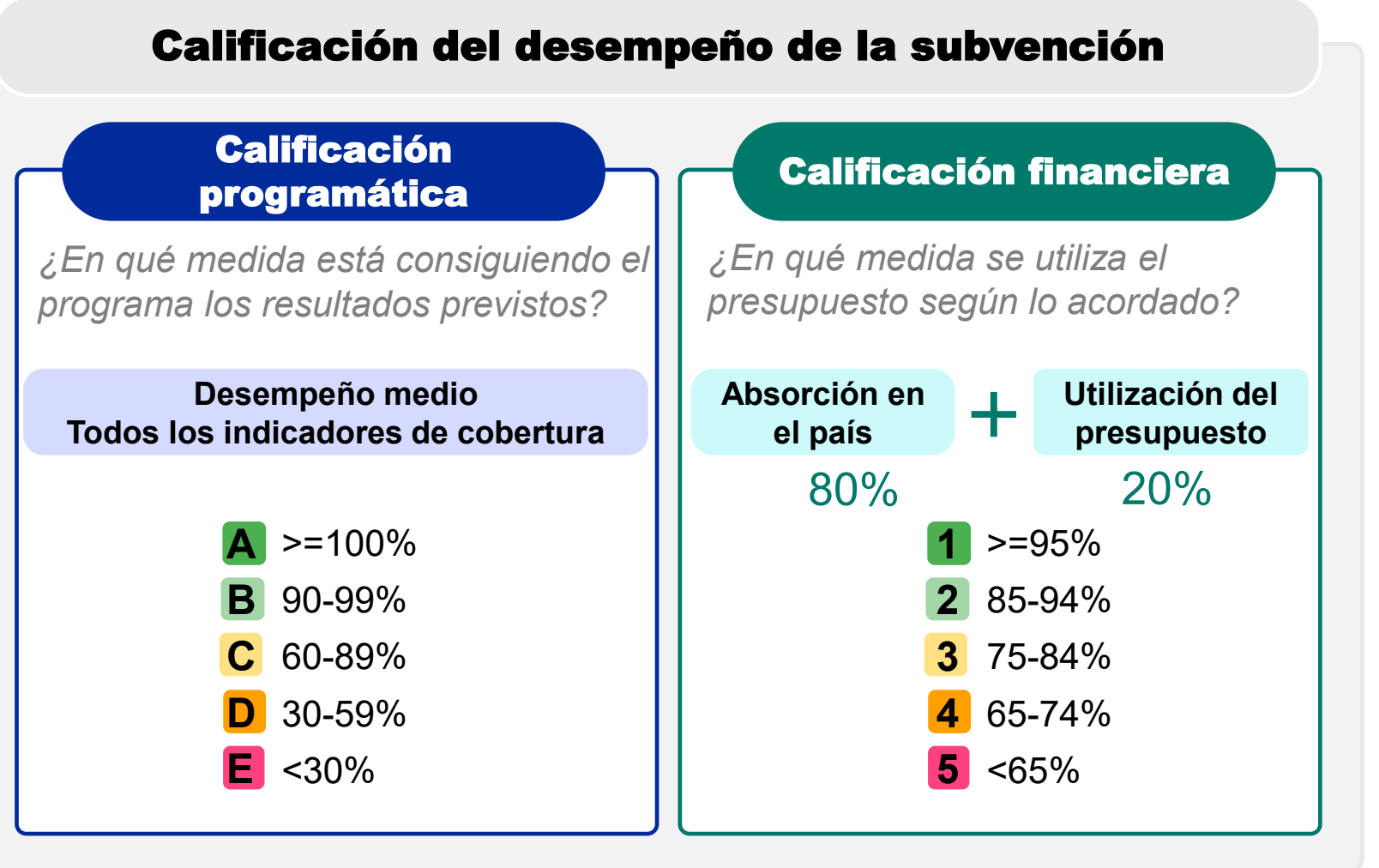

### Nueva metodología para calcular la calificación programática

#### Cálculo

Comenzar con todos los indicadores de cobertura

Desempeño medio de todos los indicadores

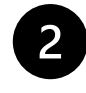

Calificación de todos los indicadores

A >=100%B 90-99%

60-89%

30-59%
■ <30%</p>

3

Calificación cuantitativa de los indicadores

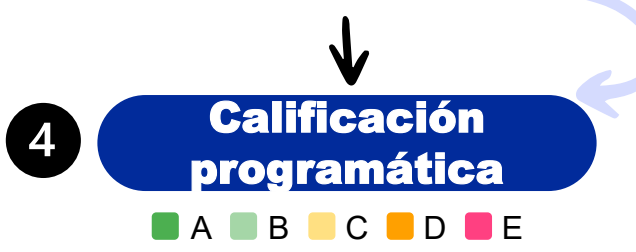

| Reglas                                                                                                    |
|----------------------------------------------------------------------------------------------------|
| Cumplimiento de los indicadores de cobertura                                                                                                    |
| ■<30% = 30-59% = 60-89% = 90-99% =>=100%                                                                                                    |
| Límite máximo de desempeño de los<br>indicadores                                                                                                  |
| Si el desempeño de un indicador es superior al 120% se <b>limitará al 120% para calcular</b> el <i>desempeño medio de todos los indicadores</i> . |
| ACTUALIZADO: Regla de descenso automático<br>de categoría                                                                                         |
| Ver diapositiva siguiente                                                                                                    |
| Ajuste técnico programático                                                                                                    |

En algunos escenarios específicos, la *calificación cuantitativa de los indicadores* puede no reflejar el desempeño real del programa, por ejemplo, los vínculos y correlaciones entre los indicadores. **Los Equipos de País pueden valorar la posibilidad de aplicar un ajuste técnico programático** para subir o bajar la calificación, que deberá ser aprobado por el Equipo de Monitoreo, Evaluación y Análisis de País.

#### Ejemplo

|    | Active subjects' serve                                                                                                    | front y | Target ratue                                        | Result value                                                 | Provinge |
|----|----------------------------------------------------------------------------------------------------|---------|-----------------------------------------------------|--------------------------------------------------------------|----------|
| •  | $\rm PC-6.1$ . Proportions of proposition protected by 10% willing the last $\rm SC$ multiple among targeted by 10.5                                                                                                    |         | N. 212,768<br>D. 347,743<br>F. 10,30%               | 時間間                                                          | 1111     |
| 1  | VC-1 Augustus of Augustus or angless area of Augustus many<br>Augustus United to supply provi                                                                                                    |         | N. N. ST.<br>D. 42,798<br>P. MIL 2015               | 16.04217<br>0.02706<br>0.02706                               | 60%      |
| 1  | NATES A Receiving of program proved with intra Nation's bigins                                                                                                    |         | N 11/029<br>D 12/020<br>P 10/0275                   | 0-1200<br>0-1720<br>0-1720                                   | 195      |
| ł  | PuPUT 2 1 Amongo a trib against often manage a compart set<br>to set other 2 works at and                                                                                                    |         | 1.0                                                 | 2.0<br>2.0<br>2.0<br>2.0                                     | - 176    |
| •  | Total rem, supreme of residual supres of additional of TALLA, increasing rates<br>and drived = (Initially Supposed), see and without subset                                                                                                    |         | 11                                                  | 14.148<br>0.                                                 | -        |
| ٠  | TOR'S CONTRACT OF STREET OF ANY ADDRESS OF STREET OF A DATA OF A DATA OF A D |         | 1.100<br>1.100<br>1.100                             | 10 2 407<br>10 3 520<br>17 21 405                            | -        |
| t  | TOP per tradition access on alterna terminar of the same of<br>terms to preveny any continue pair decay in provide the control of<br>terms to perform the represent among at the same represent for<br>teaching a specific and the same term of the same term.                                                                                                    |         | 8 214<br>1 326<br>1 40, 105                         | 14.152<br>0.488<br>9.488 atts                                | -        |
| ٠  | 10. 14. Decisioning of score proper aged 10.14 users attending sched<br>mached for completeness attendity bilander attend de pair languagement<br>encoders in principal.                                                                                                    |         | 1 100<br>1 100<br>1 100<br>1 100<br>1 100<br>1 100  | 10.0004<br>0.11004<br>0.11004                                | -        |
| ٠  | The A Programmer of Annalytics Property cannot that states a parameterize in<br>the at possile souther facilities,                                                                                                    |         | 1 11.71<br>1 11.71<br>1 11.71<br>1 10.71<br>1 10.71 | 14 15:000<br>G-1:000<br>F-1:000                              | 1999     |
|    | In all for the second of the second second                                                                                                    |         | 1 Marca                                             | N W                                                          | 1        |
| η  | NAX, 1. Percentage of Science or or near and constrained an early be<br>excessed of ordered percent                                                                                                    |         | 1 Hearing                                           | 11 10<br>2 10<br>2 10<br>2 10<br>2 10                        | 1        |
| ų  | ACCU VE OF NAMES OF SHEET AND DESCRIPTION AND ACCURATE AND A DESCRIPTION OF A DESCRIPTION OF A DESCRIPTION O |         | E.                                                  | 104                                                          | 1        |
| 9  | TEANY E. THE ADDRESS OF THE SALES AND ADDRESS TEADERS IN ADD.<br>SALES TE SALESSAY                                                                                                    |         | N 25<br>D 25<br>P. THE MAN                          | 10 10<br>0 10<br>0 10<br>0 10<br>0 10<br>0 10<br>0 10<br>0 1 | -        |
| 14 | AP 14 Participation of her one base set off her marked with the<br>anticellar property. When participation of second                                                                                                    |         | 8.704<br>0.1786<br>7.41405                          | N 108<br>D 1788<br>A 35 276                                  | -        |
| =  | 40-12 Percentage of tea workers reached with the presentate programs-<br>served package of services                                                                                                    |         | 8:1341<br>0-1752                                    | No. 1.340<br>(0. 1.775)<br>(0. 1.775)<br>(0. 1.775)          | -        |

#### Programmatic rating

| Average performance all indicators: | 91%         |
|-------------------------------------|-------------|
| All indicators rating:              | в           |
| Quantitative indicator rating:      | В           |
| Programmatic technical adjustment:  | Not Applied |
| Management adjustment:              | Not Applied |
| Programmatic rating                 | В           |

#### Cambio en la calificación programática

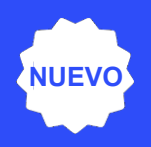

#### Nueva regla de descenso automático de categoría

Se aplicará un descenso automático de categoría si un número proporcional de indicadores consigue menos del <u>60%</u> de su meta durante el período de reporte. Estas son las reglas específicas que se aplican a diferentes escenarios de subvenciones:

 Subvenciones con un máximo de 10 indicadores en el marco de desempeño durante el período de reporte:

La regla vigente **no ha cambiado.** Estas subvenciones descienden de categoría si al menos un indicador tiene un desempeño inferior al 60% de la meta.

- Subvenciones con entre 11 y 20 indicadores: Nueva regla Estas subvenciones descienden de categoría si al menos dos indicadores tienen un desempeño inferior al 60% de la meta.
- Subvenciones con entre 21 y 30 indicadores: Nueva regla Son necesarios tres indicadores para que desciendan de categoría.
- Subvenciones con entre 31 y 40 indicadores: Nueva regla Son necesarios cuatro indicadores para que desciendan de categoría.

Y así sucesivamente para subvenciones con más indicadores.

Si se aplica la condición previa, la *calificación cuantitativa* final baja un nivel, a menos que la *calificación de todos los indicadores* sea C, D o E.

#### La metodología para calcular la calificación financiera no ha cambiado

3

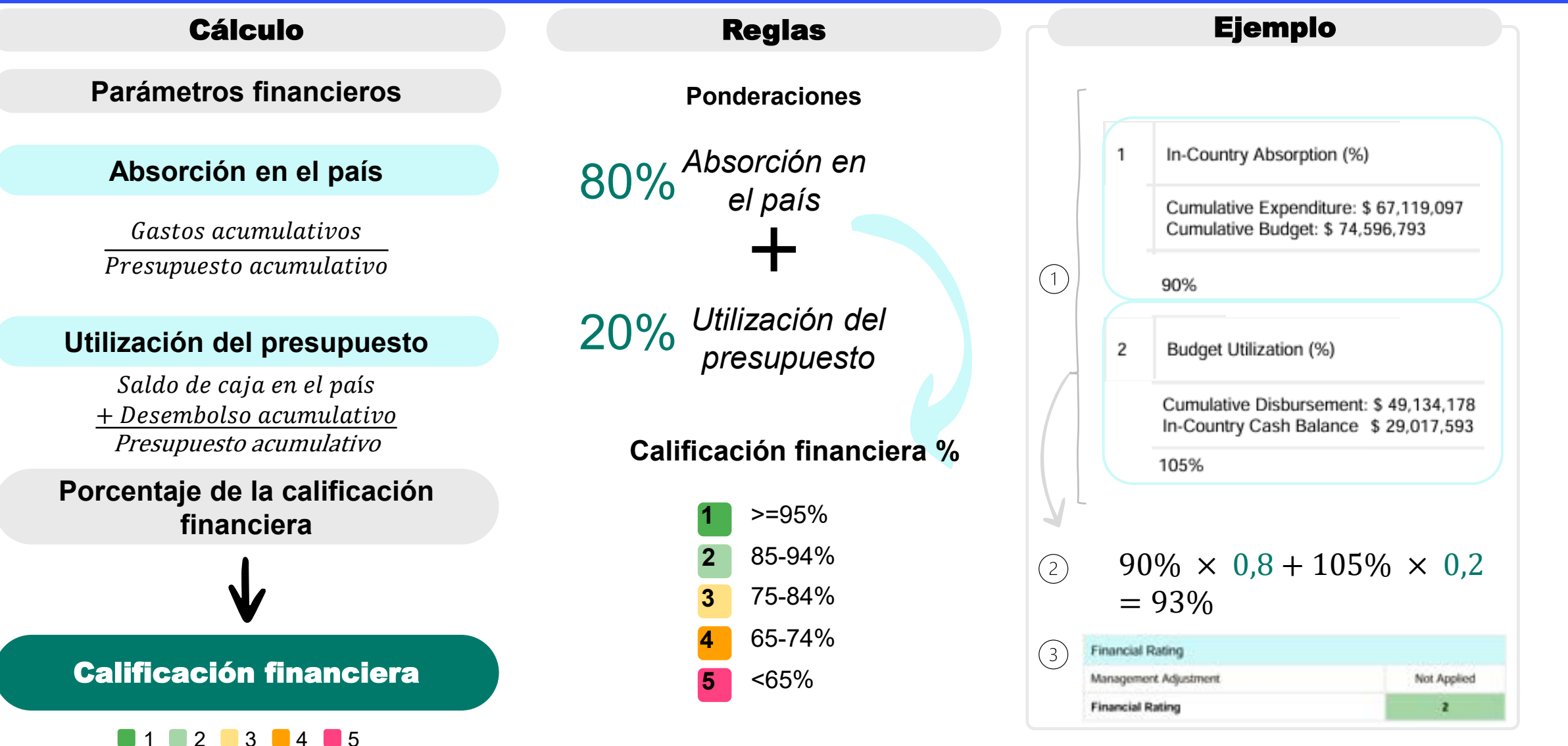

Recordatorio

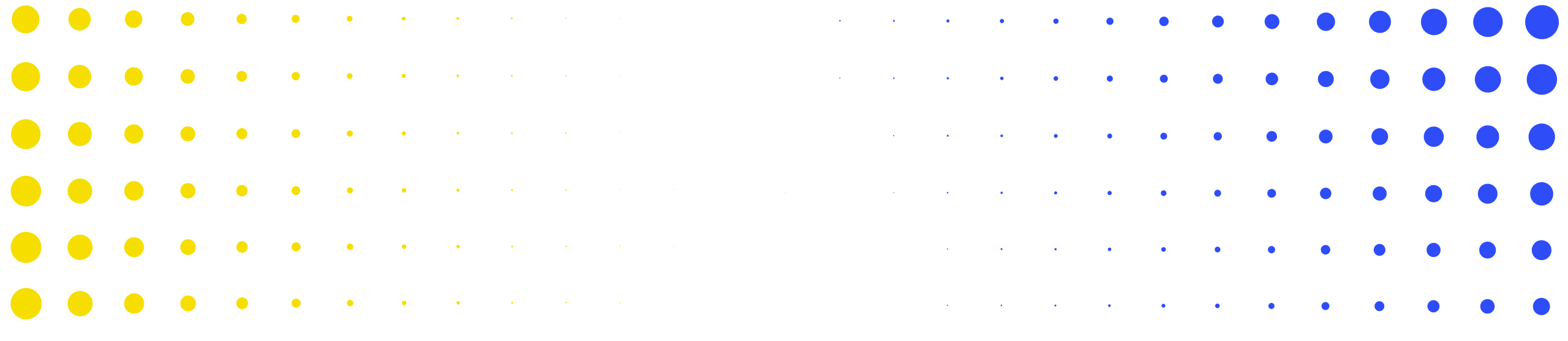

## 4 El PUDR en el Portal de Asociados

| •                 | •                    | ٠    | ٠    | ٠    | • | • | • | • | • | • | • | • | • | • | • | • | • | • | • | • | • | • | • | • | • | • | • | • |
|-------------------|----------------------|------|------|------|---|---|---|---|---|---|---|---|---|---|---|---|---|---|---|---|---|---|---|---|---|---|---|---|
| <mark>•</mark> લુ | ) <mark>E</mark> L F | ONDO | MŮNI | DIAL | • | • | • | • | • | • | • | • | • | • | ٠ | • | • | ٠ | • | • | • | • | • | • | • | • | • | • |
| •                 | •                    | •    | ٠    | ٠    | • | • | • | • | • | • | • | • | • | • | • | • | • | • | • | • | • | • | • | • | • | • | • | • |
| •                 | •                    | •    | •    | ٠    | ٠ | ٠ | • | • | • | • | • | • | • | • | • | • | • | • | • | • | • | • | • | • | • | • | • | • |
| •                 | •                    | •    | •    | ٠    | ٠ | ٠ | ٠ | • | • | • | • | • | • | • | • | • | • | • | • | • | • | • | • | • | • | • | • | • |
| •                 | •                    | •    | •    | •    | • | ٠ | ٩ | • | • | ٠ | ٠ | • | • | • | • | • | • | • | • | • |   |   |   |   | • | • | • | • |
|                   | •                    | •    | •    | •    | • | • | • | * |   | * | • | • | • | • | • | • | • | • | • | • | • |   | • | • | • | • | • | • |

## **Presentación del PUDR\***

#### Resumen del proceso y estados

Fecha de publicación: 17 de diciembre de 2024

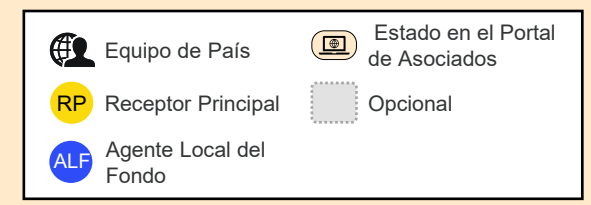

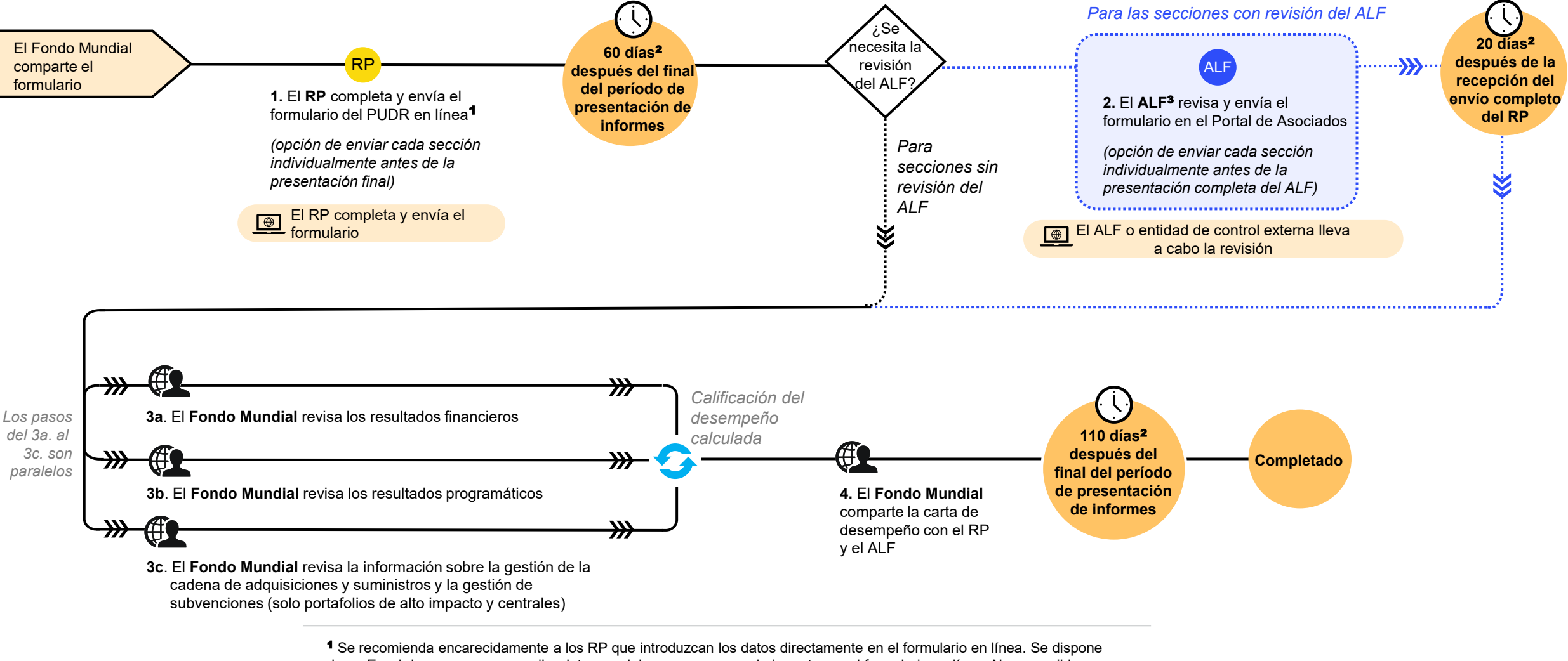

de un Excel de apoyo para recopilar datos y colaborar, que se puede importar en el formulario en línea. No es posible enviarlo al Fondo Mundial.

## Se han actualizado las notificaciones para ofrecer una visión integral transparente a los Equipos de País, ALF, RP y MCP

| Paso                                    |                                                                                                    |                                                 | MCP<br>(RP en<br>copia)                                                                          | RP<br>(Equipo<br>de País<br>en copia) | ALF<br>(Equipo<br>de País<br>en copia)                                                                    | Notificación                                                                                                    | Nota: Hay más<br>notificaciones en caso<br>de solicitud de reenvío                                                                  |
|-----------------------------------------|----------------------------------------------------------------------------------------------------|-------------------------------------------------|--------------------------------------------------------------------------------------------------|---------------------------------------|----------------------------------------------------------------------------------------------------|----------------------------------------------------------------------------------------------------|----------------------------------------------------------------------------------------------------|
| 1. El Fondo<br>formulario co            | Mundial comparte el formulario del<br>on el RP                                                                                                    |                                                 |                                                                                                  | •                                     |                                                                                                    | El formulario está disp                                                                                           | onible                                                                                                    |
| 2. El <b>RP</b> reci<br>línea en el p   | be la notificación y accede al formula<br>ortal                                                                                                    | ario en                                         |                                                                                                  |                                       |                                                                                                    |                                                                                                    |                                                                                                    |
| 3. El <b>RP</b> con                     | npleta y envía el formulario en línea                                                                                                    |                                                 | •                                                                                                | •                                     | •                                                                                                    | El RP ha enviado el fo                                                                                            | rmulario                                                                                                    |
| 4. El <b>ALF</b> ac<br>Asociados        | cede al formulario en el Portal de                                                                                                    |                                                 |                                                                                                  |                                       |                                                                                                    |                                                                                                    |                                                                                                    |
| <b>5.</b> El <b>ALF</b> co<br>Asociados | mpleta y envía el formulario en el Po                                                                                                    | ortal de                                        |                                                                                                  |                                       | •                                                                                                    | El ALF ha enviado el fo                                                                                           | ormulario                                                                                                    |
| 6. El Fondo                             | Mundial revisa la información                                                                                                    |                                                 |                                                                                                  |                                       |                                                                                                    |                                                                                                    |                                                                                                    |
| Completado                              | )                                                                                                    |                                                 |                                                                                                  | •                                     |                                                                                                    | Se ha revisado el form                                                                                            | ulario.                                                                                                    |
|                                         |                                                                                                    |                                                 |                                                                                                  |                                       |                                                                                                    |                                                                                                    |                                                                                                    |
| Recordatorios                           | Enviar el formulario, 1 correo<br>electrónico por semana a partir<br>de la fecha en que está<br>disponible + 7 días si no se<br>accede al formulario | io, Retr<br>e la del f<br>desp<br>y lue<br>desp | aso en la presen<br>ormulario, 1 día<br>oués de la fecha<br>ego cada 2 días<br>oués de dicha fec | tación<br>límite,<br>:ha              | Enviar el formular<br>electrónico por se<br>partir de la fecha<br>disponible + 7 día<br>accede al formula | io, 1 correo Enviar el formulario,<br>emana a 5 y 0 días antes de<br>en que está la fecha de envío<br>es si no se | Retraso en la presentación<br>del formulario, 1 día después<br>de la fecha límite, y luego<br>cada 2 días después de dicha<br>fecha |

Recordatorio

Los Datos de las entidades de las subvenciones son la información de contacto y de la organización que se solicita a dichas entidades (RP, ALF, MCP y organizaciones externas) para que puedan procesar actividades clave durante el ciclo de vida de la subvención y conseguir hitos institucionales con calidad y puntualidad.

- Actualizar los Datos de las entidades de las subvenciones permite a los RP, ALF y a otros entregar adecuadamente los documentos relacionados con las subvenciones a través del Portal de Asociados del Fondo Mundial.
- Recuerde actualizar inmediatamente sus Datos de las entidades de las subvenciones a través de una Solicitud de cambio cuando cambie la información de contacto o de la organización (para que el Fondo Mundial disponga de tiempo suficiente para revisarlos y validarlos).
- Compruebe que los editores y remitentes sigan siendo correctos.

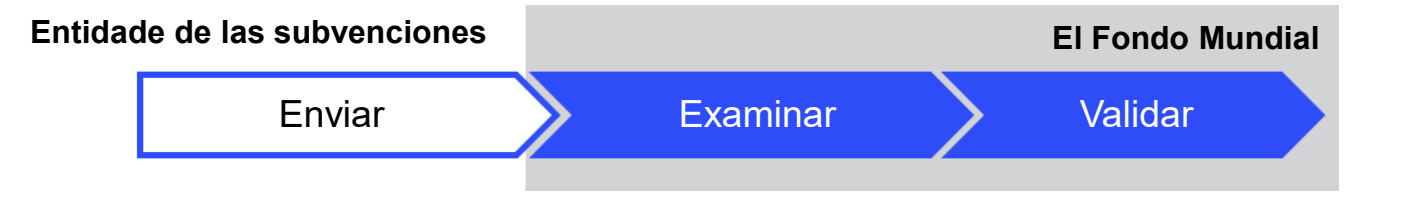

#### Realizar una solicitud de cambio

El contacto con derechos de acceso de la entidad responsable de la subvención presenta la solicitud de cambio para crear, actualizar o desactivar un contacto u organización a través del módulo de Datos de las entidades de las subvenciones del <u>Portal de Asociados</u> <u>del Fondo Mundial</u>.

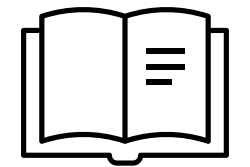

Las directrices paso a paso están disponibles en: <u>Manual interactivo sobre datos de las</u> entidades de las subvenciones

#### Cómo navegar por los PU en el Portal de Asociados – Página de destino

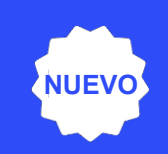

English | Français | Español

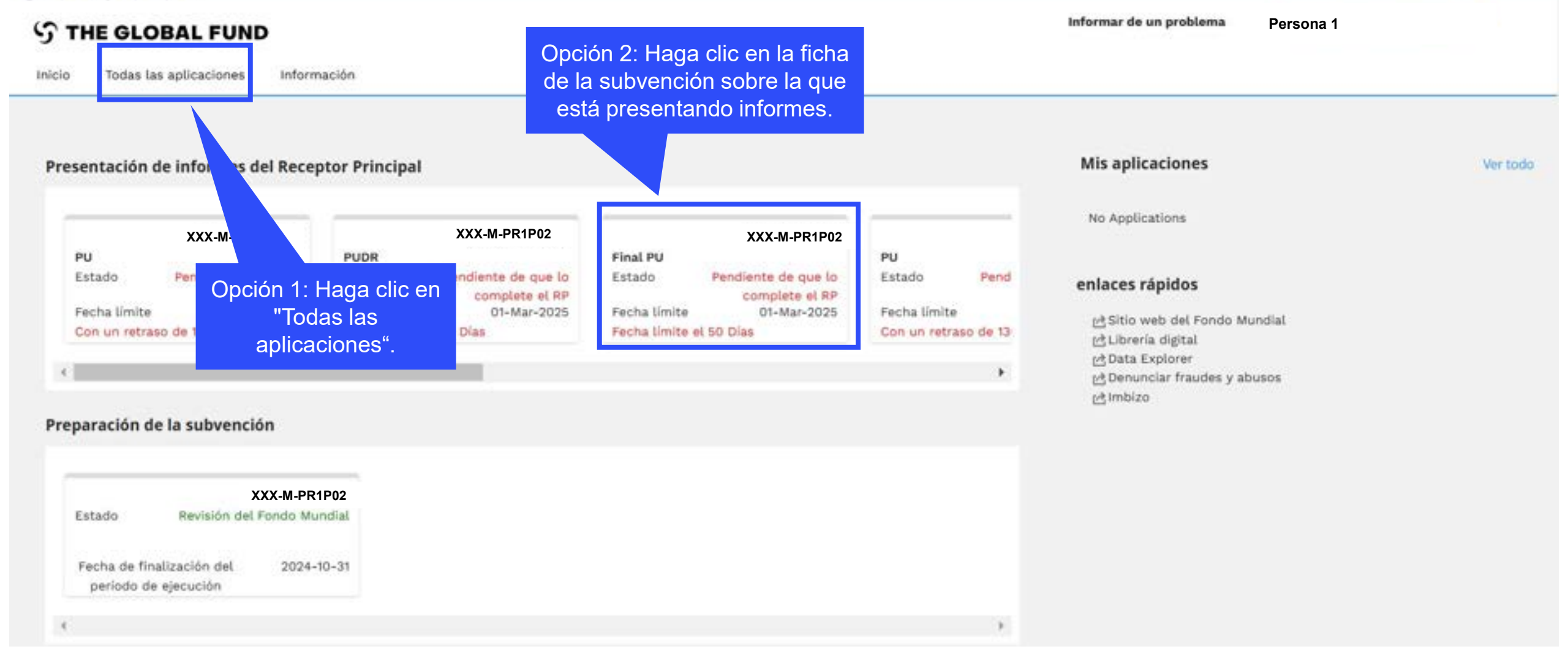
### Cómo navegar por los PUDR en el Portal de Asociados -Página de destino

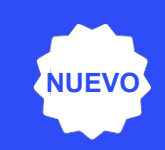

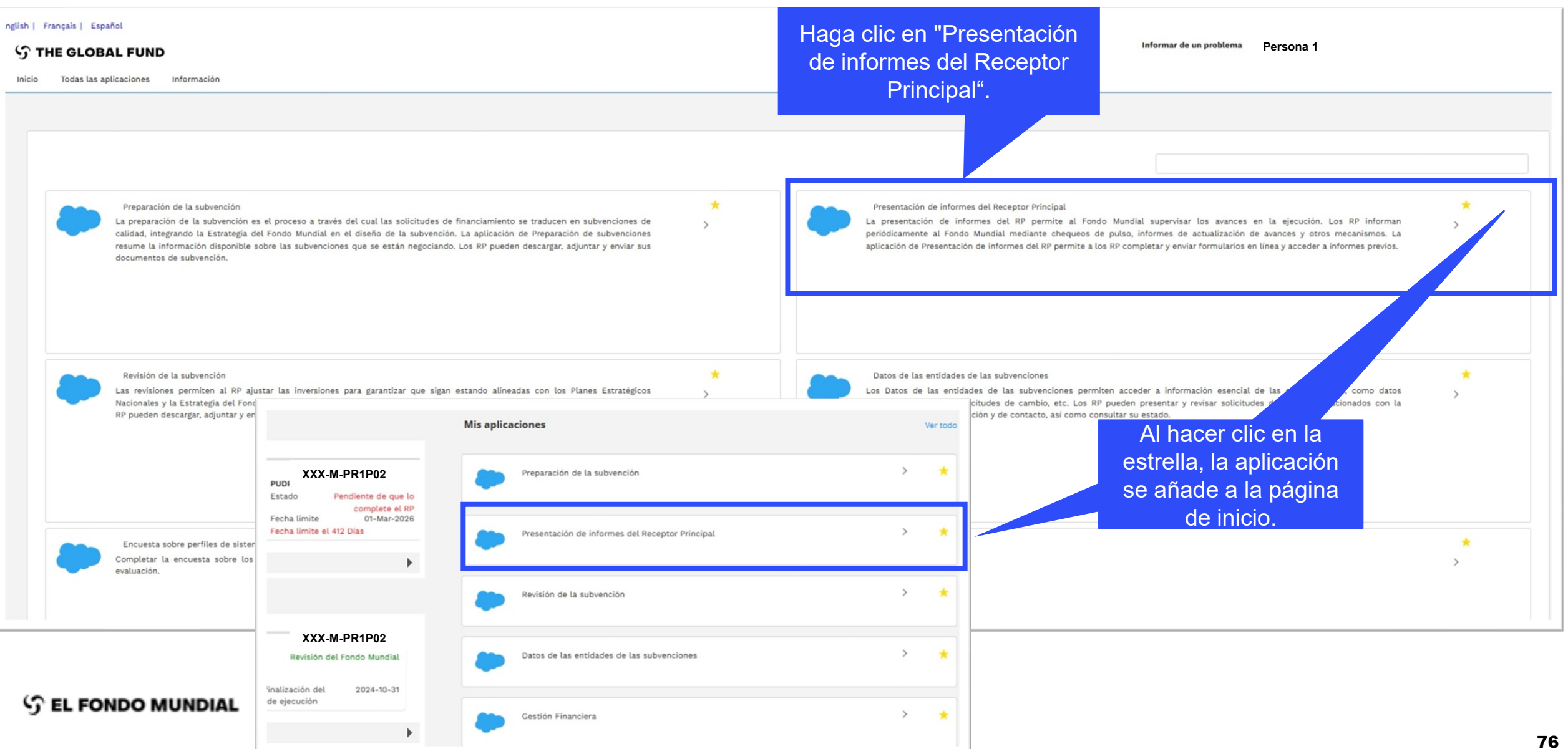

# Cómo navegar por los PUDR en el Portal de Asociados

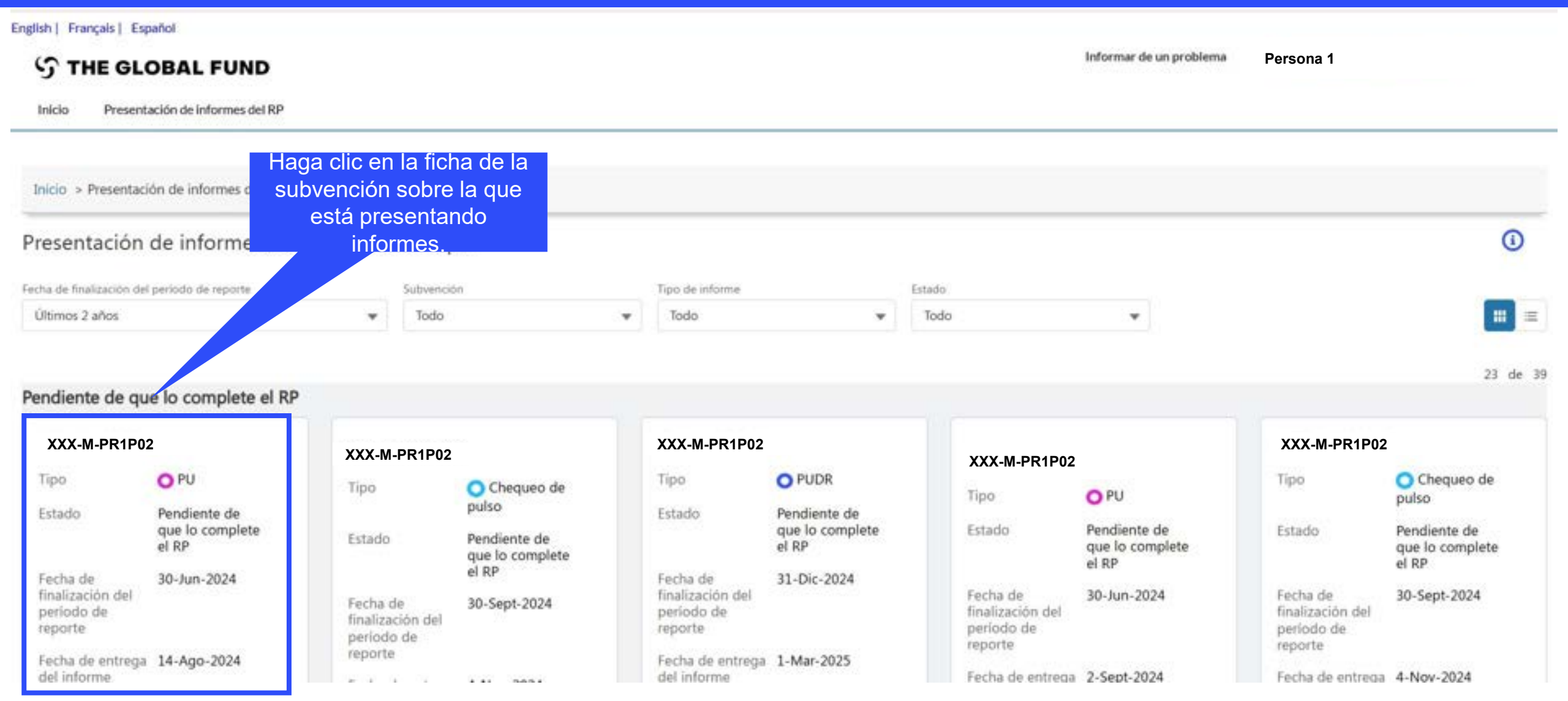

S EL FONDO MUNDIAL

### Cómo navegar por los PUDR en el Portal de Asociados – Acceso al formulario en línea

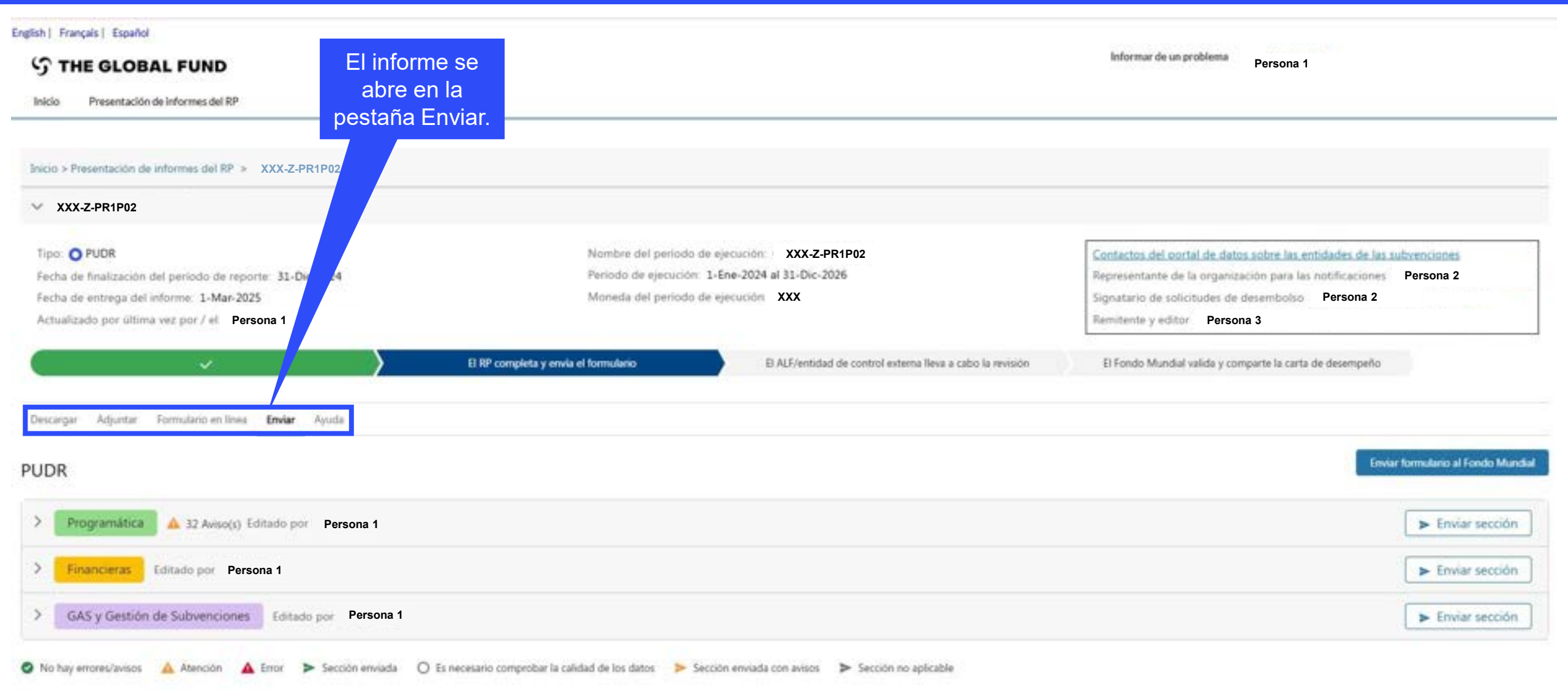

### Cómo navegar por los PUDR en el Portal de Asociados – Acceso al formulario en línea

| Inicio     Presentación de informes del RP     Haga                                                                                                    | a clic en<br>rio en línea"<br>acceder al                                                                                                 | Informar de un problema Persona 1                                                                                                    |
|----------------------------------------------------------------------------------------------------|----------------------------------------------------------------------------------------------------|----------------------------------------------------------------------------------------------------|
| PU<br>Inicio > Presentación de informes del RP > XXX-Z-PR1P02                                                                                                    | UDR.                                                                                                    |                                                                                                    |
| Tipo: PUDR<br>Fecha de finalización del período de reporte: 1 -2024<br>Fecha de entrega del informe: 1-Mar-2025<br>Actualizado por última vez por / el Perio a 1 | Nombre del periodo de ejecución: XXX-Z-PR1P02<br>Periodo de ejecución: 1-Ene-2024 al 31-Dic-2026<br>Moneda del periodo de ejecución: XXX | Contactos del contal de datos sobre las entidades de las subvenciones<br>Representante de la organización para las notificaciones Persona 2<br>Signatario de solicitudes de desemboliso Persona 2<br>Remitente y editor Persona 3 |
| Descargar Adjuntar Formulario en línea <b>Enviar</b> Ayuda                                                                                                    | El RP completa y envia el formulario El ALF/entidad de control esterna lleva a cabo la rev                                               | visión El Fondo Mundial valida y comparte la carta de desempeño                                                                                                    |
|                                                                                                    |                                                                                                    | Enviar formulario al Fondo Mund                                                                                                    |
| PUDR                                                                                                    |                                                                                                    |                                                                                                    |
| Programática     A 32 Aviso(s) Editado por Persona 1                                                                                                    |                                                                                                    | ► Enviar sección                                                                                                    |
| Programática      A 32 Aviso(s) Editado por Persona 1     Financieras Editado por Persona 1                                                                      |                                                                                                    | <ul> <li>Enviar sección</li> <li>Enviar sección</li> </ul>                                                                                                    |

### Cómo navegar por los PUDR en el Portal de Asociados – Introducción de datos

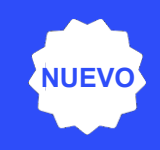

Introducción directa de datos en el formulario en línea (recomendada)

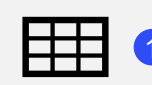

Extracción manual de los datos del formulario en línea al archivo de trabajo.

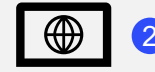

Escribir los datos directamente en el formulario en línea.

Introducir los datos en el Excel de apoyo y **adjuntar e importar** los datos en el formulario en línea

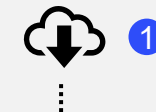

Descargar el Excel de apoyo con todos los datos de referencia.

Introducir los datos en el Excel de apoyo facilitado por el Fondo Mundial.

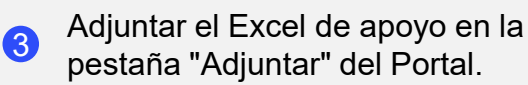

Seleccionar las secciones que se desean importar en el formulario en línea. El Excel se puede importar varias veces. **Copiar y pegar**\* datos de un archivo Excel en el formulario en línea utilizando el asistente de importación de datos

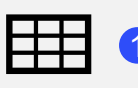

Introducir los datos en un archivo Excel.

Seleccionar y copiar los datos (columnas, filas u hojas de cálculo).

| Ŷ |   |
|---|---|
|   | C |
|   |   |

Pegar los datos en el formulario en línea utilizando el asistente de importación de datos.

| <li>–</li>              |
|-------------------------|
| <b>~</b> —              |
| <ul> <li>✓ —</li> </ul> |
| <ul><li>✓ —</li></ul>   |
|                         |

Revisar los datos pegados.

Se recomienda encarecidamente a los RP que introduzcan directamente los datos en el formulario en línea. **No** se puede enviar el Excel de apoyo al Fondo Mundial.

### Cómo navegar por los PUDR en el Portal de Asociados – Introducción de datos

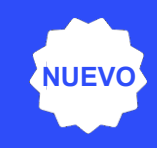

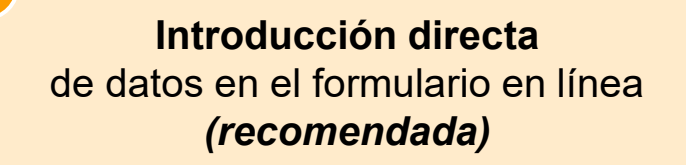

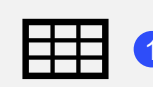

Extracción manual de los datos del formulario en línea al archivo de trabajo.

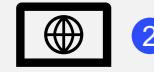

Escribir los datos directamente en el formulario en línea.

Introducir los datos en el Excel de apoyo y **adjuntar e importar** los datos en el formulario en línea

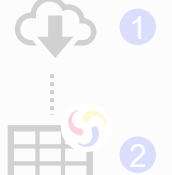

Descargar el Excel de apoyo con todos los datos de referencia.

Introducir los datos en el Excel de apoyo facilitado por el Fondo Mundial.

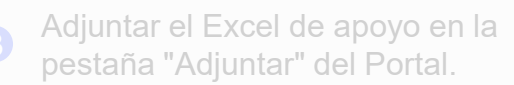

Seleccionar las secciones que se desean importar en el formulario en línea. El Excel se puede importar varias veces. **Copiar y pegar**\* datos de un archivo Excel en el formulario en línea utilizando el asistente de importación de datos

| - | - |  |
|---|---|--|

Introducir los datos en un archivo Excel.

| =  2 |  |
|------|--|
|      |  |
|      |  |
|      |  |

Seleccionar y copiar los datos (columnas, filas u hojas de cálculo).

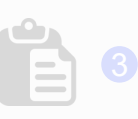

Pegar los datos en el formulario en línea utilizando el asistente de importación de datos.

| $\checkmark$ | _ |
|--------------|---|
| $\checkmark$ | - |
| $\checkmark$ | - |
| $\checkmark$ | - |

Revisar los datos pegados

Se recomienda encarecidamente a los RP que introduzcan directamente los datos en el formulario en línea. **No** se puede enviar el Excel de apoyo al Fondo Mundial.

### Introducción de datos – Introducción directa (recomendada)

| PUDR             | Abrir partalia completa                                                                                                    | mulana                                                                                                    | Muestra al RP si<br>está conectado a                                                                                                    | (+) En lives . Autoquantizato por últara veco 🗸 Guardar |
|------------------|----------------------------------------------------------------------------------------------------|----------------------------------------------------------------------------------------------------|----------------------------------------------------------------------------------------------------|---------------------------------------------------------|
| Portada          | Resumen                                                                                                    |                                                                                                    | Internet.                                                                                                    | XXX-Z-PR1P02                                            |
| > Programática   | Tex: O PUDR                                                                                                    |                                                                                                    | Materian XXX                                                                                                    |                                                         |
| > Financienas    | Nombre del Agente Local del Fondo (ALF)/prov                                                                                                    | edor de garantia XXX                                                                                                    | Receptor Principal (RP) XXX                                                                                                    |                                                         |
|                  | Componente (enfermedad): XXX                                                                                                    |                                                                                                    | Período de ejecución: 01-ene-24 to 31-dic-26                                                                                                    |                                                         |
| GAS y Gestion de | viodo actual de informes programáticos 01-                                                                                                    | ene-24 to 31-dic-24                                                                                                    | Moneda del PE: EUR                                                                                                    |                                                         |
| Subvimoones      | No de informes financieros: 01-ene-24 to                                                                                                    | 31-dic-24                                                                                                    | Moneda local XXX                                                                                                    |                                                         |
|                  | Sol. te desembolso - Período de ejecución<br>01-en 031-dic-25                                                                                                    |                                                                                                    | Solicitud de desemboliso - Período de resenva (opichán));<br>01-ene-26 to 30-juan-26                                                                                                 |                                                         |
|                  | Resume fecutivo (solo leo<br>Poporcione un dei desempeño de<br>Se ha logrado una sono programatica<br>209.000 persones por<br>Se ha reducido las tendos<br>Se ha reducido las tendos<br>Se ha reducido la red de voj control | tura)<br>subvención (integrando consideraciones programáticas, financienas, de gestión de la cadena de ad<br>89% de acuerdo con la calificación de los indicadores establecidos en el proyecto y 98 % de ejecució<br>ros impregnados con insecticida de larga duración, en el área de intervención del proyecto.<br>gobisico de la maiaria, logrando que 100,000 personas accestan a un médios de diagnóstico de mai<br>ores operativas en la amaconia (Bisquesta activa, control de caceo),<br>aria, alcaroado a 2777 colaboradores voluntarios capacitados y con insumos y equipamiento para de | equisiciones y suministros, de gestión de riesgos y subvenciones) durante el período actual de noblificación.<br>In financiera acumulada<br>raria<br>tección tamprana de la malaria, |                                                         |
|                  | Explique qualquier factor externo qua                                                                                                    | trol del Receptor Principal y que haya repercutido registivamente en la calidad y la puntualida                                                                                                    | el de la ejecución de la subvención durante el período de notificación. 🕘                                                                                                    |                                                         |
|                  | En enero de 2022 se implementa la Re<br>Así mismo la alta rotación de personal en                                                                                                    | eria: 100 de restructuración de la Unidad de Epidemiología, donde el Programa de Malaria<br>riveies de gestión.                                                                                                    | a pasa a ser un componente de la Programa Nacional de Enfermedades Transmitidas por vectores. Esta restructuración se encu                                                           | entra en proceso de consolidación.                      |
|                  | Evaluación prospectiva de los avances previa                                                                                                    | El PUDR se abre en la                                                                                                    |                                                                                                    |                                                         |
|                  | Articulo Módulo                                                                                                    | portada de solo lectura –                                                                                                    | Índice acumulativo de absorción hasta el final del<br>periodo de notificación actual (como referencia)                                                                               | Perspuesta del RP                                       |
|                  |                                                                                                    | no es necesario introducir                                                                                                    |                                                                                                    |                                                         |
|                  |                                                                                                    |                                                                                                    |                                                                                                    |                                                         |
|                  |                                                                                                    | datos.                                                                                                    |                                                                                                    |                                                         |

### Introducción de datos – Introducción directa (recomendada)

| DR                              | Abrir partala contri                            | vea C Artuan                               | low termularia                                                                                                   |                                                                                                    | And to them. Autocomputer our diversion |
|---------------------------------|-------------------------------------------------|--------------------------------------------|----------------------------------------------------------------------------------------------------|----------------------------------------------------------------------------------------------------|-----------------------------------------|
| Portada                         | Resumen                                         |                                            |                                                                                                    |                                                                                                    |                                         |
| hogramática                     |                                                 |                                            |                                                                                                    | VVV                                                                                                    | XXX-Z-PR1P02                            |
| and and                         | Tipo: O PUDR                                    | cal dai Fonda (2) P                        | XXX                                                                                                    | Muth-) Peter XXX                                                                                                    |                                         |
|                                 | Componente (enferme                             | XXX                                        |                                                                                                    | Periodo de ejecución: 01-ene-24 to 31-dic-26                                                                                                    |                                         |
| & y Gestión de                  | Período actual de infor                         | mes programáticos                          | s 01-ese-24 to 31-dic-24                                                                                         | Moneda del PE I BUR                                                                                                    |                                         |
| Amoones                         | Período de informes fin                         | arcieros 01-ene                            | + 24 to 31-dic-24                                                                                                | Moneda locar XXX                                                                                                    |                                         |
|                                 | Solicitud de desembols<br>01-eme-25 to 31-dic-2 | o - Periodo de ejer<br>15                  | sución                                                                                                    | Solicitud de desembolio – Peñodo de resena (obichón):<br>01-ene-26 to 30-juar-26<br>XXX                                                                                        |                                         |
|                                 | Resumen eje                                     | cutivo (solo                               | o lectura)                                                                                                    |                                                                                                    |                                         |
| Haga clic                       | para                                            | nen del desempeñ                           | ño de la subvención (integrando consideraciones progr                                                            | incienza, de gestión de la cadera de adquisiciones y suministros, de gestión de riesgos y subvenciones) durante el período actual de notificación.                             |                                         |
| mnliar v ana                    | recerán                                         | elecución program                          | natica 98% de aqueido con la calificación de los indicas                                                         | otos en el proxecto y 55 % de elecución financiera acumulada.                                                                                                    |                                         |
|                                 |                                                 | protegidas con mo                          | osquiteros impregnados con insecticida de larga duraci                                                           | de intervención del proyecto.                                                                                                    |                                         |
| las siguier                     | ntes                                            | orechas de acceso<br>a fortalecer las inte | o al diagnostico de la malaria, logrando que 100,000 pe<br>ervenciones operativas en la amazonia (Búsqueda activ | en a un metodo de diagnostico de matana<br>08065                                                                                                    |                                         |
| pestaña                         | is:                                             | ed de vigilancia co                        | omunitaria, alcancedo a 277 colaboradores voluntarios                                                            | y con insumos y equipamiento para detección temprana de la malaría,                                                                                                    |                                         |
|                                 | Same                                            |                                            |                                                                                                    |                                                                                                    |                                         |
|                                 | Emiliate cualativer fy                          | ictor es. No que e                         | escape al control del Receptor Principal y que haya repa                                                         | tivamente en la calidad y la puntualidad de la ejecución de la subvención durante el periodo de notificación. O                                                                |                                         |
| <ul> <li>Financieras</li> </ul> | 12                                              | se implementa la R                         | Resolución Ministerial 100 de restructuración de la Unio                                                         | liologia, donde el Programa de Malaria pasa a ser un componente de la Programa Nacional de Enfermedades Transmitidas por vectores. Esta restructuración se encuentra en proces | o de consolidación.                     |
|                                 |                                                 | otación de peno                            | GAS y Gestión de                                                                                                 |                                                                                                    |                                         |
| Portada                         |                                                 | ×                                          | <ul> <li>Subvensiones</li> </ul>                                                                                 |                                                                                                    |                                         |
|                                 |                                                 |                                            | Subvenciones                                                                                                    |                                                                                                    |                                         |
| Conciliación de efect           | tivo                                            |                                            | Fuelueción y enrobeción                                                                                          |                                                                                                    |                                         |
|                                 | 04                                              | a de los avance                            | Evaluation y aprobacion                                                                                          | M ROTINGARDO                                                                                                    |                                         |
| Anticipos abiertos              | Luit                                            | a                                          |                                                                                                    | indice acumulativo de absorción hasta el final del<br>período de notificación actual (como referencia)                                                                         | Respuesta del RP                        |
| Constituei fan de oferd         | tion also                                       |                                            |                                                                                                    |                                                                                                    |                                         |
| Conciliación de efect           | tivo del                                        |                                            |                                                                                                    |                                                                                                    |                                         |
| Subreceptor                     |                                                 |                                            |                                                                                                    |                                                                                                    |                                         |
| Compromisos y oblic             | gaciones                                        |                                            |                                                                                                    |                                                                                                    |                                         |
| Listado de comprom              | nisos y                                         |                                            |                                                                                                    |                                                                                                    |                                         |
| obligaciones                    | -                                               |                                            |                                                                                                    |                                                                                                    |                                         |
|                                 |                                                 |                                            |                                                                                                    |                                                                                                    |                                         |

# Introducción de datos – Introducción directa (recomendada)

|                                         |                |                       |                                                                                                    |                                      | Haga clio<br>para pro<br>res | c en el enlace<br>porcionar los<br>sultados.                        |                                                |
|-----------------------------------------|----------------|-----------------------|----------------------------------------------------------------------------------------------------|--------------------------------------|------------------------------|---------------------------------------------------------------------|------------------------------------------------|
| PUDR                                    | area testala a | enters C Artual Inv R | ( distance                                                                                                    |                                      |                              | and feel                                                            | A Contra                                       |
| ) Portada                               | Indiadore      | e da cohartura a      | Jamentales                                                                                                    |                                      |                              |                                                                     | XXX-7-PR1P02                                   |
| <ul> <li>Programática</li> </ul>        | mun buore.     | s de cobertura e      | iententales                                                                                                    |                                      |                              |                                                                     | XXX-2-1 K II V2                                |
| indicadores de impacto y                | > O mores y    | Avisos                |                                                                                                    | El Cononstar la calidad de los datos |                              |                                                                     | Es necesario comprotar la calidad de los datos |
| resultados                              | Artic lo       | Código 7              | Indicator                                                                                                    | Período de reporte de resultados     | Precuencia                   | País / Alcance de los objetivos                                     | Medida                                         |
| indicadores de cobertura<br>elementales | 1              | OM-1a(D)              | Número de todos los casos sospechosos de malaría que se presentaron en<br>establecimientos de salud del sector público                                                                           | 01-oct-24 a 31-dic-24                | Quarterly                    | Niger / Geographic National, 100% of national program<br>target     | Epressioner mautedas                           |
| Indicadores de cobertura                | 2              | CM-1a [N]             | Número de casos sospechosos de mataría que se sometieron a una prueba<br>parasitológica en establecimientos de salud del sector público                                                          | 01-oct-24 a 31-dic-24                | Quartery                     | Niger / Geographic National, 100% of national program<br>target     | Processional resultates                        |
| Financieras                             | 3              | CM-16 [D]             | Número de todos los casos sospechosos de mataria en la comunidad                                                                                                    | 01-oct-24 a 31-dic-24                | Quarterly                    | Niger / Geographic Subnational, 100% of national program<br>target  | Provencional milutates                         |
| Subvenciones                            | 4              | OM-16 (N)             | Número de todos los casos sospechosos de malaría que recibieron una prueba<br>parasitológica en la comunidad                                                                                     | 91-oct-24 a 31-dic-24                | Quarterly                    | Niper / Geographic Subnational, 100% of national program<br>target  | Provoncionar resultados                        |
|                                         | 5              | OM-2a [D]             | Número de casos confirmados de malaría en establecimientos de salud del sector<br>público (defectados tanto por vigilancia activa como pasíva)                                                   | 01-oct-24 a 31-dic-24                | Quartery                     | Niger / Geographic National, 100% of national program<br>target     | Borecional mutatos                             |
|                                         |                | CM-28 [N]             | Número de casos de malaría confirmados de malaría que recibieron tratamiento<br>artimalárico de primera linea conforme a la política nacional en establecimientos<br>de salud del sector público | 01-oct-24 a 31-oic-24                | Quartery                     | Niger / Geographic National, 100% of national program<br>target     | Protocolorar resultation                       |
|                                         | 7              | OM-26 (D)             | Número de casos confirmados de mataria en la comunidad.                                                                                                    | 01-oct-24 a 31-oc-24                 | Quartery                     | Niger / Geographic Subnational, 100% of national program<br>tailget | Provorcional resultados                        |
|                                         |                | OV-59 [N]             | Número de casos de malaría confirmados que han recibido tratamiento<br>antimalárico de primera línea en la comunidad                                                                             | 01-oct-24 a 31-dic-24                | Quarterly                    | Niger / Geographic Subnational, 100% of national program<br>target  | Protocionar resultados                         |

# Introducción de datos – Introducción directa (recomendada)

| PUDR                                   | Acro partala con | Norta G Ac | tuelizer formulario          |                                          |                               |                            |                     |                     | By0 En lines | Altoparticito per altirea vez 🔽 Gaudar        |
|----------------------------------------|------------------|------------|------------------------------|------------------------------------------|-------------------------------|----------------------------|---------------------|---------------------|--------------|-----------------------------------------------|
| ) Portada                              | Indicadores      | de cobert  | tura elementales             |                                          |                               |                            |                     |                     |              | XXX-Z-PR1P02                                  |
| <ul> <li>Programática</li> </ul>       | > 0 mores v 4    | Wises      |                              |                                          | 6747A                         |                            |                     |                     |              | a necesario comprobar la calidad de los datos |
| indicadores de impacto y<br>resultados |                  |            |                              | ¢                                        | Indicador anterior Sigui      | ente indicador >           |                     | Centar              |              |                                               |
| Indicadores de cobertura               | Artic lo         | Códig      |                              |                                          |                               |                            |                     |                     |              | Medida                                        |
| elementales                            | 1                | OM-1       | Indicadores de cobe          | rtura elementales                        |                               |                            |                     |                     |              | Popozocional resultados                       |
| Indicadores de cobertura               | 2                | CM-1a      | Código de indicador: CM-1a   | [D] Número de todos                      | s los casos sospechosos de ma | aria que se presentaron en |                     | XXX-Z-PR1P02        |              | Processorial resultates                       |
| Financeras                             | 3                | CM-18      |                              | establecimientos                         | de salud del sector público   |                            |                     |                     | den          | Province mutates                              |
| Subvenciones                           | 4                | OA-12      | Alcance de las metas: Geogra | phic National, 100% of national p        | program target                |                            |                     |                     | al program   | Provencienar resultados                       |
|                                        | 5                | 04-31      | Tipo de forma acumulativa:   | Non cumulative                           |                               |                            |                     |                     | rogram       | Processional resultation                      |
|                                        | •                | OM-21      |                              | indicadores de cobertura<br>relacionados | Q1<br>ene-2024<br>a           | Q2<br>abr-2024<br>a        | Q3<br>jui-2024<br>a | Q4<br>oct-2024<br>a | ragram       | Provident                                     |
|                                        | .7               | OM-28      |                              |                                          | mar-2024                      | jun-2024                   | sept-2024           | dic-2024            | el program   | Provorcianae resultance                       |
|                                        |                  | 04-25      | Resultados del RP            | CM-1a                                    | 1,411,390                     | 1,260,885                  |                     |                     | al program   | Provincional resultados                       |
|                                        |                  |            |                              |                                          |                               |                            |                     |                     |              |                                               |

# Introducción de datos – Introducción directa (recomendada)

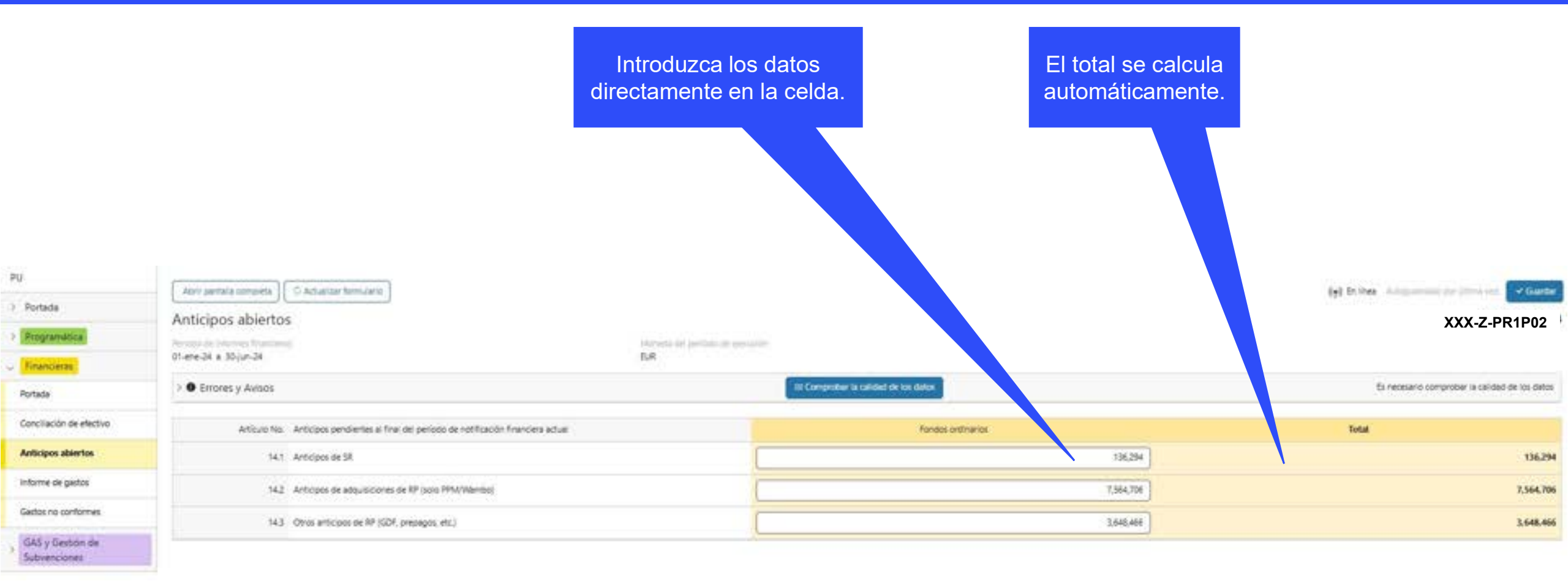

### Cómo navegar por los PUDR en el Portal de Asociados – Introducción de datos

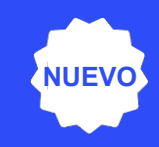

Introducción directa de datos en el formulario en línea (recomendada)

| <br>- | - |  |  |
|-------|---|--|--|
|       |   |  |  |
| <br>_ | _ |  |  |
| _     |   |  |  |
| <br>  |   |  |  |

Extracción manual de los datos del formulario en línea al archivo de trabajo.

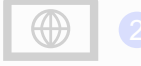

Escribir los datos directamente en el formulario en línea. Introducir los datos en el Excel de apoyo y **adjuntar e importar** los datos en el formulario en línea

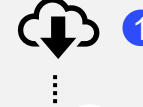

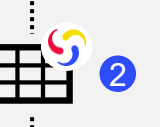

Descargar el Excel de apoyo con todos los datos de referencia.

Introducir los datos en el Excel de apoyo facilitado por el Fondo Mundial.

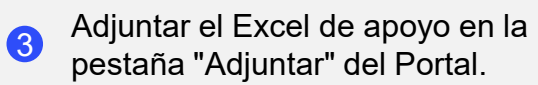

Seleccionar las secciones que se desean importar en el formulario en línea. El Excel se puede importar varias veces. **Copiar y pegar**\* datos de un archivo Excel en el formulario en línea utilizando el asistente de importación de datos

|   | т | т  |   |  |
|---|---|----|---|--|
| - | - | -1 | _ |  |
| ⊢ | - | ÷  | - |  |
|   |   |    |   |  |

Introducir los datos en un archivo Excel.

| _ |     |  |
|---|-----|--|
|   | 9   |  |
|   | -   |  |
|   | - J |  |

Seleccionar y copiar los datos (columnas, filas u hojas de cálculo).

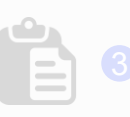

Pegar los datos en el formulario en línea utilizando el asistente de importación de datos.

| ~      | _ |
|--------|---|
| $\sim$ | _ |
| $\sim$ | _ |
| $\sim$ | _ |

Revisar los datos pegados

Se recomienda encarecidamente a los RP que introduzcan directamente los datos en el formulario en línea. **No** se puede enviar el Excel de apoyo al Fondo Mundial.

\*Funcionalidad en 2 pestañas financieras en el PUDR; informe de gastos, conciliación de efectivo.

# Introducción de datos utilizando el Excel de apoyo

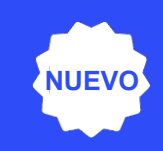

Descargar el Excel de apoyo con todos los datos de referencia.

| _ | _ | <b>S</b> |   |
|---|---|----------|---|
|   |   | Ĭ A      | _ |
|   |   |          | 2 |
|   |   |          |   |

Introducir los datos en el Excel de apoyo facilitado por el Fondo Mundial.

| Seleccionar do    | ocumentos         |                                  |   |          |
|-------------------|-------------------|----------------------------------|---|----------|
| ▲ Cargar archivos | O suelte archivos |                                  |   |          |
|                   |                   |                                  |   |          |
| Español           | *                 | Informe de progreso firmado (PR) | * | <b>a</b> |

| 2 | Adjuntar el Excel en la pestaña "Adjuntar" del |
|---|------------------------------------------------|
|   | Portal de Asociados.                           |

| ección correspo | ces. No podrá enviarlo al Fondo Mundial.<br>ndiente del formulario en línea. | ATENCIÓN: Al importar el Excel | l de apoyo, se sobrescrib | irá la información que y | a se había introducido er |
|-----------------|------------------------------------------------------------------------------|--------------------------------|---------------------------|--------------------------|---------------------------|
|                 | Seleccione las secciones del formulari                                       | o Excel que desea importar:    |                           |                          |                           |
|                 | Programática                                                                 |                                |                           |                          |                           |
|                 | Financiera                                                                   |                                |                           |                          |                           |

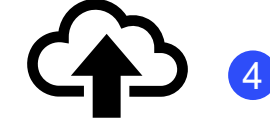

Seleccionar las secciones que se desean importar en el formulario en línea. El Excel se puede adjuntar e importar varias veces.

S EL FONDO MUNDIAL

Es necesario hacer clic en la comprobación de la calidad de los datos después de la importación.

### Cómo navegar por los PUDR en el Portal de Asociados – Introducción de datos

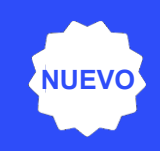

Introducción directa de datos en el formulario en línea *(recomendada)* 

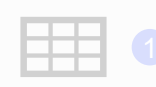

Extracción manual de los datos del formulario en línea al archivo de trabajo.

Escribir los datos directamente en el formulario en línea. Introducir los datos en el Excel de apoyo y **adjuntar e importar** los datos en el formulario en línea

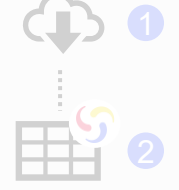

Descargar el Excel de apoyo con todos los datos de referencia.

Introducir los datos en el Excel de apoyo facilitado por el Fondo Mundial.

Adjuntar el Excel de apoyo en la pestaña "Adjuntar" del Portal.

Seleccionar las secciones que se desean importar en el formulario en línea. El Excel se puede importar varias veces. **Copiar y pegar**\* datos de un archivo Excel en el formulario en línea utilizando el asistente de importación de datos

| E |  |  |
|---|--|--|
|   |  |  |

Introducir los datos en un archivo Excel.

Seleccionar y copiar los datos (columnas, filas u hojas de cálculo).

| C |  |
|---|--|
| - |  |

Pegar los datos en el formulario en línea utilizando el asistente de importación de datos.

| -                       |
|-------------------------|
| ✓ —                     |
| <ul> <li>✓ —</li> </ul> |
|                         |

Revisar los datos pegados.

Se recomienda encarecidamente a los RP que introduzcan directamente los datos en el formulario en línea. **No** se puede enviar el Excel de apoyo al Fondo Mundial.

\*Funcionalidad en 2 pestañas financieras en el PUDR; informe de gastos, conciliación de efectivo.

### Introducción de datos – Copiar y pegar\* utilizando el asistente de importación de datos

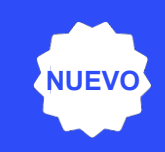

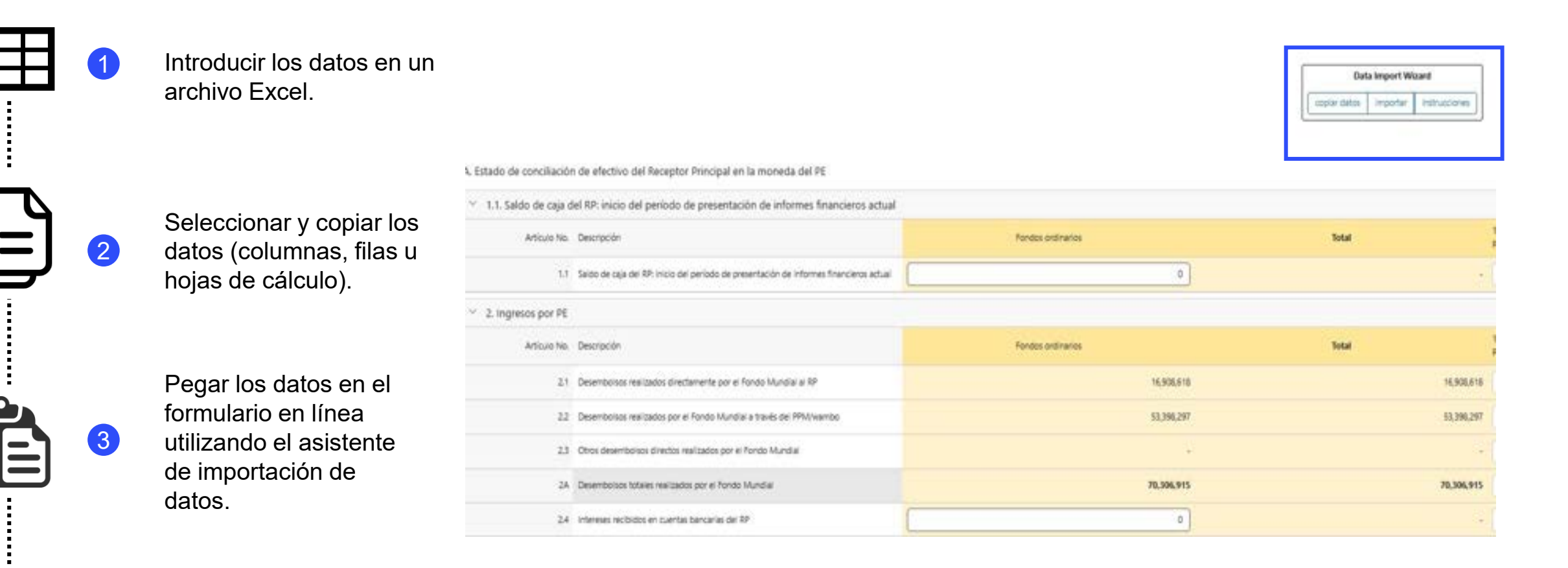

Revisar los datos pegados.

4

Es necesario hacer clic en la comprobación de la calidad de los datos después de pegarlos.

\*Funcionalidad en 2 pestañas financieras en el PUDR; informe de gastos, conciliación de efectivo.

# Introducción de datos – Copiar y pegar\* utilizando el asistente de importación de datos

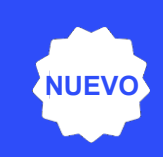

X

Entregar

X

前す

Entregar

Introducir los datos en un archivo Excel. 1 instrucciones 🗹 Or you can select a CSV file: Choose File No file chosen Paste Cancelar Reiniciar Seleccionar y copiar los datos (columnas, filas u 2 hojas de cálculo). instrucciones 🖸 Pegar los datos en el formulario en línea utilizando el asistente de importación de 3 Or you can select a CSV file: datos. Choose File No file chosen Paste Data Import Wizard Copy Data Import Instructions 前亚 前王 Select column Select column Select column V Select column Cost Input Expenditure for the current Cumulative expenditure Cumulative Global Fund 11 → financial reporting period reported by PR up to the start alidated expenditure u 4 Revisar los datos pegados. Cancelar Reiniciar Es necesario hacer clic en la comprobación de la calidad de los

\*Funcionalidad en 2 pestañas financieras en el PUDR; informe de gastos, conciliación de efectivo.

datos después de pegarlos.

Las comprobaciones de la calidad de los datos son un conjunto de acciones automatizadas que el sistema realiza para detectar irregularidades. Las comprobaciones permiten:

- Mejorar la calidad de los datos señalando los datos potencialmente incorrectos.
- Evitar errores en la introducción de datos.
- Mejorar la integridad y coherencia de los datos.
- Agilizar el proceso de revisión por parte del Fondo Mundial de los datos presentados.

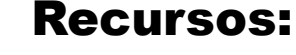

| Search Contraction of the second second seco |                          |
|----------------------------------------------------------------------------------------------------|--------------------------|
| Manual sobre l<br>de informes de                                                                                                    | la presentación<br>el RP |
| Directrices interactivas par                                                                                                    | a Receptores Principales |
| and the second second s | 1 P. P. P. P.            |
| Fecha de publicación: 31 de julio de 2024                                                                                                    |                          |
| Fecha de publicación: 3º de julio de 2024                                                                                                    |                          |
| Fecha de publicación: 1º de palo de 2024                                                                                                    |                          |
| Fedra-de publicación: 3º de julio de 2024                                                                                                    |                          |

La lista completa de errores y avisos de cada sección aparece en el *Manual sobre la presentación de informes del RP*.

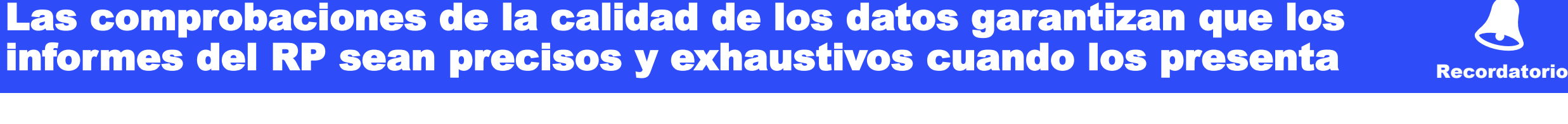

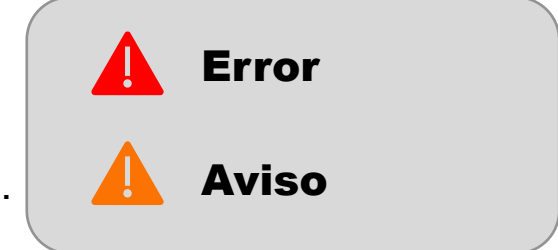

#### en

SLOBA

**PR Reporting:** 

Demonstration

in the Partner Portal

Principal Recipient checks the data quality

Dispone de un vídeo de demostración sobre

las comprobaciones de la calidad de los

Los comprobaciones de la calidad de los datos garantizan que los informes del RP sean precisos y exhaustivos en el momento de su presentación. Los informes del RP son precisos y exhaustivos en el momento de su presentación.

- Las comprobaciones de la calidad de los datos son un conjunto de acciones automatizadas que el sistema realiza para detectar irregularidades.
   Las comprobaciones permiten:
  - Mejorar la calidad de los datos señalando los datos potencialmente incorrectos.
  - Evitar errores en la introducción de datos.
  - Mejorar la integridad y coherencia de los datos.
  - Agilizar el proceso de revisión por parte del Fondo Mundial de los datos presentados.

### Existen dos tipos de comprobaciones en el Portal de Asociados:

| <ul> <li>Avisa cuando los datos no cumplen la regla de validación.</li> <li>No permite al RP enviar el formulario basta que no se corrija el</li> </ul> | <b>Aviso</b>                                                                                                    |
|----------------------------------------------------------------------------------------------------|----------------------------------------------------------------------------------------------------|
| <ul> <li>Permite al usuario del sistema revisar y corregir los datos antes de enviar el formulario.</li> </ul>                                          | <ul> <li>Indica al usuario del sistema que compruebe si los datos son<br/>correctos o contienen un posible error.</li> <li>Requiere un comentario justificativo si se rechaza el aviso.</li> <li>Permite al RP continuar y enviar el formulario.</li> </ul> |

Nota: Introduzca un "0" solo cuando el resultado sea cero. Si el resultado (aún) no está disponible, deje la celda en blanco y proporcione una justificación.

La lista completa de errores y avisos de cada sección se incluirá en el *Manual sobre la presentación de informes del RP*.

# Comprobaciones de la calidad de los datos – Ejemplos de errores

| • |
|---|

| Los errores requieren la <b>corrección</b> de los valores intro-<br>que los usuarios puedan continuar.                                                                                                    | $\frac{60}{100} \checkmark$              | — Numerador<br>— Denominad |  |
|----------------------------------------------------------------------------------------------------|------------------------------------------|----------------------------|--|
| Mensajes de errores programáticos                                                                                                    | Medidas que deben adoptarse              | Тіро                       |  |
| El denominador de CM-8 debe ser igual al denominador de CM-7.                                                                                                    |                                          |                            |  |
| El denominador de DRTB-3 debe ser igual al numerador de DRTB-2.                                                                                                    |                                          |                            |  |
| El numerador de HTS-5 no puede ser superior al numerador de TCS-1.1.                                                                                                    |                                          |                            |  |
| El denominador de TBDT-4 debe ser igual al numerador de TBDT-1.                                                                                                    | Actualiza los valores contún corresponde |                            |  |
| El denominador de TCS-9 debe ser igual al numerador de TCS-1.1.                                                                                                    | Actualice los valores segun corresponda. | Ellor                      |  |
| El denominador de VT-2 no puede ser superior al denominador de VT-1.                                                                                                    |                                          |                            |  |
| El denominador de TB/HIV-5 debe ser igual al numerador de TBDT-1.                                                                                                    |                                          |                            |  |
| El denominador de VT-2 debe ser igual al denominador de TCS-10.                                                                                                    |                                          |                            |  |
| Mensajes de error de la gestión de la cadena de adquisiciones y suministros y de la gestión de subvenciones                                                                                                    | Medidas que deben adoptarse              | Тіро                       |  |
| Se necesita información adicional cuando se han seleccionado riesgos de desabastecimiento o caducidad. Proporcione una justificación en los campos de "Comentarios" para cada producto farmacéutico y sanitario con riesgo de desabastecimiento o caducidad. | Proporcione una justificación.           | Error                      |  |

# Comprobaciones de la calidad de los datos – Ejemplos de errores

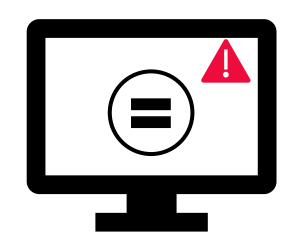

Los errores requieren la **corrección** de los valores introducidos para que los usuarios puedan continuar.

| Mensajes de errores financieros                                                                                      | Medidas que deben adoptarse                                                   | Тіро       |
|----------------------------------------------------------------------------------------------------|-------------------------------------------------------------------------------|------------|
| Este campo no puede estar vacío.                                                                                     | Introducir un valor numérico o un "0".                                        |            |
| Se requiere una justificación para el valor introducido en el punto n.º 4.1 "Otros ajustes de conciliación".         | Proporcione una justificación en el campo<br>"Comentarios" del punto n.º 4.1. |            |
| Existe una variación entre el saldo del estado bancario y el saldo<br>de caja del RP.                                | Proporcione una justificación en el campo<br>"Comentarios" del punto n.º 9.3. | <b>A</b> – |
| Existe una variación entre el saldo del estado de conciliación bancaria y el saldo de caja del RP.                   | Proporcione una justificación en el campo<br>"Comentarios" del punto n.º 9.4. | Error      |
| Debe adjuntarse un estado bancario o documento equivalente – Si<br>no se ha adjuntado ningún documento de este tipo. | Adjunte el documento en la pestaña                                            |            |
| Debe adjuntarse un estado de conciliación bancaria – Si no se ha adjuntado ningún documento de este tipo.            | "Adjuntar".                                                                   |            |

# Comprobaciones de la calidad de los datos -Ejemplos de avisos

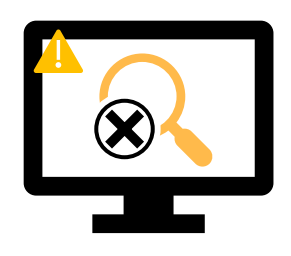

Los avisos requieren una **corrección** o un **comentario justificativo** para que los usuarios puedan continuar.

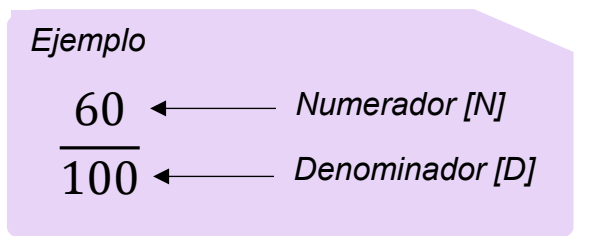

| Mensajes de avisos programáticos                                      | Medidas que deben adoptarse                                         | Тіро    |
|-----------------------------------------------------------------------|---------------------------------------------------------------------|---------|
| Faltan resultados (numeradores o resultados porcentuales).            | Introduzca un valor o proporcione una justificación.                |         |
| Si el N es mayor que el D para indicadores porcentuales               |                                                                     |         |
| Si el numerador de CM-2a es superior al numerador de CM-1a*           |                                                                     |         |
| Si el numerador de CM-2b es superior al numerador de CM-1b*           | Actualice los valores o proporcione un comentario<br>iustificativo. | - Avisu |
| Si el numerador de CM-2c es superior al numerador de CM-1c*           | Jacanoaare                                                          |         |
| Si el denominador de TB/HIV-7.1 no es igual al numerador de TCS-1.1** |                                                                     |         |

# **Comprobaciones de la calidad de los datos – Ejemplos de avisos**

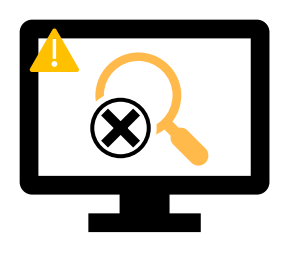

Los avisos requieren una **corrección** o un **comentario justificativo** para que los usuarios puedan continuar.

| Mensajes de avisos financieros                                                                          | Medidas que deben adoptarse                         | Тіро |
|----------------------------------------------------------------------------------------------------|-----------------------------------------------------|------|
| El "Saldo de caja total del RP" es negativo.                                                            |                                                     |      |
| Si el monto actual comunicado es inferior a los montos validados<br>anteriormente para los puntos 2 a 4 | Actualice el valor o proporcione una justificación. |      |

| Mensajes de aviso de la gestión de la cadena de adquisiciones<br>y suministros y gestión de subvenciones                                                                               | Medidas que deben adoptarse                         | Тіро    |
|----------------------------------------------------------------------------------------------------|-----------------------------------------------------|---------|
| Los campos "Riesgo de caducidad" no deben estar vacíos. Para<br>cada producto farmacéutico y sanitario, seleccione una opción del<br>menú desplegable o proporcione una justificación. | Actualice el valor o proporcione una justificación. | 🔔 Aviso |
| Las fechas introducidas no deben quedar fuera del período de ejecución. Actualice las fechas o proporcione una justificación.                                                          |                                                     |         |

### Cómo navegar por los PUDR en el Portal de Asociados – Comprobaciones de la calidad de los datos

| Abrir pantalia completa              |                                                                                              | Hacer clic en "Comprobar la<br>calidad de los datos". A la<br>derecha verá el número de<br>errores y avisos. | Market ber dies ver Vander<br>XXX-7-PR1P02 |
|--------------------------------------|----------------------------------------------------------------------------------------------|----------------------------------------------------------------------------------------------------|--------------------------------------------|
| Indicadores de cobertura elementales | = Comprobar la calidad de los datos                                                          |                                                                                                    | All Itención                               |
| Detailes dei campo                   | Destractor de anar o end                                                                     |                                                                                                    | Astificación                               |
| 🔺 VC-3 [N]                           | E resultado no debe permanecer vacío. Introducca un valor o proporcione una justificación.   | Añada una justificación                                                                                      |                                            |
| A CM-1a [N]                          | E resultado no debe permanecer vacío, introduzca un valor o proponcione una justificación,   | Añada una justificación                                                                                      |                                            |
| A CM-1a [D]                          | El resultado no debe permanecer vacío. Introducos un valior o proporcione una justificación. | Añade une justificación                                                                                      |                                            |
| 👗 CM-16 (N)                          | B resultado no debe permanecer vacío. Introduzca un valor o proporcione una justificación.   | Añada una justificación                                                                                      |                                            |
| 🔺 См-ть (р)                          | El resultado no debe permanecer vacío. Introduzca un valor o proporcione una justificación.  | Añada una justificación                                                                                      |                                            |
| 🔺 см. те рај                         | El resultado no debe permanecer vacío. Introduzca un valor o proporcione una justificación.  | Añada una justificación                                                                                      |                                            |

### Cómo navegar por los PUDR en el Portal de Asociados – Comprobaciones de la calidad de los datos

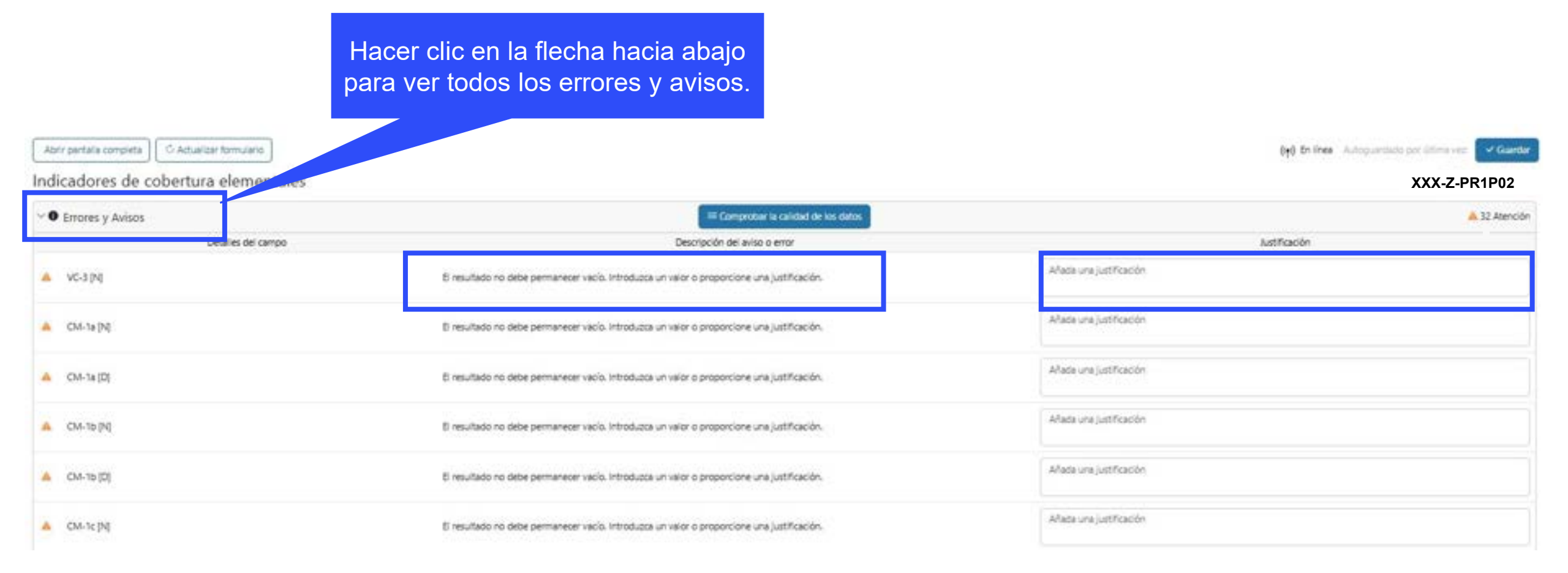

### Cómo navegar por los PUDR en el Portal de Asociados – Enviar

|                                                                                                    |                                                                                                    | Persona<br>1                                                                                                    |
|----------------------------------------------------------------------------------------------------|----------------------------------------------------------------------------------------------------|----------------------------------------------------------------------------------------------------|
| En la<br>ver<br>calida                                                                                                    | pestaña de envío, el RP puede<br>si es necesario comprobar la<br>d de los datos o un resumen de<br>los errores y avisos.                 |                                                                                                    |
| po: PUDR<br>echa de finalización del período de reporte: 31-Dic-2024<br>echa de entrega del informe: 1-Mar-2025<br>ctualizado por última vez por / el: Persona 1 | Nombre del periodo de ejecución: XXX-Z-PR1P02<br>Periodo de ejecución: 1-Ene-2024 al 31-Dic-2026<br>Moneda del periodo de ejecución: XXX | Contactos del portal de datos sobre las entidades de las subvenciones<br>Representante de la organización para las notificaciones Persona 2<br>Signatario de solicitudes de desemboliso Persona 2<br>Remitente y editor Persona 2 |
| scarpar Adventar Entropolario en linea <b>Envir</b> Avuda                                                                                                    | El RP completa y envia el formulario El ALF/entidad de control externa lleva a cabo la revisión                                          | El Fondo Mundial valida y comparte la carta de desempeño                                                                                                    |
| DR                                                                                                    |                                                                                                    | Enviar formulario al Fondo M                                                                                                    |
| Programática 🔺 32 Aviso(s) Editado por Persona 1                                                                                                    |                                                                                                    | ► Enviar secció                                                                                                    |
| Financieras Editado por Persona 1                                                                                                    |                                                                                                    | ► Enviar secció                                                                                                    |
|                                                                                                    |                                                                                                    |                                                                                                    |

# Cómo navegar por los PUDR en el Portal de Asociados – Enviar

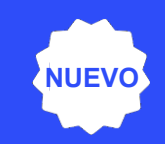

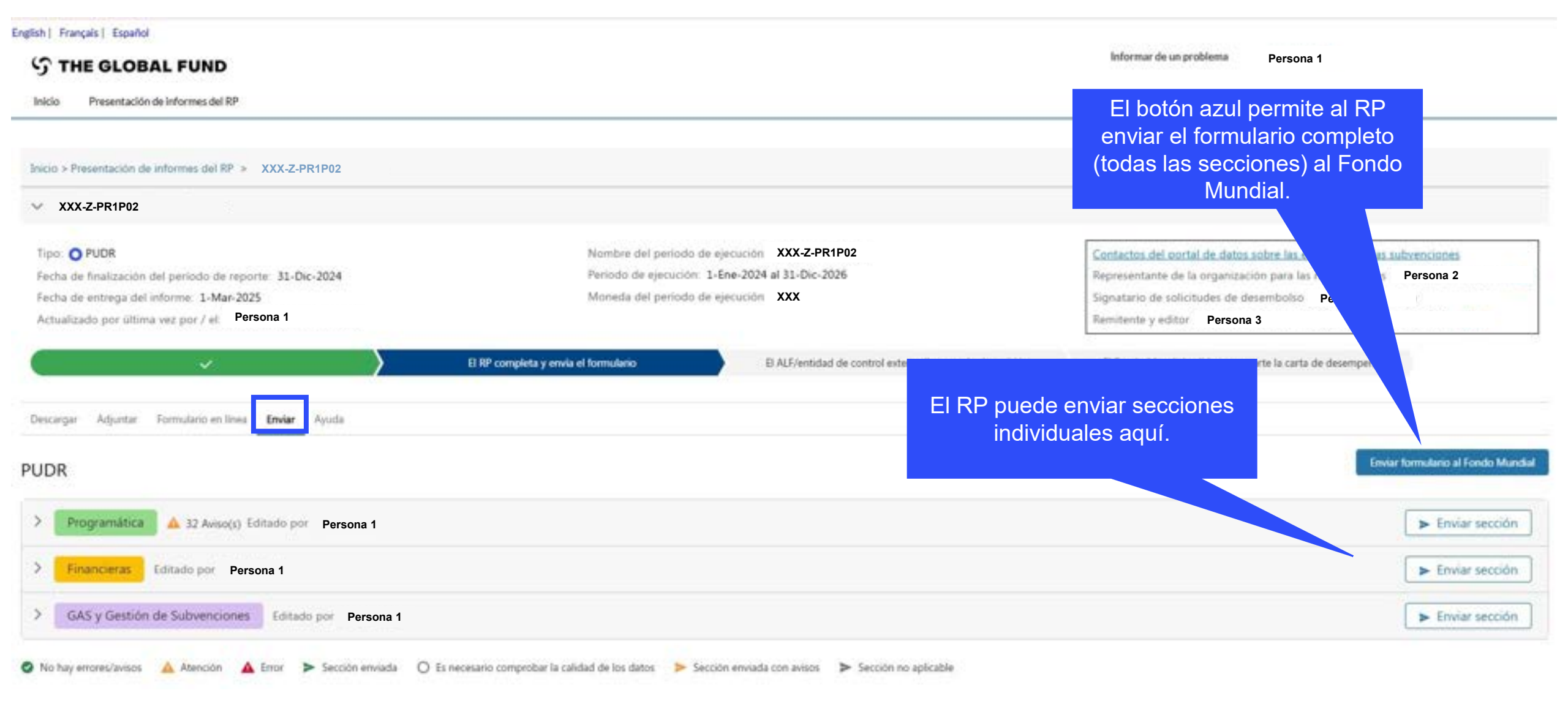

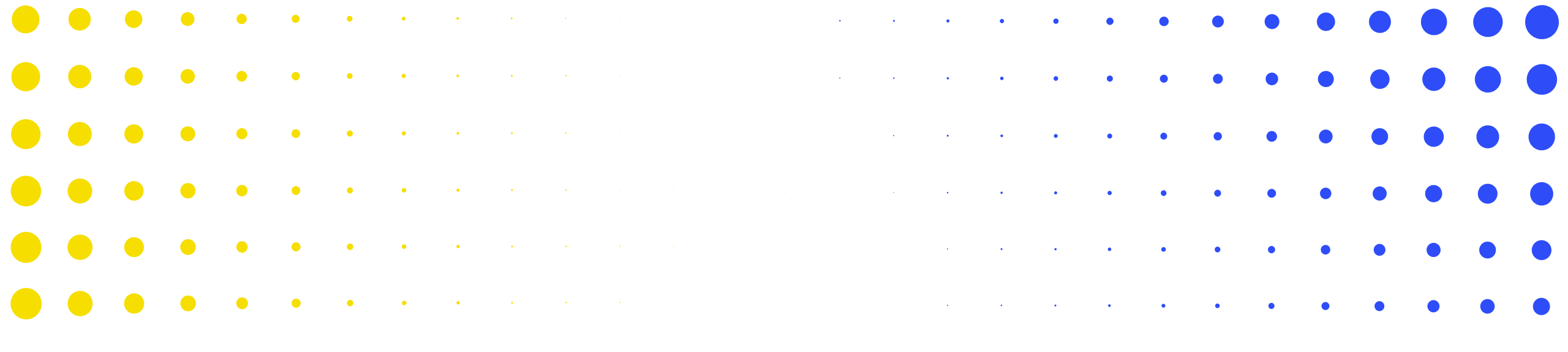

# **5 Próximos pasos y recursos**

| •                | •                | ٠    | ٠    | •    | • | • | • | • | • | • | • | • | • | • | • | • | • | • | • | • | • | • | • | • | • | • | •        | • |
|------------------|------------------|------|------|------|---|---|---|---|---|---|---|---|---|---|---|---|---|---|---|---|---|---|---|---|---|---|----------|---|
| <mark>•</mark> e | ר ב <u>ר</u> אינ | ONDO | MŮNI | DIAL | • | • | • | • | • | • | • | • | • | • | • | ٠ | • | • | • | • | • | ٠ | • | • | • | • | •<br>103 | • |
| •                | •                | •    | ٠    | •    | • | ٠ | • | • | • | • | • | • | • | • | • | • | • | • | • | • | • | • | • | • | • | • | •        | • |
| •                | •                | •    | •    | ٠    | ٠ | ٠ | • | • | • | • | • | • | • | • | ٠ | • | • | • | • | • | • | • | • | • | • | • | •        | • |
| •                | •                | •    | •    | ٠    | • | ٠ | • | • | • | • | • | • | • | • | • | • | • | • | • | • | • | • | • | • | • | • | •        | • |
| •                | •                | •    | •    | •    | • | • | • | • | • | ٠ | • | • | • | • | • | • | • | • | • | • |   |   |   |   |   | • | •        | • |
|                  | •                | •    | •    | ••   | • | • | • | * | × |   | • | • | • | • | • | • |   |   |   |   |   |   | • | • | • | • | •        | • |

Las sesiones informativas se planifican para que estén alineadas con los plazos de presentación de informes y las correspondientes actualizaciones del sistema

Las últimas sesiones informativas sobre el PUDR tendrán lugar en diciembre y enero.

|      |                                             | PUDR                                        |                                    |
|------|---------------------------------------------|---------------------------------------------|------------------------------------|
|      | No                                          | viembre / Diciembre / Energ                 | D                                  |
|      | Inglés                                      | Francés                                     | Español                            |
| rnas | 5 de diciembre<br>10:00-12:30               | 10 de diciembre<br>13:00-15:30              | 14 de enero de 2025<br>13:00-15:30 |
| Exte | Sesión informativa y preguntas y respuestas | Sesión informativa y preguntas y respuestas | Sesión y preguntas y<br>respuestas |
|      | Destinatarios:                              | RP, MCP                                     |                                    |

### Recursos

| Recursos                            | Enlaces                                                                                                    |
|-------------------------------------|----------------------------------------------------------------------------------------------------|
| Sesiones informativas               | Supervisión de la ejecución <u>diapositivas y grabación de la sesión informativa</u><br>interna                                                                                                    |
| Política                            | Nota de política operativa sobre la supervisión de la ejecución en el <u>Manual de</u><br><u>Politica Operativa</u> (solamente en inglés)                                                                                                    |
| Orientaciones                       | <ul> <li>Manual sobre la presentación de informes del RP: Directrices interactivas para<br/>Receptores Principales: <u>Inglés</u>   <u>Francés</u>   <u>Español</u><br/>(<i>en proceso de actualización</i>)</li> <li>Manual sobre la presentación de informes del RP: Directrices interactivas para<br/>los ALF: <u>Inglés</u><br/>(<i>en proceso de actualización</i>)</li> </ul> |
|                                     | Vista previa de la pantalla del Portal de Asociados: <u>PU</u> y <u>ICF</u><br>(solamente en inglés)                                                                                                    |
| Infografía y vídeos de demostración | Proceso del PUDR: <u>English   Français</u>   <u>Español</u><br>Vídeos de demostración <i>(disponible próximamente)</i>                                                                                                    |
| Conocer más recursos                | Página de ejecución de la subvención: <u>sección de supervisión de la ejecución</u><br><u>en el sitio web</u>                                                                                                    |

| Recursos                  | Enlaces                                                                                                    |
|---------------------------|----------------------------------------------------------------------------------------------------|
| Monitoreo y<br>evaluación | Manual del marco modular del CS7: <u>inglés</u>   <u>francés</u>   <u>español</u>                                     |
|                           | Hojas de orientación sobre indicadores del CS7: <u>Página de destino</u><br>(disponible en inglés, francés y español) |
|                           | Manual del marco modular del C19RM (C19RM Modular Framework<br>handbook) - <u>inglés</u>                              |
|                           | Hoja de orientación sobre indicadores del C19RM - <u>inglés</u>   <u>francés</u>  <br><u>español</u>                  |
| Apoyo técnico             | Contacto: country.support@theglobalfund.org (inglés, francés, español)                                                |

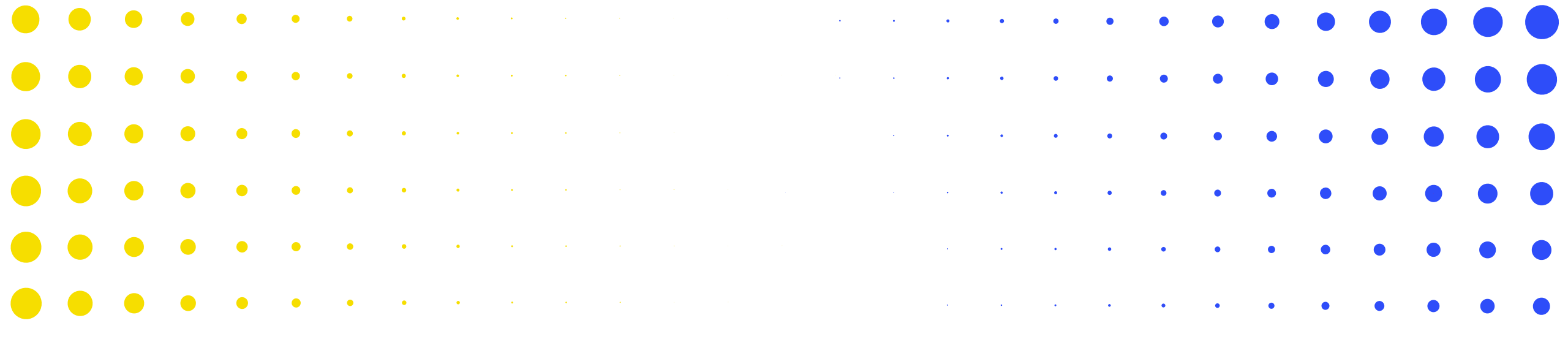

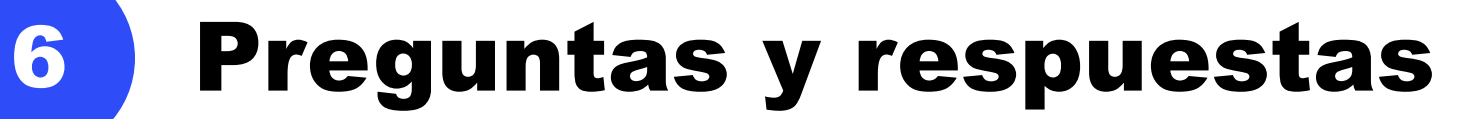

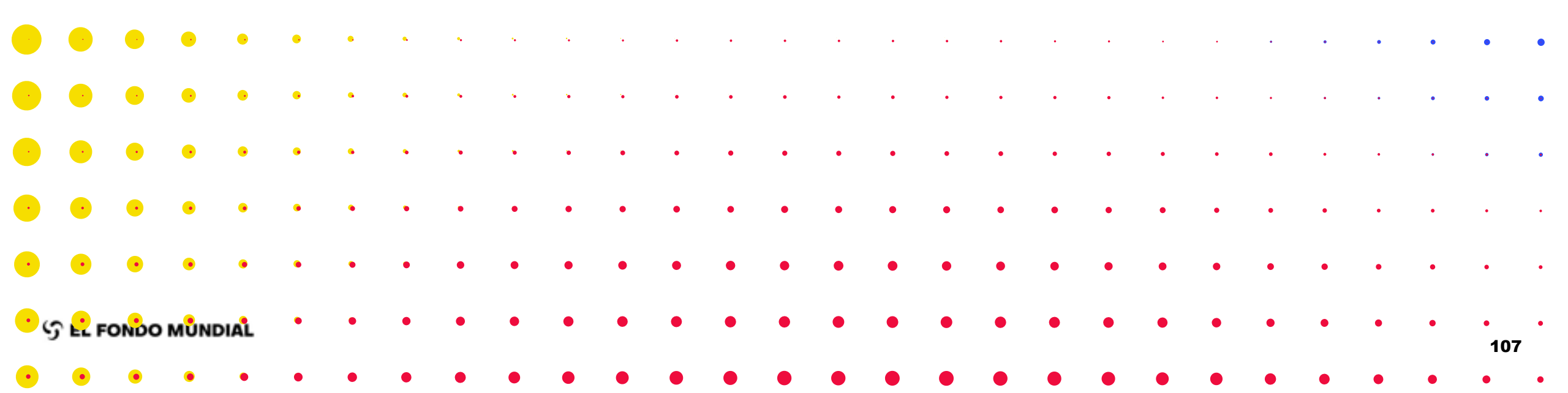

1. De cara al PU (periodo 2024) al finalizar el ciclo GC6 (2022-2024), consulta: ¿No se requiere informe de previsión, ni solicitud de desembolso? Tomando en cuenta que es cierre de ciclo.

A. Correcto, para el PU Final, no se requiere ni informe de previsión, ni solicitud de desembolso. Tampoco para los informes del cierre.

2. ¿Enviara el Fondo Mundial, algún formulario en Excel previo al llenado de la información en la plataforma? Entendiendo que lo sugerido o recomendado es llenar la información directamente en la plataforma en cada pestaña.

A. Sí, un archivo de Excel de apoyo estará disponible en el Portal para que los PR lo descarguen (solo PU/DR y FCR) cuando los informes sean compartidos por el Fondo Mundial. Pero el método de preferencia es completar directamente en la plataforma. 3. ¿Quisiera consultar sobre cuál es la forma de subir todos los documentos, tanto financieros como programáticos, que respaldan lo colocado en el PUDR (es decir, los medios de verificación)? ¿La plataforma permite subir estos documentos?

A. Sí, puede adjuntar los documentos de respaldo en el Portal en la pestaña "Adjuntar". Cómo adjuntar documentos en el Portal se incluirá en un demo que estará disponible próximamente.

4. ¿Si se completa directamente en el Portal, se puede ir trabajando y guardando lo que se trabaja y enviar el formulario cuando está completamente listo?

A. Sí, el sistema guarda automáticamente la información que ingresa en el formulario en línea. Asegúrese de estar conectado a internet. También puede enviar el PUDR por secciones después de completar cada una, o todo el formulario al final.

5. ¿El RP cómo debería reportar el ingreso en el PUDR respecto del monto de desembolso notificado por el Fondo Mundial cuando hay una diferencia pequeña entre lo que fue enviado y lo que fue recibido por el RP? La diferencia el banco donde se recibió el recurso ha informado al RP que corresponde a gastos bancarios desde el emisor del recurso (Fondo Mundial).

A. La celda con los desembolsos del Fondo Mundial esta automática completada con el monto completo que se ha desembolsado, pero el informe tiene otra celda donde se pueden reportar los gastos bancarios para reconciliar con el monto recibido por el RP. 6. ¿En el monto de implementación de la subvención incluye recursos por el monto de USD5.000.000 que el Fondo Mundial ha desembolsado directamente al banco Mundial. ¿El RP debe reportar en el PUDR este monto y cuál sería la manera de informarlo?

A. Los desembolsos directos también se precargan directamente en el PUDR. No se requiere que el PR los informe nuevamente en el PUDR, pero debe asegurarse de que estén reflejados en sus registros contables. 7. ¿En este formato digital todavía se requiere firma?
A. Sí, aún se requiere firma para el PUDR y el PU Final. El PR y el firmante del LFA pueden firmar o firmar electrónicamente la pestaña de Evaluación a Aprobación en el archivo de Excel de respaldo y adjuntarlo en el Portal.

8. ¿Una vez llenado en línea y antes del envío hay la opción de editar?
A. El formulario en línea puede ser editado mientras no haya sido enviado al Fondo Mundial. Una vez que el formulario o una sección del mismo haya sido enviada, ya no podrá ser editada, a menos que el Fondo Mundial solicite al PR que vuelva a enviar una sección o el formulario completo.
9. ¿Como se reporta cuando el Fondo Mundial desembolsa un pago directo pero el documento de la compra directa que sustenta el gasto es x un monto menor al desembolsado?

A. Se rastrea a través de la sección de Anticipos Abiertos. Se requerirá que el RP informe los gastos correctos en relación con los anticipos.

10. ¿Existen indicaciones adicionales para un RP que cierre una subvención con la presentación de este informe?
A. Después de presentar el PU final, el RP tendrá que completar el Informe de cierre. Hay una sesión informativa especifica para el informe de cierre.

11. ¿En cuanto a la nueva sección para el Informe de Previsión e Informe de Desembolso, esto será aprobado por el Fondo Mundial? En cuanto tiempo se obtendrá respuesta? Y si esta sección es obligatoria? No dará error si se deja en blanco o debe ser completada?

A. Sí, la sección es obligatoria para el PUDR de Año 1 y Año 2, pero no para el PU final. Un mensaje de error bloqueará el envío si no se completa. El Equipo de País realizará su revisión y se pondrá en contacto con el RP.

12. ¿La fecha de envío del PUDR de cierre de 2024 será el 1 de marzo de 2025? A. Los plazos para la presentación del PUDR y de los PU Finales para la cohorte de diciembre de 2024 se comunicarán en una fecha posterior.

13. Hemos recibido un correo en el que nos informaron que los formularios del Informe de actualización de avances y solicitud de desembolso (PUDR) y del PU Final para la cohorte del 31 de diciembre de 2024 se publicarán con retraso (en el primer trimestre de 2025). ¿Tienen una fecha estimativa de entrega del formulario PUDR y cuánto tiempo tendremos para su entrega?

A. Los plazos para la presentación del PUDR y de los PU Finales para la cohorte de diciembre de 2024 se comunicarán en una fecha posterior. Los plazos tendrán en cuenta cualquier retraso en la publicación de los formularios. Gracias por su paciencia.

S EL FONDO MUNDIAL

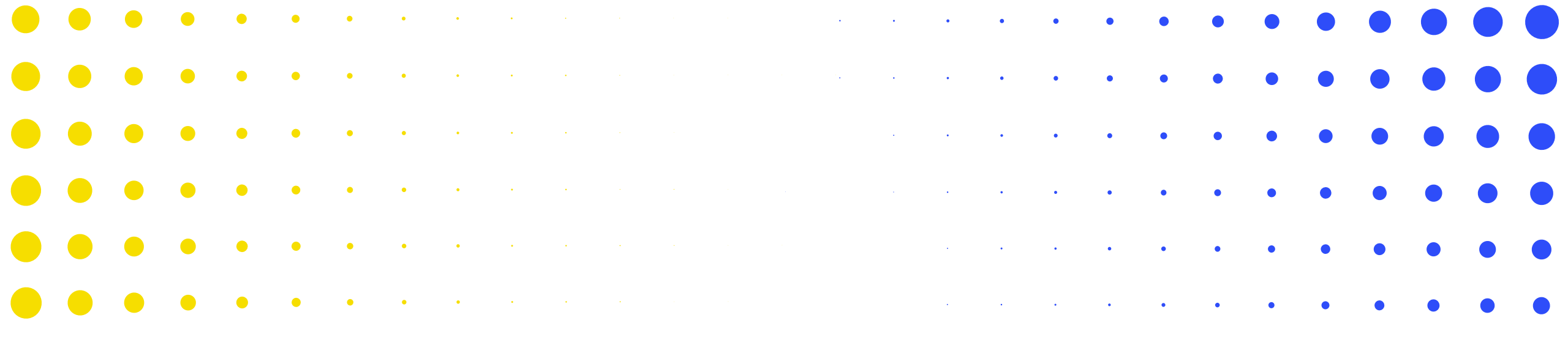

## **ANEXO**

| •                 | •   | ٠    | ۲    | •    | • | • | • | • | • | • | • | • | • | • | • | • | • | • | • | • | • | • | • | • | • | • | •        | • |
|-------------------|-----|------|------|------|---|---|---|---|---|---|---|---|---|---|---|---|---|---|---|---|---|---|---|---|---|---|----------|---|
| <mark>•</mark> در | E F | ONDO | MŮNI | DIAL | • | • | • | • | • | • | • | • | • | • | • | • | • | • | • | • | • | • | • | ٠ | • | • | •<br>116 | • |
| •                 | •   | •    | ٠    | ٠    | • | • | • | • | • | • | • | • | • | • | • | • | ٠ | • | • | • | • | • | • | • | • | • | •        | • |
| •                 | •   | •    | •    | ٠    | ٠ | • | • | • | • | • | • | • | • | ٠ | • | • | • | • | • | • | • | • | • | • | • | • | •        | • |
| •                 | •   | •    | •    | •    | ٠ | • | • | • | • | • | • | • | • | • | • | • | • | • | • | • | • | • | • | • | • | • | •        | • |
| •                 | •   | •    | •    | •    | • | ٠ | • | • | • | • | • | • | • | • | • | • | • | • | • | • | • | • | • | • |   | • | •        | • |
|                   | •   | •    | •    | •    | • | • | • | * |   |   | • | • |   | • | • |   | • |   |   |   |   |   | • | • | • | • | •        | • |

# Presentación de informes programáticos – Indicadores de cobertura elementales

Indicadores de

impacto y resultados

Indicadores de

cobertura elementales

Indicadores de

cobertura

indicadores

elementales.

Medidas de seguimiento

del plan de trabaio

Se requiere una consideración especial para los indicadores de cobertura interrelacionados,\* cuando la meta de uno o ambos indicadores tiene un alcance subnacional.

Indicadores Alcance geográfico de las metas Resultado Resultado interrelacionados numerador denominador Los resultados de 50 KP-1a Nacional, 100% de la meta nacional 100 denominadores **Ejemplo 1** Subnacional. HTS-3a 20 100 subnacionales se <100% de la meta nacional introducirán en la Un indicador página emergente de TBDT-1 subnacional Nacional, 100% de la meta nacional 100 - NC indicadores de TBDT-3a **Ejemplo 2** 50 100 Subnacional, 100% de la meta nacional cobertura. **O BIEN** Subnacional, <100% de la meta TBDT-3a 30 40 nacional Resultados restantes, Ambos indicadores Subnacional. <100% de la meta es decir, todos los **TB/HIV-7.1** 300 600 subnacionales numeradores y los nacional (por ejemplo, denominadores **Ejemplo 3** resultados de diferentes áreas nacionales se Subnacional. <100% de la meta TCS-9 500 geográficas en el 200 introducirán en la nacional país) página emergente de

\* El término indicadores interrelacionados se utiliza para hacer referencia a los indicadores de cobertura estándar en los que los mismos indicadores elementales (definiciones de numerador o denominador) se aplican a más de uno de los indicadores de cobertura estándar.

#### ာ EL FONDO MUNDIAL

117

Los comprobaciones de la calidad de los datos garantizan que los informes del RP sean precisos y exhaustivos en el momento de su presentación. Los informes del RP son precisos y exhaustivos en el momento de su presentación.

- Las comprobaciones de la calidad de los datos son un conjunto de acciones automatizadas que el sistema realiza para detectar irregularidades. Las comprobaciones permiten:
  - Mejorar la calidad de los datos señalando los datos potencialmente incorrectos.
  - Evitar errores en la introducción de datos.
  - Mejorar la integridad y coherencia de los datos.
  - Agilizar el proceso de revisión por parte del Fondo Mundial de los datos presentados.

### Existen dos tipos de comprobaciones en el Portal de Asociados:

### 🛕 Error

- Avisa cuando los datos no cumplen la regla de validación.
- No permite al RP enviar el formulario hasta que no se corrija el error.
- Permite al usuario del sistema revisar y corregir los datos antes de enviar el formulario.

### Aviso

- Indica al usuario del sistema que compruebe si los datos son correctos o contienen un posible error.
- Requiere un comentario justificativo si se rechaza el aviso.
- Permite al RP continuar y enviar el formulario.

Nota: Introduzca un "0" solo cuando el resultado sea cero. Si el resultado (aún) no está disponible, deje la celda en blanco y proporcione una justificación.

### Comprobaciones de la calidad de los datos – Errores programáticos

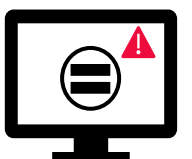

| Mensajes de errores programáticos                                                                       | Medidas que deben adoptarse     | Тіро  |
|----------------------------------------------------------------------------------------------------|---------------------------------|-------|
| El numerador de HTS-5 no puede ser superior al numerador<br>de TCS-1.1.                                 |                                 |       |
| El denominador de VT-2 no puede ser superior al denominador de VT-1.                                    |                                 |       |
| El desglose por edad <5 y 5-14 de TCS-1.1 debe ser igual al desglose por edad <15.                      | Actualice los valores según     |       |
| El numerador de KVP-1 no puede ser mayor que el numerador de TBDT-1.                                    | corresponda.                    | Error |
| El numerador de KVP-2 no puede ser mayor que el numerador<br>de TBDT-1 para la misma área seleccionada. |                                 |       |
| Este resultado debe estar vacío, ya que no se proporcionó ninguna meta.                                 |                                 |       |
| Uno o más campos del "Estado de avance" están vacíos.                                                   | Seleccione un estado de avance. |       |

# Comprobaciones de la calidad de los datos – Avisos programáticos

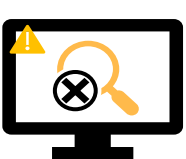

Los avisos requieren una corrección o un comentario justificativo para que los usuarios puedan continuar.

| Mensajes de avisos programáticos                                                                 | Medidas que deben adoptarse             | Тіро  |
|--------------------------------------------------------------------------------------------------|-----------------------------------------|-------|
| Faltan resultados (numeradores o resultados porcentuales).                                       |                                         |       |
| Si el N es mayor que el D para indicadores porcentuales                                          |                                         |       |
| Si el numerador de CM-2a es superior al numerador de CM-1a*                                      |                                         |       |
| Si el numerador de CM-2b es superior al numerador de CM-1b*                                      |                                         |       |
| Si el numerador de CM-2c es superior al numerador de CM-1c*                                      |                                         |       |
| Los resultados de TB O-2a deben ser iguales a los de TBDT-2.                                     |                                         |       |
| Los resultados de TB O-4 deben ser iguales a los de DRTB-9.                                      | Actualice los valores o proporcione una |       |
| El numerador no debe ser superior al resultado del denominador.                                  | justificación.                          | Aviso |
| Este resultado ha aumentado/disminuido en un 50% con respecto al período anterior.               |                                         |       |
| Se necesita un resultado dado que se proporcionó un valor de referencia.                         |                                         |       |
| La suma de los resultados desglosados no puede superar los resultados agregados en más de un 5%. |                                         |       |
| El año de reporte para las metas y los resultados debe ser el mismo.                             |                                         |       |
| El resultado del denominador es diferente del resultado validado en el período anterior.         |                                         |       |
| El resultado del denominador introducido es el mismo que el del numerador de la meta.            |                                         |       |

## **Comprobaciones de la calidad de los datos – Errores financieros (1/2)**

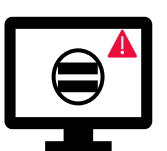

| Mensajes de errores financieros                                                                                                    | Medidas que deben adoptarse                                                                       | Тіро |  |
|----------------------------------------------------------------------------------------------------|---------------------------------------------------------------------------------------------------|------|--|
| Uno o más campos de esta sección están vacíos.                                                                                                    | Introduzca un valor numérico (puede ser "0").                                                     |      |  |
| El campo de tipo de cambio no puede estar vacío.                                                                                                    | Introduzca un valor numérico.                                                                     | -    |  |
| Se requiere una justificación para el valor introducido en el punto n.º 4.1 "Otros ajustes de conciliación".                                                                         | Proporcione una justificación en el campo "Comentarios" del punto n.º 4.1.                        |      |  |
| Existe una variación entre el saldo del estado bancario y el saldo de caja del RP.                                                                                                   | Proporcione una justificación en el campo "Comentarios" del punto n.º 9.3.                        |      |  |
| Existe una variación entre el saldo del estado de conciliación bancaria y el saldo de caja del RP.                                                                                   | Proporcione una justificación en el campo "Comentarios" del punto n.º 9.4.                        |      |  |
| Se necesita una justificación para el valor introducido en el punto 10.1 "Gastos no conformes validados correspondientes al período de presentación de informes financieros actual". | Proporcione una justificación en el campo "Comentarios" del punto 10.1.                           |      |  |
| Debe adjuntarse un estado bancario o documento equivalente – Si no se ha adjuntado ningún documento de este tipo.                                                                    | Adjunte el documento en la pestaña "Adjuntar".                                                    |      |  |
| Debe adjuntarse un estado de conciliación bancaria – Si no se ha adjuntado ningún documento de este tipo.                                                                            |                                                                                                   |      |  |
| El porcentaje de absorción para el período acumulativo es inferior al 85% o superior al 115%                                                                                         | Proporcione una justificación en el campo "Explique las variaciones<br>acumulativas del período". |      |  |
| Se han introducido uno o varios ajustes de conciliación en las secciones de 13.11 a 13.15.                                                                                           |                                                                                                   |      |  |
| Hay una variación en la sección 13.17.                                                                                                    | Proporcione una justificación en el campo "Comentarios".                                          |      |  |
| Hay una variación en la sección 13.2.4.                                                                                                    |                                                                                                   |      |  |

# **Comprobación de la calidad de los datos - Errores financieros** (2/2)

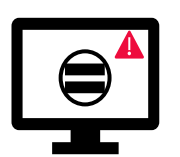

| Mensajes de errores financieros                                                                                                    | Medidas que deben<br>adoptarse | Тіро  |  |  |
|----------------------------------------------------------------------------------------------------|--------------------------------|-------|--|--|
| La suma de los valores introducidos en el punto n.º 2.7.3 "Devoluciones de impuestos recibidas" de la sección "Conciliación de efectivo" no es igual a la suma de los valores del RP incluidos en los puntos n.º 12.3 "Impuestos recuperados de las autoridades fiscales" y n.º 12.5 "Impuestos totales reembolsados por la entidad ejecutora a la cuenta de la subvención" de la sección de informes fiscales. |                                |       |  |  |
| Los ajustes realizados en el punto 8 "Anticipos abiertos de SR al cierre a nivel del RP" para cada Subreceptor deben coincidir con los ajustes realizados a nivel total.                                                                                                    |                                |       |  |  |
| Los totales de gastos de las tablas "Dimensión de cálculo de costos", "Módulo/Intervención" y "Entidad ejecutora" deben ser iguales.                                                                                                    |                                |       |  |  |
| El gasto acumulativo de las tablas "Dimensión de cálculo de costos", "Módulo/Intervención" y "Entidad ejecutora" no puede ser negativo.                                                                                                    |                                |       |  |  |
| Los totales de "Ahorros para la reinversión" de las tablas "Dimensión de cálculo de costos", "Módulo/Intervención" y "Entidad ejecutora" deben<br>ser iguales.                                                                                                    |                                |       |  |  |
| Los totales de "Actividades retrasadas" de las tablas "Dimensión de cálculo de costos", "Módulo/Intervención" y "Entidad ejecutora" deben ser<br>iguales.                                                                                                    | Actualice los valores          | Error |  |  |
| Los totales de "Otra variación" de las tablas "Dimensión de cálculo de costos", "Módulo/Intervención" y "Entidad ejecutora" deben ser iguales.                                                                                                    | según corresponda.             |       |  |  |
| Los montos previstos para los años siguientes desglosados por "Dimensión de cálculo de costos", "Módulo/Intervención" y "Entidad ejecutora"<br>deben ser iguales.                                                                                                    |                                |       |  |  |
| Los montos previstos para los años siguientes deben ser iguales al déficit de gasto.                                                                                                    |                                |       |  |  |
| La "Previsión sin compromisos" total para el período de ejecución debe ser igual a la "Previsión para el año" que figura en la sección "Previsión".<br>Actualice el valor según corresponda.                                                                                                    |                                |       |  |  |
| La liquidación de compromisos por trimestre debe ser igual al total de los compromisos comunicados en la sección "Compromisos y obligaciones".                                                                                                    |                                |       |  |  |
| El valor introducido en este campo no puede ser negativo.                                                                                                    |                                |       |  |  |
| El monto de la solicitud de desembolso calculado debe ser igual al desglose de desembolsos por tipo y entidad.                                                                                                    |                                |       |  |  |

### **Comprobación de la calidad de los datos – Avisos financieros**

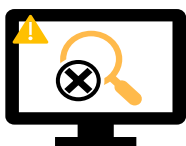

Los avisos requieren una **corrección** o un **comentario justificativo** para que los usuarios puedan continuar.

| Mensajes de avisos financieros                                                                                                    | Medidas que deben<br>adoptarse                            | Тіро    |
|----------------------------------------------------------------------------------------------------|-----------------------------------------------------------|---------|
| Se ha introducido un valor negativo en el punto n.º 5.1 "Saldo de caja total del RP".                                                                                                    |                                                           |         |
| El valor introducido es inferior al validado en el período anterior para los mismos puntos.                                                                                                    |                                                           |         |
| El gasto acumulativo comunicado en el período actual (punto 2) no es igual al gasto acumulativo comunicado en el período anterior (punto 2 + punto 6).                                                                     |                                                           |         |
| El monto comunicado en el punto 6 "Gastos validados por el RP durante el período de presentación de informes financieros actual" no es igual al gasto comunicado para los Subreceptores en la pestaña "Gastos detallados". | Actualice el valor o<br>proporcione una<br>justificación. | 🛕 Aviso |
| Los "Impuestos totales todavía no recuperados al final del período de presentación de informes" que figuran en el informe fiscal de cierre no coinciden con la suma de todos los informes fiscales de cada año.            |                                                           |         |
| El balance de las recuperaciones en el módulo "Recuperación" no coincide con el<br>punto 12.7 "Balance de impuestos no recuperados al final del período de presentación de<br>informes".                                   |                                                           |         |

### Comprobaciones de la calidad de los datos – Errores de la gestión de la cadena de adquisiciones y suministros y gestión de subvenciones

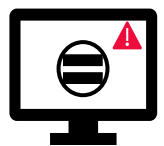

| Se necesita información adicional cuando se han seleccionado riesgos de desabastecimiento o caducidad.<br>Proporcione una justificación para cada producto farmacéutico y sanitario con riesgo de desabastecimiento o caducidad. |                                                                                                    |       |
|----------------------------------------------------------------------------------------------------|----------------------------------------------------------------------------------------------------|-------|
| Se necesita información adicional sobre los retrasos cuando el número de días que transcurren entre las fechas previstas y las fechas reales en las que se completó la cuantificación es de 30 o más días.                       |                                                                                                    |       |
| Se necesita información adicional cuando los pedidos no se han realizado según lo previsto.                                                                                                    |                                                                                                    |       |
| Se necesita información adicional cuando se indica "No" en el campo "Cálculo de la puntuación - Productos marcadores dentro del plan de existencias".                                                                            | Proporcione una justificación en el campo "Comentarios".                                                     |       |
| Se necesita información adicional cuando se selecciona "Otra" en el campo "Fuente de datos".                                                                                                    |                                                                                                    |       |
| El campo de comentarios de la sección "Sistema de Información de Precios y Calidad" no puede estar vacío.                                                                                                    |                                                                                                    |       |
| Los campos "Comentarios sobre los avances en la ejecución" no pueden estar vacíos si el "Estado de los avances" se ha marcado como "Rezagado" o "Retrasado".                                                                     |                                                                                                    | Error |
| El campo "Factores externos que escapan al control del RP" no puede estar vacío.                                                                                                    |                                                                                                    |       |
| El campo "Desempeño del Receptor Principal - Autoevaluación" no puede estar vacío.                                                                                                    | Proporcione un resumen del desempeño de la subvención durante el período de presentación de informes actual. |       |
| Los campos "Estado de los avances" no pueden estar vacíos. Para cada requisito de la subvención,<br>seleccione un valor en el menú desplegable.                                                                                  | Seleccione un valor en el menú desplogable                                                                   |       |
| Los campos "Estado de los avances" no pueden estar vacíos. Para cada medida de mitigación clave/medida<br>de mitigación, seleccione un valor en el menú desplegable.                                                             | Seleccione un valor en el menu desplegable.                                                                  |       |
| Los campos "Fecha de finalización" no pueden estar vacíos si el "Estado de los avances" se ha marcado como "Completado".                                                                                                    | Seleccione una fecha en los campos "Fecha de finalización".                                                  |       |
| Los campos "Respuesta del RP" y "Evaluación prospectiva del desempeño por módulo" no pueden estar vacíos.                                                                                                    | Para cada módulo, seleccione una opción del menú<br>desplegable y proporcione un comentario.                 |       |

### **Comprobaciones de la calidad de los datos – Avisos de la gestión de la cadena de adquisiciones y suministros y gestión de subvenciones**

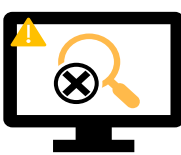

Los avisos requieren una corrección o un comentario justificativo para que los usuarios puedan continuar.

| Mensajes de aviso de la gestión de la cadena de adquisiciones y suministros y gestión de<br>subvenciones                                                                                       | Medidas que deben<br>adoptarse                              | Тіро    |  |  |  |
|----------------------------------------------------------------------------------------------------|-------------------------------------------------------------|---------|--|--|--|
| Los campos "Riesgo de caducidad" no deben estar vacíos. Para cada producto farmacéutico y sanitario, seleccione una opción del menú desplegable o proporcione una justificación.               |                                                             |         |  |  |  |
| Los campos "Riesgo de desabastecimiento" no deben estar vacíos. Para cada producto<br>farmacéutico y sanitario, seleccione una opción del menú desplegable o proporcione una<br>justificación. | Seleccione una opción                                       |         |  |  |  |
| Los campos "Fecha real de realización del pedido" no deben estar vacíos. Para cada producto marcador, seleccione una opción del menú desplegable o proporcione una justificación.              |                                                             |         |  |  |  |
| La sección "Sistema de Información de Precios y Calidad" no debe estar vacía.                                                                                                    | justificación.                                              |         |  |  |  |
| Los campos "Fuente de datos" no deben estar vacíos. Para cada producto marcador, seleccione<br>una opción del menú desplegable o proporcione una justificación.                                |                                                             | 🛕 Aviso |  |  |  |
| Las fechas introducidas no deben quedar fuera del período de ejecución.                                                                                                    | Actualice las fechas o<br>proporcione una<br>justificación. |         |  |  |  |
| Los campos "Existencias disponibles en paquetes" no deben estar vacíos. Para cada producto marcador, introduzca un valor numérico o proporcione una justificación.                             | Introduzca un valor<br>numérico o proporcione               |         |  |  |  |
| Los campos "Consumo medio mensual en paquetes" no deben estar vacíos. Para cada producto<br>marcador, introduzca un valor numérico o proporcione una justificación.                            |                                                             |         |  |  |  |